Handbuch

# Sichere Feldbox SFB-EIP

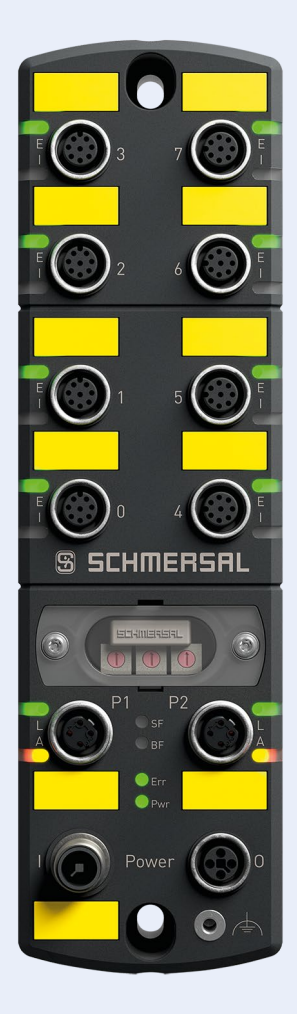

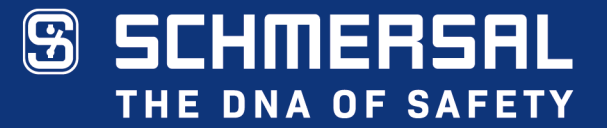

# Typenbezeichnung

SFB-EIP-8M12-IOP

# **Teilenummer** 103015480

# Dokumentenstatus

| Version:     | V 1.10     |
|--------------|------------|
| Stand:       | 10.05.2023 |
| Sprache:     | DE         |
| TN Handbuch: | 103046732  |

# Inhaltsverzeichnis

| Int<br>1 | naltsve<br>Einfü | erzeich<br>ihrung | nis                                                                                  | 3<br>6 |
|----------|------------------|-------------------|--------------------------------------------------------------------------------------|--------|
|          | 1.1              | Zu dies           | sem Dokument                                                                         | 6      |
|          |                  | 1.1.1             | Funktion dieses Dokuments                                                            | 6      |
|          |                  | 1.1.2             | Weitere anwendbare Dokumente                                                         | 6      |
|          |                  | 1.1.3             | Zielgruppe - autorisiertes Fachpersonal                                              | 6      |
|          |                  | 1.1.4             | Verwendete Symbolik                                                                  | 6      |
|          |                  | 1.1.5             | Verwendete Abkürzungen                                                               | 7      |
|          | 1.2              | Sicherl           | neitshinweise                                                                        | 8      |
|          |                  | 1.2.1             | Allgemeine Sicherheitshinweise                                                       | 8      |
|          |                  | 1.2.2             | Bestimmungsgemäßer Gebrauch                                                          | 8      |
|          |                  | 1.2.3             | Warnung vor Fehlgebrauch                                                             | 8      |
|          |                  | 1.2.4             | Haftungsausschluss                                                                   | 8      |
| 2        | Prod             | uktbes            | chreibung                                                                            | 9      |
|          | 2.1              | Modul             | beschreibung                                                                         | 9      |
|          |                  | 2.1.1             | Bestimmung und Gebrauch, Typschlüssel, Modulübersicht                                | 9      |
|          |                  | 2.1.2             | Sichere Eingänge und Taktausgänge                                                    | .11    |
|          |                  | 2.1.3             | Sichere Ausgänge                                                                     | .11    |
|          |                  | 2.1.4             | Diagnoseeingang / FB-Interface                                                       | 12     |
|          |                  | 2.1.5             | CIP-Safety Kommunikation                                                             | 12     |
|          |                  | 2.1.6             | EtherNet/IP Linear Topologie                                                         | .13    |
|          |                  | 2.1.7             | EtherNet/IP Star-Topologie                                                           | 13     |
|          |                  | 2.1.8             | EtherNet/IP Device Level Ring (DLR) Topologie                                        | .14    |
|          |                  | 2.1.9             | Systemlayout SFB-EIP                                                                 | .15    |
|          |                  | 2.1.10            | EtherNet/IP Dienste LLDP und Multicast                                               | . 16   |
|          | 2.2              | Konfig            | urierbare Funktionen SFB-EIP                                                         | .17    |
|          |                  | 2.2.1             | Parameterdatensätze der Gerätesteckplätze                                            | .17    |
|          |                  | 2.2.2             | Beschreibung Stabilzeitfilter                                                        | . 18   |
|          | 2.3              | Anschl            | ussbeispiele und Parametrierung                                                      | .20    |
|          |                  | 2.3.1             | Elektronischer Sicherheitssensor, Anschluss 8-polig                                  | .20    |
|          |                  | 2.3.2             | Elektronischer Sicherheitssensor / BWS, Anschluss 4/5-polig                          | .20    |
|          |                  | 2.3.3             | Elektronische Sicherheitszuhaltung, Ansteuerung Zuhaltung über 1 Leitung             | 21     |
|          |                  | 2.3.4             | Elektronische Sicherheitszuhaltung, Ansteuerung Zuhaltung über 2 Leitungen           | 21     |
|          |                  | 2.3.5             | Elektromechanische Sicherheitszuhaltung, Ansteuerung Zuhaltung über 1 Leitung        | 22     |
|          |                  | 2.3.6             | Elektronischer NOT-HALT und Bedienfelder mit FB-Interface,<br>Anschluss 8-polig      | 22     |
|          |                  | 2.3.7             | Elektromechanischer Sicherheitssensor oder<br>Sicherheitsschalter, Anschluss 4-polig | 23     |
|          |                  | 2.3.8             | Elektromechanischer Sicherheitsschalter, Anschluss 8-polig                           | .23    |
|          |                  | 2.3.9             | Anschluss von einkanaligen Sicherheitsschaltern                                      | 24     |
|          |                  | 2.3.10            | Sicherheitsrelaisbaustein SCHMERSAL SRB-E                                            | 24     |
|          |                  | 2.3.11            | Optoelektronische BWS SCHMERSAL, Anschluss 4/8-polig                                 | 25     |
|          |                  | 2.3.12            | Optoelektronische BWS SCHMERSAL, Anschluss 4/5-polig                                 | 25     |
|          |                  |                   |                                                                                      |        |

| 2.4          | Techn          | iische Daten                                           | 26             |
|--------------|----------------|--------------------------------------------------------|----------------|
|              | 2.4.1          | Allgemeine technische Daten                            | 26             |
|              | 2.4.2          | Elektrische Daten                                      | 27             |
| 2.5          | Sicher         | rheitskenndaten                                        | 28             |
|              | 2.5.1          | Sicherheitseingänge 2-kanalig                          | 28             |
|              | 2.5.2          | Sicherheitseingänge 1-kanalig                          | 29             |
|              | 2.5.3          | Sicherheitsausgänge 1 Leitung (PL d)                   | 29             |
|              | 2.5.4          | Sicherheitsausgänge 2 Leitungen (PL e)                 | 29             |
|              | 2.5.5          | Sichere Reaktionszeiten SFB-EIP                        | 30             |
| Inst         | allation       | 1                                                      | 32             |
| 3.1          | Monta          | ige                                                    | 32             |
|              | 3.1.1          | Allgemeine Montagehinweise                             | 32             |
|              | 3.1.2          | Abmessungen                                            | 32             |
|              | 3.1.3          | Demontage und Entsorgung                               | 33             |
|              | 3.1.4          | Zubehör                                                | 33             |
| 3.2          | Elektr         | ischer Anschluss                                       | 34             |
|              | 3.2.1          | Allgemeine Hinweise zum Elektrischen Anschluss         | 34             |
|              | 3.2.2          | Hinweise zum Geräteaustausch                           | 34             |
|              | 3.2.3          | Übersicht Anschlüsse und LED-Anzeigen                  | 35             |
|              | 3.2.4          | Spannungsversorgung und Absicherung                    | 36             |
|              | 3.2.5          | Massekonzept und Abschirmung                           | 36             |
|              | 3.2.6          | Geräteanschlüsse X0 – X7                               | 37             |
|              | 3.2.7          | Power I/O Anschlüsse                                   | 37             |
|              | 3.2.8          | EtherNet/IP-Anschlüsse P1/P2                           | 37             |
| 3.3          | LED-D          | Diagnoseanzeigen                                       | 38             |
|              | 3.3.1          | LED-Anzeigen Geräteanschlüsse X0 – X7                  | 38             |
|              | 3.3.2          | LED-Anzeigen EtherNet/IP-Anschlüsse P1/P2              | 39             |
|              | 3.3.3          | Zentrale LED-Anzeigen SFB-EIP                          | 39             |
| Inbe         | triebna        | ahme                                                   |                |
| 1 1          | Inhotri        | ishnahme und Wartung                                   | 12             |
| 4.1          |                | Inbetriebnahme                                         | 42             |
|              | 4.1.1          | Wartung                                                | 42<br>12       |
| 12           | Finzul         | Waltung                                                | 42<br>12       |
| 4.2          | Konfic         | nuration der SER EID                                   | 42             |
| 4.5          | 4 3 1          | Projektierung                                          | <del>4</del> 3 |
|              | 132            | EDS-Datai einlesen                                     | 40<br>11       |
|              | 4.0.2<br>1 3 3 | IP-Mode einstellen und Factory-Reset                   | ++<br>/8       |
|              | 4.3.4          | Memory-Stick nachträglich konfigurieren                | <del>-</del>   |
|              | 435            | IP-Adresse mit BootP DHCP-Tool vergeben                | 50             |
|              | 4.3.6          | Safety Task Periode für Sicherheitsprogramm einstellen | 5/             |
|              | 437            | SEB-EIP als New Module hinzufügen                      | 55             |
|              | 438            | Requested Packet Intervall (RPI) einstellen            | 55<br>56       |
|              | 4.3.0<br>4.3.0 | Safety-Parameter der Geräteanschlüsse konfigurieren    | 50<br>50       |
| 4 4          | Daten          | -I avout SER-FIP                                       | 08<br>01       |
| <b>-7.-7</b> | 4 4 1          | Zyklische Daten (Assemblies)                           | 00             |
|              | 442            | Azyklische CIP Generic Messages (Evolicit Messages)    | 00             |
|              | 7.7.4          | Azymionic On Ocherio messages (Explicit messages)      | 07             |

3

4

| 5 | Diag | nosesy  | /stem                                                     | .71  |
|---|------|---------|-----------------------------------------------------------|------|
|   | 5.1  | SFB-E   | IP Diagnosen                                              | 71   |
|   |      | 5.1.1   | Diagnosemeldungen Modulfehler                             | 71   |
|   |      | 5.1.2   | Diagnosemeldungen Steckplatzfehler                        | 72   |
|   | 5.2  | Verhal  | ten des Systems im Fehlerfall                             | 77   |
|   |      | 5.2.1   | Modulfehler                                               | 77   |
|   |      | 5.2.2   | Steckplatzfehler                                          | 78   |
|   |      | 5.2.3   | Fehler sicherheitsgerichtete Kommunikation zur Safety-PLC | 78   |
|   | 5.3  | Quittie | rung behobener Fehler                                     | 79   |
|   |      | 5.3.1   | Quittierung Modulfehler                                   | 79   |
|   |      | 5.3.2   | Quittierung Steckplatzfehler                              | 79   |
|   |      | 5.3.3   | Quittierung mit globalem Quittier-Impuls                  | 80   |
| 6 | Web  | server  |                                                           | . 81 |
|   | 6.1  | Besch   | reibung Webserver                                         | 81   |
|   |      | 6.1.1   | Seite: SFB Home                                           | 82   |
|   |      | 6.1.2   | Seite: Diagnose                                           | 83   |
|   |      | 6.1.3   | Seite: Status Device Ports                                | 84   |
|   |      | 6.1.4   | Seite: Parameter                                          | 85   |
|   |      | 6.1.5   | Seite: Hilfe                                              | 86   |
|   |      | 6.1.6   | Seite: Info                                               | 87   |
| 7 | Anha | ang     |                                                           | . 88 |
|   | 71   | Ausleo  | unasbeispiele Spannungsversorgung                         | 88   |
|   | 7.2  | EU-Ko   | nformitätserklärung                                       |      |
|   |      |         |                                                           |      |

# 1 Einführung

# 1.1 Zu diesem Dokument

# 1.1.1 Funktion dieses Dokuments

Das vorliegende Handbuch liefert die erforderlichen Informationen für die Montage, die Inbetriebnahme und Konfiguration, den sicheren Betrieb, sowie die Demontage der sicheren Feldbox.

Dieses Dokument leitet das technische Personal des Maschinenherstellers bzw. Maschinenbetreibers zur sicheren Verwendung des Produktes an.

# 1.1.2 Weitere anwendbare Dokumente

| Dokument                                                                                      | Teile-Nummer | Fundstelle                                                                                                    |
|-----------------------------------------------------------------------------------------------|--------------|----------------------------------------------------------------------------------------------------|
| Betriebsanleitung SFB-EIP                                                                     | 103015472    | Im Lieferumfang enthalten oder im Internet unter<br>www.products.schmersal.com <sup>1)</sup>                                          |
| Handbuch SFB-EIP                                                                              | 103046732    | Im Internet unter <u>www.products.schmersal.com</u> <sup>1)</sup>                                                                     |
| EDS File                                                                                      |              | Im Gerät hinterlegt und mit dem Webserver<br>herunterladbar oder im Internet<br>unter <u>www.products.schmersal.com</u> <sup>1)</sup> |
| 1) SuchbeariffSFB-EIP" im Schmersal Online Katalog unter www.products.schmersal.com eingeben. |              |                                                                                                    |

### 1.1.3 Zielgruppe - autorisiertes Fachpersonal

Sämtliche in diesem Handbuch beschriebenen Handhabungen dürfen nur durch ausgebildetes und vom Anlagenbetreiber autorisiertes Fachpersonal durchgeführt werden.

Installieren und nehmen Sie das Gerät nur dann in Betrieb, wenn Sie das Handbuch und die Betriebsanleitung gelesen und verstanden haben und Sie mit den geltenden Vorschriften über Arbeitssicherheit und Unfallverhütung vertraut sind.

Auswahl und Einbau der Geräte sowie ihre steuerungstechnische Einbindung sind an eine qualifizierte Kenntnis der einschlägigen Gesetze und normativen Anforderungen durch den Maschinenhersteller geknüpft.

# 1.1.4 Verwendete Symbolik

|  | Bei Nichtbeachtung dieses Warnhinweises können Störungen / Fehlfunktionen oder ein Schaden am Produkt die Folge sein. |
|--|----------------------------------------------------------------------------------------------------|
|  | WARNUNG                                                                                                    |
|  | Bei Nichtbeachtung dieses Warnhinweises kann ein Personenschaden und/oder ein Schaden an der Maschine die Folge sein. |
|  | HINWEIS                                                                                                    |
|  | Hinweis auf wichtige Information.                                                                                     |

# 1.1.5 Verwendete Abkürzungen

| Abkürzung | Bedeutung                                                                |
|-----------|--------------------------------------------------------------------------|
| SFB       | Sichere Feldbox                                                          |
| EIP       | EtherNet/IP mit CIP Safety                                               |
|           |                                                                          |
| ODVA      | EtherNet/IP Standardisierungs- und Nutzerorganisation                    |
|           |                                                                          |
| EDS       | Electronic Data Sheet                                                    |
| TUNID     | Target Unique Identifier                                                 |
| SNN       | Safety Network Number                                                    |
| SCID      | Safety Configuration Identifier                                          |
| RPI       | Requested Packet Intervall                                               |
|           |                                                                          |
| LLDP      | Link Layer Discovery Protocol                                            |
|           |                                                                          |
| 1001      | 1 out of 1, Einkanalige Verarbeitung (IEC 61508)                         |
| 1002      | 1 out of 2, Zweikanalige (Redundante) Verarbeitung (IEC 61508)           |
|           |                                                                          |
| OSSD      | Output Signal Switching Device / sicherer PNP Halbleiter-Schaltausgang   |
| PELV      | Protective Extra Low Voltage / Schutzkleinspannung mit sicherer Trennung |

# 1.2 Sicherheitshinweise

### 1.2.1 Allgemeine Sicherheitshinweise

Die Sicherheitshinweise des Handbuchs und der Betriebsanleitung, gekennzeichnet durch das Symbol für Vorsicht bzw. Warnung, sowie landesspezifische Installations-, Sicherheits- und Unfallverhütungsvorschriften sind zu beachten.

|       | HINWEIS                                                                      |
|-------|------------------------------------------------------------------------------|
| I I I | Weitere technische Informationen entnehmen Sie bitte den Schmersal Katalogen |
|       | bzw. dem Online-Katalog unter <u>www.products.schmersal.com</u> .            |

Alle Angaben ohne Gewähr. Änderungen, die dem technischen Fortschritt dienen, vorbehalten.

Restrisiken sind bei Beachtung der Hinweise zur Sicherheit sowie der Anweisungen bezüglich Montage, Inbetriebnahme, Betrieb und Wartung nicht bekannt.

# 1.2.2 Bestimmungsgemäßer Gebrauch

Die hier beschriebenen Produkte wurden entwickelt, um als Teil einer Gesamtanlage oder Maschine sicherheitsgerichtete Funktionen zu übernehmen. Es liegt im Verantwortungsbereich des Herstellers einer Anlage oder Maschine, die korrekte Gesamtfunktion sicherzustellen.

Die sichere Feldbox darf ausschließlich entsprechend der folgenden Ausführungen oder für durch den Hersteller zugelassene Anwendungen eingesetzt werden.

Detaillierte Angaben zum Einsatzbereich finden Sie im Kapitel 2 "Produktbeschreibung".

# 1.2.3 Warnung vor Fehlgebrauch

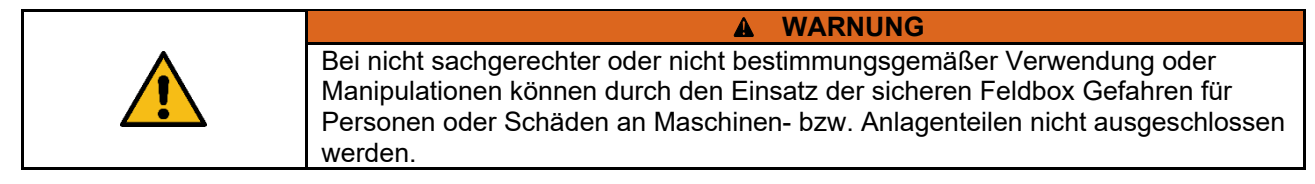

#### 1.2.4 Haftungsausschluss

Für Schäden und Betriebsstörungen, die durch Montagefehler oder Nichtbeachtung dieser Betriebsanleitung / des Handbuchs entstehen, wird keine Haftung übernommen. Für Schäden, die aus der Verwendung von nicht durch den Hersteller freigegebenen Ersatz- oder Zubehörteilen resultieren, ist jede weitere Haftung des Herstellers ausgeschlossen.

Jegliche eigenmächtige Reparaturen, Umbauten und Veränderungen sind aus Sicherheitsgründen nicht gestattet und schließen eine Haftung des Herstellers für daraus resultierende Schäden aus.

# 2 Produktbeschreibung

# 2.1 Modulbeschreibung

#### 2.1.1 Bestimmung und Gebrauch, Typschlüssel, Modulübersicht

Die sichere Feldbox SFB-EIP-8M12-IOP ist für den Anschluss von 8 Sicherheitsschaltgeräten mit parallelen IO-Signalen an ein EtherNet/IP / CIP-Safety Netzwerk ausgelegt.

Es können auch bis zu 4 BDF 200-FB an die Geräteanschlüsse X4 – X7 angeschlossen werden.

| A WARNUNG                                                                 |
|---------------------------------------------------------------------------|
| Es dürfen nur Sicherheitsschaltgeräte angeschlossen werden, bei denen die |
| Rückspeisung einer Fremdspannung sicher ausgeschlossen werden kann.       |

Die Sicherheitssignale der angeschlossenen Sicherheitsschaltgeräte werden zur Auswertung über den sicheren Feldbus an eine Sicherheitssteuerung weitergeleitet.

Für größere Sicherheitsanwendungen können mehrere Feldboxen mit der Spannungsversorgung und dem Feldbus in Reihe verdrahtet werden.

| • | A WARNUNG                                                                                                    |
|---|----------------------------------------------------------------------------------------------------|
|   | Die Bewertung und Auslegung der Sicherheitskette ist vom Anwender<br>entsprechend den relevanten Normen und Vorschriften und in Abhängigkeit vom |
|   | erforderlichen Sicherheitsniveau vorzunehmen.                                                                                                    |

Auch die nicht sicheren IO-Signale der angeschlossenen Geräte werden über den Feldbus mit dem Steuerungssystem verbunden.

Sicherheitsschaltgeräte mit parallelen IO-Signalen können an die Geräteanschlüsse X0 – X7 angeschlossen werden.

| HINWEIS                                                            |
|--------------------------------------------------------------------|
| Bedienfelder BDF 200-FB können nur an die Geräteanschlüsse X4 – X7 |
| angeschlossen werden.                                              |

#### **Typschlüssel**

Dieses Handbuch ist gültig für folgende Typen:

#### SFB-EIP-8M12-IOP

| Option | Beschreibung                                |
|--------|---------------------------------------------|
| SFB    | Sichere Feld Box                            |
| EIP    | EtherNet/IP mit CIP-Safety                  |
| 8M12   | 8 Geräteanschlüsse für 8-polige M12-Stecker |
| IOP    | Geräteanschluss: I/O-Parallel               |

Modulübersicht

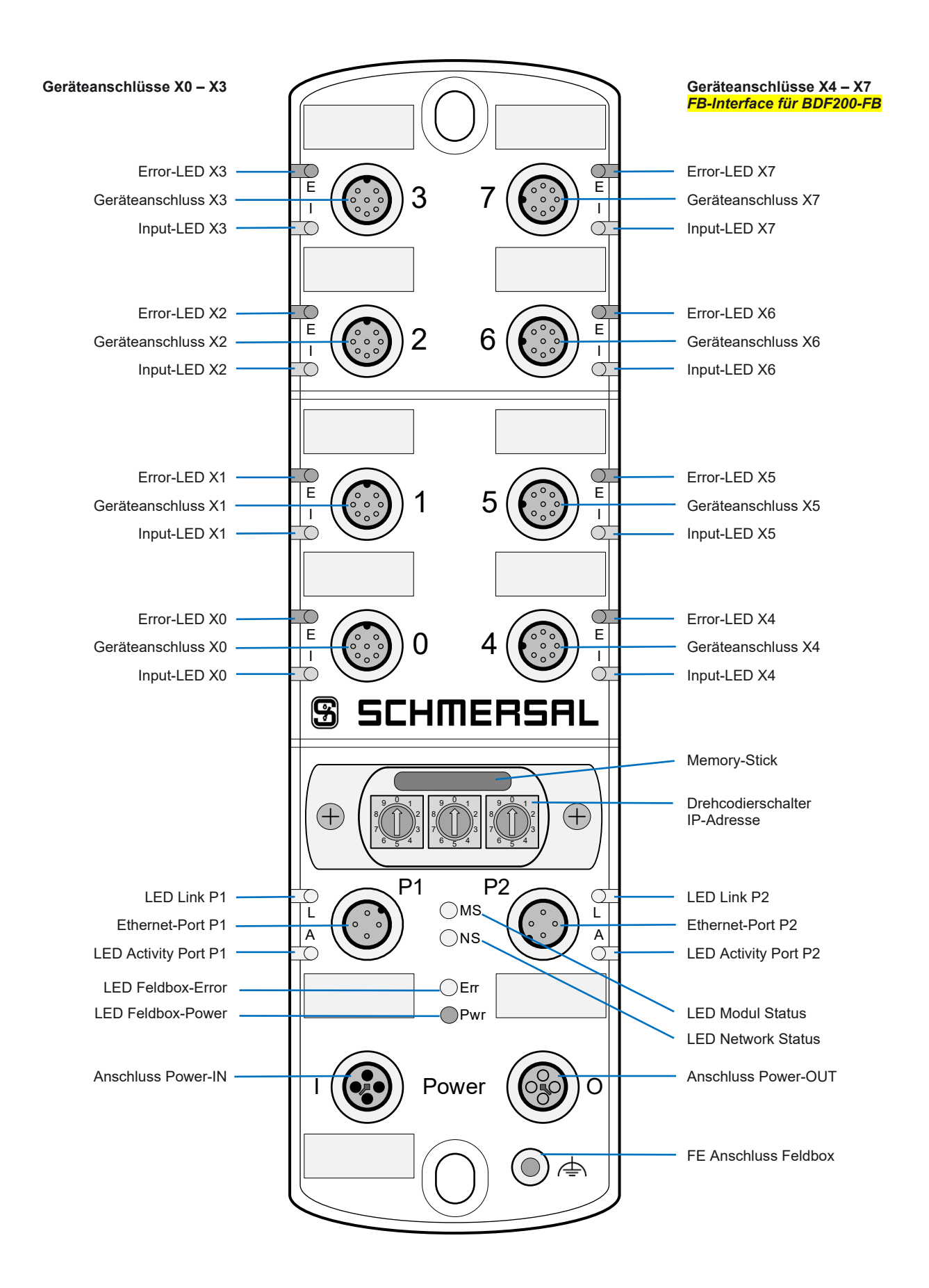

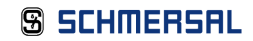

#### 2.1.2 Sichere Eingänge und Taktausgänge

Die SFB-EIP-8M12-IOP verfügt an den 8 Geräteanschlüssen X0 – X7 über jeweils zwei Sicherheitseingänge und zwei Taktausgänge zur Speisung von potentialfreien Kontakten.

Diese Sicherheitseingänge sind verwendbar für:

1-kanalige Sicherheitsschalter (1001) mit potentialfreien Öffner Kontakten

- Querschlussüberwachung zu allen anderen Sicherheitseingängen der Feldbox
- Entprellfilter / Stabilzeitfilter für das Eingangssignal
- Speisung Kontakt durch Taktausgänge mit Testimpulsdauer 1 ms und Testimpulsintervall 500 ms

2-kanalige Sicherheitsschalter (1002) mit potentialfreien Öffner Kontakten

- Querschlussüberwachung zu allen anderen Sicherheitseingängen der Feldbox
- Diskrepanzfilter / Stabilzeitfilter für die Eingangssignale
- Speisung Kontakte durch Taktausgänge mit Testimpulsdauer 1 ms und Testimpulsintervall 500 ms

2-kanalige Sicherheitsschalter (1002) mit 24 V-PNP Halbleiterausgängen (OSSDs)

- Keine Querschlussüberwachung der Geräteanschlussleitungen durch die Feldbox
- Diskrepanzfilter / Stabilzeitfilter für die Eingangssignale
- Speisung der Sicherheitseingängen am Sicherheitsschaltgerät mit 24 VDC ohne Testimpulse
- Eingeschaltete OSSD müssen negative Testimpulse mit einer Länge von 10 µs bis 1 ms und mit einem Abstand von 20 ms bis 120 s senden.

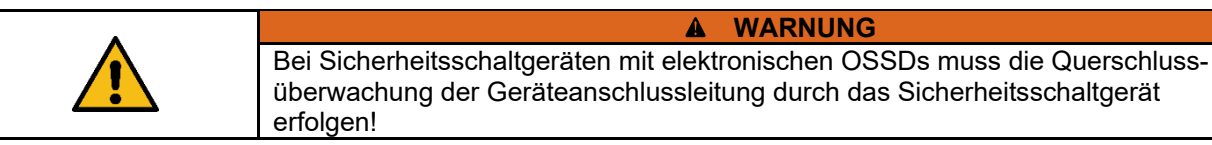

# 2.1.3 Sichere Ausgänge

Die SFB-EIP-8M12-IOP verfügt an den 8 Geräteanschlüssen X0 – X7 über jeweils einen sicheren Digital-Ausgang zum Ansteuern von Lasten bis zu 0,8 A und über einen konfigurierbaren sicheren Signalausgang zum Ansteuern von 2-kanaligen Sicherheitseingängen bis 15 mA.

Sicherheitsausgang über 1 Leitung (Digital-Ausgang DO)

- Sicherer Digital-Ausgang (PP-schaltend) bis PL d, zum Ansteuern von z.B. Magneten in Zuhaltungen
- Getesteter Ausgang, kurzschluss- und überlastfest

Sicherheitsausgang über 2 Leitungen (Digital-Ausgang DO und Taktausgang Y1)

- Sichere Digital-Ausgänge (2P-schaltend) bis PL e, zum Ansteuern von z.B. Zuhaltungen mit 2-kanaliger Sperrfunktionen oder zur 2-kanaligen Ansteuerung von Sicherheits-Relais-Bausteinen, wie z.B. SRB-E-301ST
- Getestete Ausgänge, kurzschluss- und überlastfest

#### 2.1.4 Diagnoseeingang / FB-Interface

Die SFB-EIP-8M12-IOP verfügt an den 8 Geräteanschlüssen X0 – X7 über jeweils einen Diagnoseeingang für Meldesignale der angeschlossenen Sicherheitsschaltgeräte.

Bei den 4 Geräteanschlüssen X4 – X7 ist zusätzlich auf diesem Eingang ein FB-Interface integriert.

Über die Eindraht-Schnittstelle FB-Interface können die nicht sicheren Signale von Befehls- und Meldegeräten, z.B. des BDF200-FB, übertragen werden.

FB-Interface erkennt automatisch, ob ein Sicherheitsschaltgerät mit integriertem FB-Interface angeschlossen ist.

#### 2.1.5 CIP-Safety Kommunikation

CIP-Safety ist die funktional sichere Erweiterung der Standardkommunikation via EtherNet/IP. Kommunikation auf Basis von CIP-Safety ist gegen Veränderung, Übertragungsfehler, Änderungen in der Telegrammreihenfolge usw. gesichert.

Die sichere Feldbox SFB-EIP ist ein CIP-Safety Modul im EtherNet/IP Netzwerk.

Das Modul baut eine sichere Kommunikation zu einem CIP-Safety Master auf und überträgt sichere Daten über "CIP-Safety" und funktionale Daten über "CIP Functional Data".

# 2.1.6 EtherNet/IP Linear Topologie

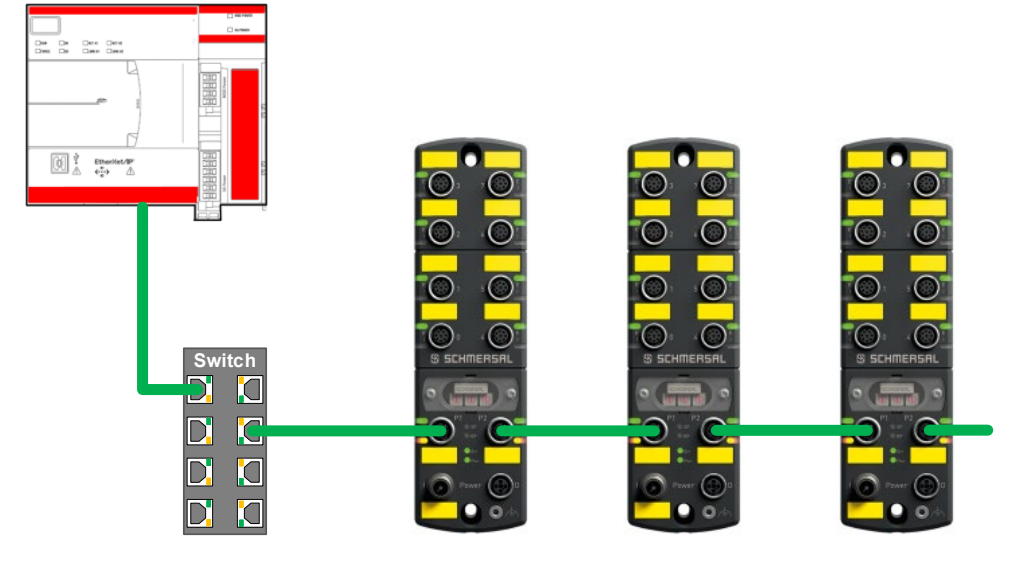

# Die SFB-EIP unterstützt die Linear-Topologie.

| i | HINWEIS                                                                    |
|---|----------------------------------------------------------------------------|
|   | Weitere Informationen zur Konfiguration der Linear-Topologie entnehmen sie |
|   | dem "Safety Controller User Manual" ihrer Steuerung.                       |

# 2.1.7 EtherNet/IP Star-Topologie

# Die SFB-EIP unterstützt die Star Topologie.

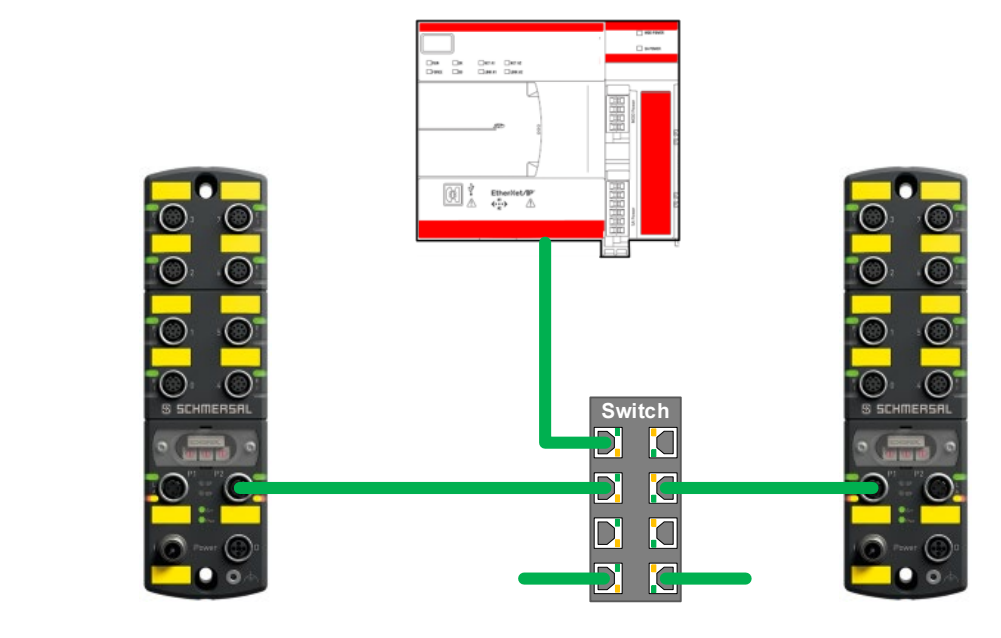

|   | HINWEIS                                                                      |
|---|------------------------------------------------------------------------------|
|   | Weitere Informationen zur Konfiguration der Star-Topologie entnehmen sie dem |
| f | "Safety Controller User Manual" ihrer Steuerung.                             |

### 2.1.8 EtherNet/IP Device Level Ring (DLR) Topologie

Die SFB-EIP unterstützt die Device-Level-Ring (DLR) Topologie.

Ein DLR-Netzwerk ist ein "Ein Fehler-tolerantes" Ringnetzwerk, das für die Verbindung von Automatisierungsgeräten untereinander gedacht ist, ohne dass weitere Switches benötigt werden.

Die Ringtopologie bietet diese Vorteile:

- Medienredundanz
- Schnelle Fehlererkennung und Rekonfiguration des Netzwerks
- Ausfallsicherheit eines "Ein Fehler-toleranten" Netzwerks
- Einfache Implementierung ohne weitere Hardwareanforderungen

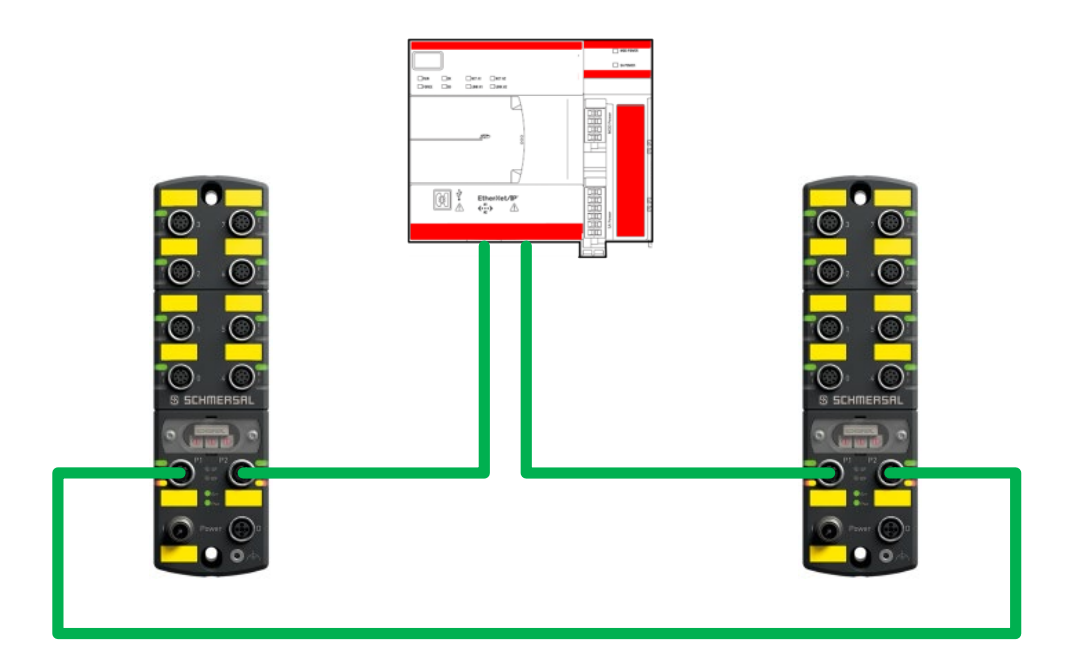

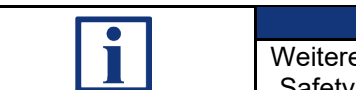

HINWEIS

Weitere Informationen zur Konfiguration der **DLR-Topologie** entnehmen sie dem "Safety Controller User Manual" ihrer Steuerung.

# 2.1.9 Systemlayout SFB-EIP

Ein typisches Systemlayout mit der Verdrahtung der Sicherheitsschaltgeräte zeigt das untenstehende Bild.

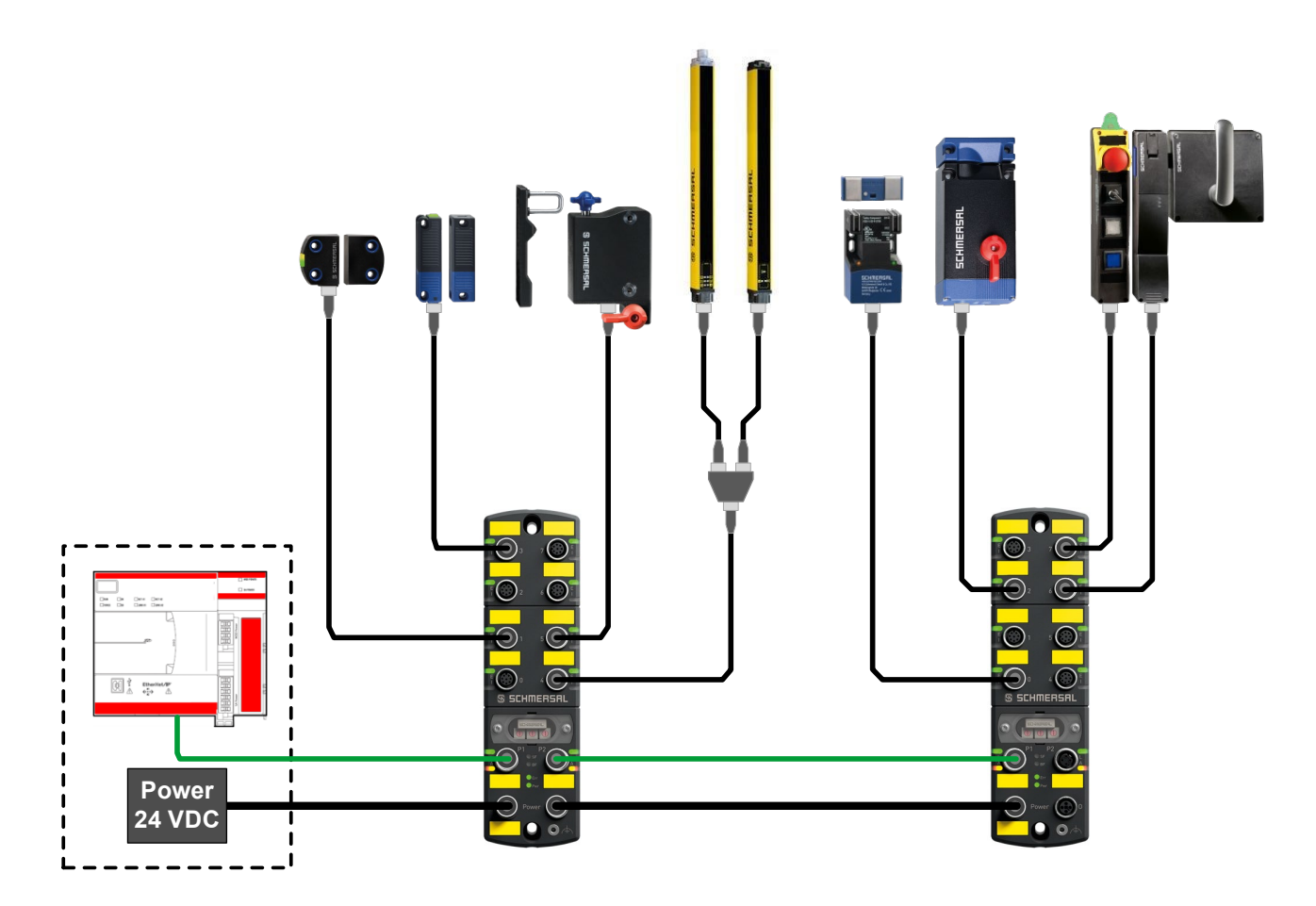

| i | HINWEIS                                                                       |
|---|-------------------------------------------------------------------------------|
|   | Weitere Informationen zum Anschluss der verschiedenen Sicherheitsschaltgeräte |
|   | Tinden sie in Kapitei 2.2 und 2.3.                                            |

### 2.1.10 EtherNet/IP Dienste LLDP und Multicast

LLDP Dienste (Link Layer Discovery Protocol)

Die SFB-EIP unterstützt die LLDP Dienste gemäß der EtherNet/IP Spezifikation.

#### Multicast

Multicast-Verbindungen werden von der sicheren Feldbox nicht unterstützt.

Die Interpretation der sicheren Signale und der nicht sicheren Diagnosesignale der angeschlossenen Sicherheitsschaltgeräte erfolgt in der Safety-PLC.

Die Safety PLC kann diese interpretierten Daten anderen IO-Controllern in EtherNet/IP zu Verfügung stellen.

# 2.2 Konfigurierbare Funktionen SFB-EIP

#### 2.2.1 Parameterdatensätze der Gerätesteckplätze

Für jeden Gerätesteckplatz sind 4 verschieden Konfigurationen (Typen) auswählbar.

Mit den Parameterdatensätzen (Typen) werden die Gerätesteckplätze für die unterschiedlichen Sicherheitsschaltgeräte konfiguriert.

Für alle Sicherheitseingänge ist ein Entprellfilter / Stabilzeitfilter integriert. Die Parameter für den Stabilzeitfilter sind für die verschiedenen Parameterdatensatz-Typen fest eingestellt.

Die Funktionsweise des Stabilzeitfilters ist in Kapitel 2.2.2 beschrieben.

| Тур | Geräteparameter                              | Parameter Stabilzeitfilter                 |
|-----|----------------------------------------------|--------------------------------------------|
| А   | Input: 2 channel OSSD / Output: 1 wire       | Stabilzeit: 0,1 s / Überwachungszeit: 2 s  |
| В   | Input: 2 channel OSSD / Output: 2 wires      | Stabilzeit: 0,1 s / Überwachungszeit: 2 s  |
| С   | Input: 2 channel Contacts / Output: 1 wire   | Stabilzeit: 0,5 s / Überwachungszeit: 10 s |
| D   | Input: 2x 1 channel Contact / Output: 1 wire | Stabilzeit: 0,5 s / Überwachungszeit: 10 s |

Parameterdatensatz Typ A, Auswertung 1002

Querschlussüberwachung: AUS / Gerät übernimmt Querschlussüberwachung.

- f
  ür elektronische Sicherheitsschalter und Sensoren mit 2-kanaligem OSSD-Ausgang
- f
  ür elektronische Sicherheits-Zuhaltungen mit 2-kanaligem OSSD-Ausgang und Ansteuerung der Entsperrfunktion 
  über 1 Leitung

Parameterdatensatz Typ B, Auswertung 1002

Querschlussüberwachung: AUS / Gerät übernimmt Querschlussüberwachung.

- f
  ür elektronische Sicherheits-Zuhaltungen mit 2-kanaligem OSSD-Ausgang und Ansteuerung der Entsperrfunktion 
  über 2 Leitungen
- für Sicherheitsrelaisbausteine (SRB-E) mit 2-kanaligen Sicherheitseingängen

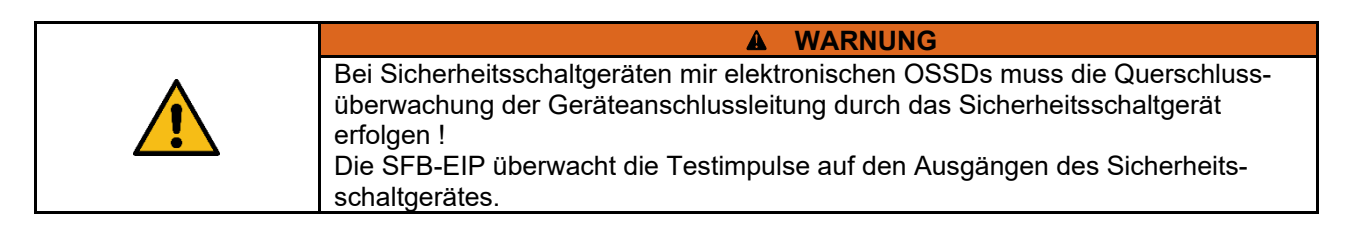

#### Parameterdatensatz Typ C, Auswertung 1002

Querschlussüberwachung: EIN / SFB übernimmt Querschlussüberwachung.

- f
  ür elektromechanische Sicherheitsschalter und Sensoren mit 2 Öffner-Kontakten
- f
  ür elektromechanische Sicherheits-Zuhaltungen mit 2 
  Öffner-Kontakten und Ansteuerung der Entsperrfunktion 
  über 1 Leitung

#### Parameterdatensatz Typ D, Auswertung 1001

Querschlussüberwachung: EIN / SFB übernimmt Querschlussüberwachung.

- für 2 einzelne elektromechanische Sicherheitsschalter mit 1 Öffner-Kontakt

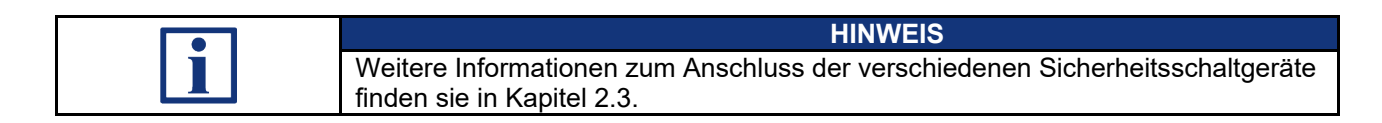

#### 2.2.2 Beschreibung Stabilzeitfilter

Der Stabilzeitfilter wird eingesetzt für prellende Schutzeinrichtungen.

Der Stabilzeitfilter erkennt selbsttätig wann eine prellende Schutzeinrichtung zur Ruhe gekommen ist, also einen "Stabilen" Zustand eingenommen hat. Wenn für die Dauer der Stabilzeit ein konstantes Einschaltsignal an den beiden Eingängen anliegt, wird die Sicherheitsfunktion freigegeben.

Im Unterschied zu Diskrepanzzeitfiltern wird beim Stabilzeitfilter die Freigabe der Sicherheitsfunktion nur um die eingestellte Stabilzeit verzögert und eine Freigabe erfolgt nicht zeitabhängig, sondern erst wenn die Schutzeinrichtung tatsächlich zur Ruhe gekommen ist.

Der Stabilzeitfilter wird für Sicherheitsschaltgeräte mit Kontakten benötigt. Bei Sicherheitsschaltgeräten mit elektronischen OSSDs werden die Ausgangssignale normalerweise intern gefiltert.

Arbeitsweise des Stabilzeitfilters bei 2-kanaligen Sicherheits-Eingängen

- Der Stabilzeitfilter bewirkt eine intelligente Diskrepanzüberwachung der Eingangssignale.
- Wenn erstmalig ein Kontakt eingeschaltet ist, wird die Überwachungszeit gestartet.
- Wenn innerhalb der eingestellten Überwachungszeit beide Kontakte für die Dauer der Stabilzeit eingeschaltet bleiben, wird die Sicherheitsfunktion freigegeben.
- Wenn die Kontakte nicht zur Ruhe kommen, wird nach Ablauf der Überwachungszeit die Fehlermeldung "Diskrepanz- / Stabilzeit-Fehler Geräteanschluss x" ausgegeben.
- Wenn beim Abschalten nur ein Kontakt, entweder kurzzeitig oder dauerhaft, abschaltet oder die beiden Kontakte nicht zur Ruhe kommen, wird nach Ablauf der Überwachungszeit, ebenfalls die Fehlermeldung ausgegeben.

Arbeitsweise des Stabilzeitfilters bei 1-kanaligen Sicherheits-Eingängen

- Der Stabilzeitfilter bewirkt eine Entprellfunktion f
  ür das Eingangssignal.
- Wenn erstmalig der Kontakt eingeschaltet ist, wird die Überwachungszeit gestartet.
- Wenn innerhalb der eingestellten Überwachungszeit der Kontakt für die Dauer der Stabilzeit eingeschaltet bleibt, wird die Sicherheitsfunktion freigegeben.
- Wenn der Kontakt nicht zur Ruhe kommt, wird nach Ablauf der Überwachungszeit die Fehlermeldung "Diskrepanz- / Stabilzeit-Fehler Geräteanschluss x" ausgegeben.
- Wenn beim Abschalten der Kontakt kurzzeitig abschaltet oder nicht zur Ruhe kommt, wird nach Ablauf der Überwachungszeit, ebenfalls die Fehlermeldung ausgegeben.

Grenzfrequenz des Eingangssignals:

Die Grenzfrequenz des Eingangssignals ist abhängig von der eingestellten Stabilzeit.

Die Einschaltzeit und auch die Ausschaltzeit des Eingangssignals, müssen beide mindestens für die Dauer von 2 x eingestellter Stabilzeit am Eingang anliegen.

Die Grenzfrequenz des Eingangssignals beträgt somit 2,5 Hz, für die Parameterdatensätze Typ A und Typ B.

Bei den Parameterdatensätzen Typ C und Typ D beträgt somit die Grenzfrequenz 0,5 Hz.

# 2.3 Anschlussbeispiele und Parametrierung

# 2.3.1 Elektronischer Sicherheitssensor, Anschluss 8-polig

# Typ A: Sicherheitssensor mit elektronischen OSSDs, Auswertung 1002

| Parameter                                                                  | Werte Typ A      | Anschlussbeispiel                     |
|----------------------------------------------------------------------------|------------------|---------------------------------------|
| Sicherheits-Eingänge                                                       | 2-kanalig        | Safety Switch SFB                     |
| Querschlussüberwachung                                                     | AUS              | +Ub = 1>= 1>- A1                      |
| Sicherheits-Ausgänge                                                       | 1 Leitung (PL d) | Diag-Out = 5) = 5) DI                 |
| Überwachungszeit<br>Stabilzeit                                             | 2 s<br>0 1 s     | 4) 4)                                 |
| Sicherheitskenndaten<br>Eingänge X1 & X2:<br>– bis zu Kat 4 / PL e / SIL 3 |                  |                                       |
| Ausgang DO:<br>–                                                           |                  | nc = 8) = 8) DO<br>GND = 3) = 3) - A2 |

SCHMERSAL-Geräte: CSS-Reihe, RSS-Reihe, ...

# 2.3.2 Elektronischer Sicherheitssensor / BWS, Anschluss 4/5-polig

# Typ A: Sicherheitssensor mit elektronischen OSSDs, Auswertung 1002

| Parameter                                 | Werte Typ A      | Anschlussbeispiel |                                   |          |      |
|-------------------------------------------|------------------|-------------------|-----------------------------------|----------|------|
| Sicherheits-Eingänge                      | 2-kanalig        | Safety Switch     |                                   |          | SFB  |
| Querschlussüberwachung                    | AUS              | +Ub               | <b>-</b> 1)                       | A1       |      |
| Sicherheits-Ausgänge                      | 1 Leitung (PL d) | Diag-Out          | - <b>-</b> 5) <b>-</b> 5)-<br>2)- | DI<br>Y1 |      |
| Überwachungszeit<br>Stabilzeit            | 2 s<br>0,1 s     |                   | =2)=4)                            | X1       | - X7 |
| Sicherheitskenndaten<br>Eingänge X1 & X2: |                  |                   | 6)-<br>                           | Y2<br>X2 | OX   |
| Ausgang DO:                               |                  |                   | 8)-                               | DO       |      |
|                                           |                  | GND               | -3>                               | A2       |      |

Verschiedene Sicherheitsschaltgeräte von unterschiedlichen Herstellern.

2.3.3 Elektronische Sicherheitszuhaltung, Ansteuerung Zuhaltung über 1 Leitung

| Parameter                                                                  | Werte Typ A      | Anschlussbeispiel |                         |          |  |
|----------------------------------------------------------------------------|------------------|-------------------|-------------------------|----------|--|
| Sicherheits-Eingänge                                                       | 2-kanalig        | Safety Switch     | ]                       | SFB      |  |
| Querschlussüberwachung                                                     | AUS              | +Ub               | <b>-</b> 1)             | A1       |  |
| Sicherheits-Ausgänge                                                       | 1 Leitung (PL d) | Diag-Out          | =5) =5)<br>=2) =2)      | DI<br>Y1 |  |
| Überwachungszeit                                                           | 2 s              |                   | - 4 2 - 4 2             |          |  |
| Stabilzeit                                                                 | 0,1 s            |                   | - 4)                    |          |  |
| Sicherheitskenndaten<br>Eingänge X1 & X2:<br>– bis zu Kat 4 / PL e / SIL 3 |                  |                   | <b>-</b> 7) <b>-</b> 7) | ×2 ×     |  |
| Ausgang DO:<br>– bis zu Kat 3 / PL d / SIL 2                               |                  |                   | = 8)= 8)                | DO       |  |
|                                                                            |                  | GND               | -3)                     | A2       |  |

Typ A: Sicherheitszuhaltung mit elektronischen OSSDs, Auswertung 1002

SCHMERSAL-Geräte: MZM 100, AZM 200, AZM 201, AZM 300, AZM 40, ...

# 2.3.4 Elektronische Sicherheitszuhaltung, Ansteuerung Zuhaltung über 2 Leitungen

Typ B: Sicherheitszuhaltung mit elektronischen OSSDs, Auswertung 1002

| Parameter                                       | Werte Typ B        |               | Anschlussbeispiel  |      |
|-------------------------------------------------|--------------------|---------------|--------------------|------|
| Sicherheits-Eingänge                            | 2-kanalig          | Safety Switch | ]                  | SFB  |
| Querschlussüberwachung                          | AUS                | +Ub           | <b>-</b> 1)        | A1   |
| Sicherheits-Ausgänge                            | 2 Leitungen (PL e) | Diag-Out      | -=5)=5)            | DI   |
| Überwachungszeit                                | 2 s                |               | -4>-4>-            | X1 C |
| Stabilzeit                                      | 0,1 s              |               |                    |      |
| Sicherheitskenndaten                            |                    |               | <b>-</b> 7)        | x2 🗙 |
| – bis zu Kat 4 / PL e / SIL 3                   |                    |               | =8)                | DO   |
| Ausgänge DO & Y1:                               |                    |               | = 2)= 2)-          | Y1   |
| <ul> <li>bis zu Kat 4 / PL e / SIL 3</li> </ul> |                    |               | <b>-</b> 6>        | Y2   |
|                                                 |                    | GND           | <b> </b> −3)−−−3)− | A2   |

SCHMERSAL-Geräte: AZM 400, ...

|          | HINWEIS                                                           |
|----------|-------------------------------------------------------------------|
|          | Der Sicherheitsausgang Y1 kann mit maximal 15 mA belastet werden. |
| <b>`</b> |                                                                   |

2.3.5 Elektromechanische Sicherheitszuhaltung, Ansteuerung Zuhaltung über 1 Leitung

| Parameter                                       | Werte Typ C      |               | Anschlussbeispiel        |                 |
|-------------------------------------------------|------------------|---------------|--------------------------|-----------------|
| Sicherheits-Eingänge                            | 2-kanalig        | Safety Switch |                          | SFB             |
| Querschlussüberwachung                          | EIN              |               | <b>=</b> 1) <b>=</b> 1)- | A1              |
|                                                 |                  | Diag.         | <b>=</b> 5) <b>=</b> 5)  | DI              |
| Sicherheits-Ausgänge                            | 1 Leitung (PL d) |               | =2)=2)-                  | Y1              |
|                                                 | 4.0              | 07            |                          |                 |
| Uberwachungszeit                                | 10 s             |               |                          | x1 5            |
| Stabilzeit                                      | 0,5 s            |               |                          |                 |
| Sicherheitskenndaten<br>Eingänge X1 & X2:       |                  | 07            | <b>=</b> 6) <b>=</b> 6)  | <sup>Y2</sup> X |
| – bis zu Kat 4 / PL e / SIL 3                   |                  |               | =7)                      | X2              |
| Ausgang DO:                                     |                  |               | -8)                      | DO              |
| <ul> <li>bis zu Kat 3 / PL d / SIL 2</li> </ul> |                  |               |                          |                 |
|                                                 |                  |               | -3)                      | A2              |

Typ C: Sicherheitszuhaltung mit potentialfreien Kontakten äquivalent, Auswertung 1002

SCHMERSAL-Geräte: AZM 161-FB, AZM 170-FB, AZM 150-ST, ...

|  | A WARNUNG                                                  |
|--|------------------------------------------------------------|
|  | Bei Sicherheitsschaltgeräte mit potentialfreien Kontakten, |
|  | ist die Querschlussüberwachung unbedingt zu aktivieren !   |
|  | Parametertyp C einstellen.                                 |

# 2.3.6 Elektronischer NOT-HALT und Bedienfelder mit FB-Interface, Anschluss 8-polig

# Typ A: NOT-HALT Taster mit elektronischen OSSDs und FB-Interface, Auswertung 1002

| Parameter                                                            | Werte Typ A      |               | Anschlussbeispiel                              |             |
|----------------------------------------------------------------------|------------------|---------------|------------------------------------------------|-------------|
| Sicherheits-Eingänge                                                 | 2-kanalig        | Safety Switch |                                                | SFB         |
| Querschlussüberwachung                                               | AUS              | +Ub           | <b>-</b> 1)                                    | A1          |
| Sicherheits-Ausgänge                                                 | 1 Leitung (PL d) | FB-Interface  | = 5) = 5) - 5) - 5) - 2) - 2) - 2) - 2) - 2) - | DI/FB<br>Y1 |
| Überwachungszeit<br>Stabilzeit                                       | 2 s<br>0.1 s     |               | <b>-</b> 4)                                    | x1          |
| Sicherheitskenndaten<br>Eingänge X1 & X2:                            |                  |               | <b>-</b> 6) <b>-</b> 6)                        | Y2 <b>4</b> |
| <ul> <li>bis zu Kat 4 / PL e / SIL 3</li> <li>Ausgang DO:</li> </ul> |                  | nc            | =7)<br>=8)<br>=8)                              | DO          |
|                                                                      |                  | GND           | -= 3)                                          | A2          |

SCHMERSAL-Geräte: BDF 200-FB, ...

2.3.7 Elektromechanischer Sicherheitssensor oder Sicherheitsschalter, Anschluss 4-polig

| Parameter                                       | Werte Typ C      |               | Anschlussbeispiel      |          |     |
|-------------------------------------------------|------------------|---------------|------------------------|----------|-----|
| Sicherheits-Eingänge                            | 2-kanalig        | Safety Switch |                        |          | SFB |
| Querschlussüberwachung                          | EIN              |               | 1)                     | A1       |     |
| Sicherheits-Ausgänge                            | 1 Leitung (PL d) |               | 5)-<br>                | DI<br>Y1 |     |
| Überwachungszeit                                | 10 s             |               | - 22 - 42              | V1       | D   |
| Stabilzeit                                      | 0,5 s            |               | -2) -4)                |          | ×   |
| Sicherheitskenndaten<br>Eingänge X1 & X2:       |                  | 07            | <b></b> 3) <b></b> 6)- | Y2       | 0X  |
| <ul> <li>bis zu Kat 4 / PL e / SIL 3</li> </ul> |                  |               | <b></b> 4)             | X2       |     |
| Ausgang DO:<br>-                                |                  |               | 8)                     | DO       |     |
|                                                 |                  |               | 3)                     | A2       |     |

Typ C: Sicherheitsschalter oder Sensor mit potentialfreien Kontakten äquivalent, Auswertung 1002

SCHMERSAL-Geräte: BNS-Reihe, TESK, ...

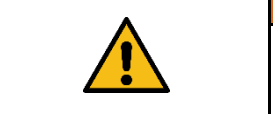

A WARNUNG Bei Sicherheitsschaltgeräte mit potentialfreien Kontakten, ist die Querschlussüberwachung unbedingt zu aktivieren ! Parametertyp C einstellen.

# 2.3.8 Elektromechanischer Sicherheitsschalter, Anschluss 8-polig

# Typ C: Sicherheitsschalter mit potentialfreien Kontakten äquivalent, Auswertung 1002

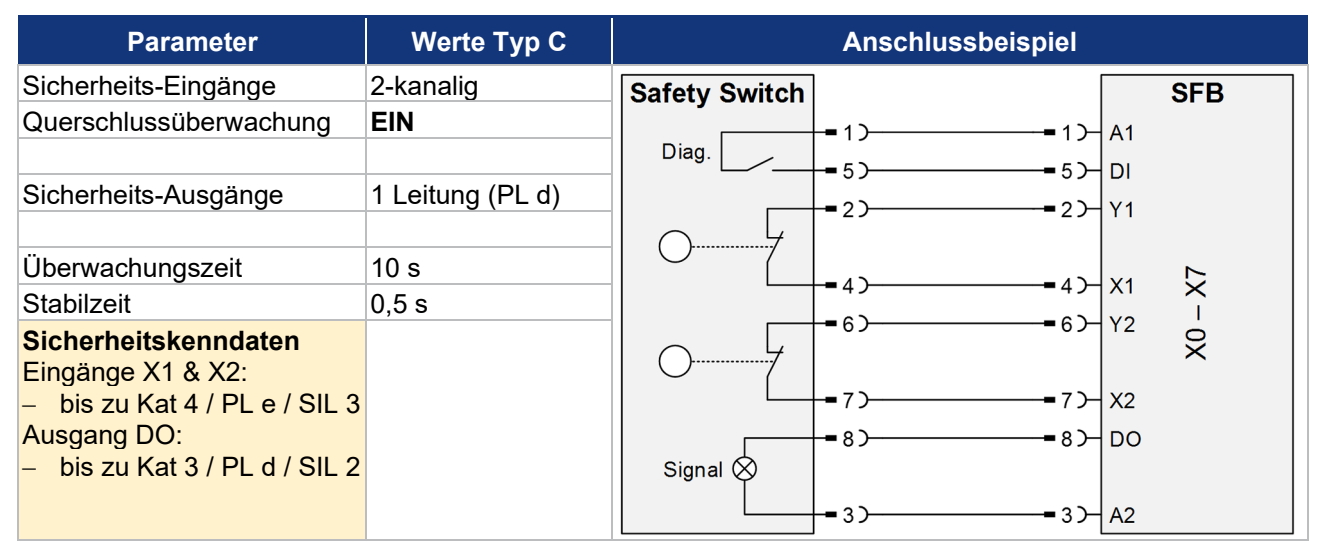

SCHMERSAL-Geräte: AZ-Reihe, PS-Reihe, BDF 100-NH(K), ZQ-Reihe, ...

| • | A WARNUNG                                                                             |
|---|---------------------------------------------------------------------------------------|
|   | Bei Sicherheitsschaltgeräte mit potentialfreien Kontakten,                            |
|   | ist die Querschlussüberwachung unbedingt zu aktivieren !<br>Parametertyn C einstellen |
|   |                                                                                       |

# 2.3.9 Anschluss von einkanaligen Sicherheitsschaltern

| Parameter                                                            | Werte Typ D      | Anschlussbeispiel |     |
|----------------------------------------------------------------------|------------------|-------------------|-----|
| Sicherheits-Eingänge                                                 | 1-kanalig        | Safety Switch     | SFB |
| Querschlussüberwachung                                               | EIN              |                   |     |
| Sicherheits-Ausgänge                                                 | 1 Leitung (PL d) |                   | X1  |
| Überwachungszeit                                                     | 10 s             |                   | ~   |
| Stabilzeit                                                           | 0,5 s            |                   | ×   |
| Sicherheitskenndaten<br>Eingänge X1 & X2:                            |                  | Safety Switch     | XO  |
| <ul> <li>bis zu Kat 2 / PL d / SIL 1</li> <li>Ausgang DO:</li> </ul> |                  |                   | Y2  |
|                                                                      |                  | -2)7)-            | X2  |

Typ D: Ein oder zwei Sicherheitsschalter 1-kanalig mit potentialfreien Kontakten, Auswertung 1001

Verschiedene Sicherheitsschaltgeräte von unterschiedlichen Herstellern.

| • | A WARNUNG                                                  |
|---|------------------------------------------------------------|
|   | Bei Sicherheitsschaltgeräte mit potentialfreien Kontakten, |
|   | ist die Querschlussüberwachung unbedingt zu aktivieren !   |
|   | Parametertyp D einstellen.                                 |

# 2.3.10 Sicherheitsrelaisbaustein SCHMERSAL SRB-E

# Typ B: Sicherheits-Relais-Bausteine mit 2-kanaligen Sicherheitseingang, Auswertung 1002

| Parameter                                          | Werte Typ B        |                   | Anschlussbeispiel |          |     |
|----------------------------------------------------|--------------------|-------------------|-------------------|----------|-----|
| Sicherheits-Eingänge                               | 2-kanalig          | SRB-E             |                   |          | SFB |
| Querschlussüberwachung                             | AUS                |                   |                   | A1       |     |
| Sicherheits-Ausgänge                               | 2 Leitungen (PL e) |                   | -=5)-<br>-=4)-    | DI<br>X1 |     |
| Überwachungszeit                                   | 2 s                |                   |                   | X2       | ~   |
| Stabilzeit                                         | 0,1 s              |                   | o                 | 1 2      | ×   |
| Sicherheitskenndaten<br>Eingänge X1 & X2:<br>–     |                    | Safety-In 1 S12 O |                   | DO       | OX  |
| Ausgänge DO & Y1:<br>– bis zu Kat 4 / PL e / SIL 3 |                    | Safety-In 2 S22 O |                   | Y1       |     |
|                                                    |                    | GND A2 O          | = 3)              | A2       |     |

HINWEIS Der Sicherheitsausgang Y1 kann mit maximal 15 mA belastet werden.

Es können alle SCHMERSAL Sicherheits-Relais-Bausteine der SRB-E Reihe, mit 2 Eingängen für getaktete 24 V-Signale, bis zu einer Last von < 15 mA, angeschlossen werden. (z.B. SRB-E-301ST, SRB-E-201ST/LC, usw.)

# 2.3.11 Optoelektronische BWS SCHMERSAL, Anschluss 4/8-polig

| Parameter                                                                  | Werte Typ A      |                                         | Anschlu                                          | ssbeispiel                                                                        |      |
|----------------------------------------------------------------------------|------------------|-----------------------------------------|--------------------------------------------------|-----------------------------------------------------------------------------------|------|
| Sicherheits-Eingänge                                                       | 2-kanalig        | Receiver                                | Ada                                              | pter                                                                              | SFB  |
| Querschlussüberwachung                                                     | AUS              | +Ub                                     | =2)=2)                                           | •<br>•<br>•<br>•<br>•<br>•<br>•<br>•<br>•<br>•<br>•<br>•<br>•<br>•<br>•<br>•<br>• | A1   |
|                                                                            |                  | DOut                                    | -6)6)                                            | 5                                                                                 | DI   |
| Sicherheits-Ausgänge                                                       | 1 Leitung (PL d) | WA                                      | =1)                                              | _                                                                                 | - Y1 |
| Überwachungszeit                                                           | 2 s              | WA 2                                    | = 5) = 5)                                        | 6>                                                                                | Y2   |
| Stabilzeit                                                                 | 0,1 s            |                                         |                                                  |                                                                                   | X    |
| Sicherheitskenndaten<br>Eingänge X1 & X2:<br>– bis zu Kat 4 / PL e / SIL 3 |                  |                                         | <b>-</b> 3) <b>-</b> 3)                          | -4)-                                                                              | x1 🕺 |
| Ausgang DO:                                                                |                  |                                         | = 4 ) = 4 )                                      |                                                                                   | - X2 |
| -                                                                          |                  | EDM                                     | -8)8)                                            | 8)-                                                                               | DO   |
|                                                                            |                  | GND                                     | -7)7)                                            |                                                                                   | A2   |
|                                                                            |                  | Emitter<br>+Ub<br>Cod 1<br>GND<br>Cod 2 | = 1) = 1)<br>= 2) = 2)<br>= 3) = 3)<br>= 4) = 4) |                                                                                   |      |

# Typ A: Optoelektronische BWS mit elektronischen OSSDs, Auswertung 1002

SCHMERSAL-Geräte: SLC 440-Reihe, SLG 440-Reihe, ...

# 2.3.12 Optoelektronische BWS SCHMERSAL, Anschluss 4/5-polig

# Typ A: Optoelektronische BWS mit elektronischen OSSDs, Auswertung 1002

| Parameter                                                                  | Werte Typ A      |                                   | Anschlussbei                       | ispiel     |          |
|----------------------------------------------------------------------------|------------------|-----------------------------------|------------------------------------|------------|----------|
| Sicherheits-Eingänge                                                       | 2-kanalig        | Receiver                          | Adapter                            | [          | SFB      |
| Querschlussüberwachung                                                     | AUS              | +Ub                               | <b>-</b> 1) <b>-</b> 1) <b>-</b> + |            | A1       |
| Sicherheits-Ausgänge                                                       | 1 Leitung (PL d) | WA                                | -=5)5)                             |            | DI<br>Y1 |
| Überwachungszeit                                                           | 2 s              | ¢                                 |                                    |            | 52 D     |
| Stabilzeit                                                                 | 0,1 s            |                                   |                                    |            | ×        |
| Sicherheitskenndaten<br>Eingänge X1 & X2:<br>– bis zu Kat 4 / PL e / SIL 3 |                  |                                   | =2) =2)                            | <b></b> 4) | X1 🗙     |
| Ausgang DO:                                                                |                  |                                   | -4)4)                              |            | X2       |
| -                                                                          |                  |                                   |                                    |            | DO       |
|                                                                            |                  | GND                               | <b>-</b> 3) <b>-</b> 3) +          | -32-       | A2       |
|                                                                            |                  | Emitter<br>+Ub<br>nc<br>GND<br>nc |                                    |            |          |

SCHMERSAL-Geräte: SLC 440-COM Reihe, SLG 440-COM Reihe, SLB 440 Reihe, ...

# 2.4 Technische Daten

# 2.4.1 Allgemeine technische Daten

| Bezeichnung                                                                                                    | Wert                                                                                                    |
|----------------------------------------------------------------------------------------------------|----------------------------------------------------------------------------------------------------|
| Vorschriften                                                                                                    | EN 61131-1, EN 61131-2, EN 60947-5-3,<br>EN ISO 13849-1, IEC 61508                                                |
| Bereitschaftsverzögerung                                                                                                    | ≤ 12 s                                                                                                    |
| Reaktionszeit Safety Input SFB                                                                                                    | ≤ 20 ms                                                                                                    |
| Reaktionszeit Safety Output SFB                                                                                                    | ≤ 50 ms                                                                                                    |
| Device Watchdog Time SFB                                                                                                    | 12 ms                                                                                                    |
| Werkstoffe                                                                                                    |                                                                                                    |
| Gehäuse                                                                                                    | Polyamid / PA 6 GF                                                                                                |
| Sichtfenster                                                                                                    | Polyamid / PACM 12                                                                                                |
| Verguss                                                                                                    | Polyurethan / 2K PU                                                                                               |
| Bezeichnungsschilder                                                                                                    | Polyamid / PA                                                                                                    |
| Mechanische Daten                                                                                                    |                                                                                                    |
| Ausführung der elektrischen Anschlüsse<br>Geräteanschlüsse X0 – X7<br>Power I/O<br>EtherNet/IP P1/P2                                                             | Einbaubuchse / -stecker<br>M12 / 8-polig, A-codiert<br>M12-POWER / 4-polig, T-codiert<br>M12 / 4-polig, D-codiert |
| Anzugsdrehmoment M12-Stecker<br>empfohlen für SCHMERSAL-Leitungen                                                                                                | min. 0,8 Nm / max. 1,5 Nm<br>1,0 Nm                                                                               |
| Befestigungsschrauben<br>Anzugsdrehmoment                                                                                                    | 2x M6<br>max. 3,0 Nm                                                                                              |
| Schrauben Sichtfenster                                                                                                    | 2x Torx 10                                                                                                    |
| Anzugsdrehmoment                                                                                                    | 0,5 0,6 Nm                                                                                                    |
| Umgebungsbedingungen                                                                                                    | 1                                                                                                    |
| Umgebungstemperatur                                                                                                    | -25°C +55°C                                                                                                    |
| Lager- und Transporttemperatur                                                                                                    | -25°C +70°C                                                                                                    |
| Relative Feuchte                                                                                                    | 10 % 95 %, nicht kondensierend                                                                                    |
| Schockfestigkeit                                                                                                    | 30 g / 11 ms                                                                                                    |
| Schwingfestigkeit                                                                                                    | 5 10 Hz, Amplitude 3,5 mm<br>10 150 Hz, Amplitude 0,35 mm / 5 g                                                   |
| Schutzart                                                                                                    | IP66 / IP67 gemäß EN 60529                                                                                        |
| Höhenlage / Aufstellhöhe über NN                                                                                                    | max. 2.000 m                                                                                                    |
| Schutzklasse                                                                                                    | III                                                                                                    |
| Isolationskennwerte nach EN 60664-1<br>Bemessungsisolationsspannung Ui<br>Bemessungsstoßspannungsfestigkeit Uimp<br>Überspannungskategorie<br>Verschmutzungsgrad | 32 VDC<br>0,8 kV<br>III<br>3                                                                                      |

| $\wedge$                                                                   |                                                                               |  |  |
|----------------------------------------------------------------------------|-------------------------------------------------------------------------------|--|--|
|                                                                            | Die Schutzart IP66 / IP67 wird nur erreicht, wenn alle M12-Stecker und        |  |  |
| · · · ·                                                                    | Blindstopfen sowie das Sichtfenster ordnungsgemäß verschraubt sind.           |  |  |
|                                                                            |                                                                               |  |  |
|                                                                            | Die Feldboxen haben grundsätzlich eine gute Chemikalien- und Ölbeständigkeit. |  |  |
| Beim Einsatz in aggressiven Medien (z.B. Chemikalien, Öle, Schmier- und Kü |                                                                               |  |  |
|                                                                            | stoffe jeweils in noner Konzentration) ist die Materialbestandigkeit vorab    |  |  |
|                                                                            | applikationsbezogen zu überprüfen.                                            |  |  |

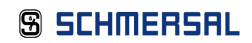

# 2.4.2 Elektrische Daten

| Bezeichnung                                                                     | Wert                                                 |  |  |
|---------------------------------------------------------------------------------|------------------------------------------------------|--|--|
| Elektrische Daten – Power I / O                                                 |                                                      |  |  |
| Versorgungsspannung U <sub>B</sub>                                              | 24 VDC -15% / +10%<br>(stabilisiertes PELV-Netzteil) |  |  |
| Bemessungsbetriebsspannung U₌                                                   | 24 VDC                                               |  |  |
| Stromaufnahme SFB                                                               | 200 mA                                               |  |  |
| Bemessungsbetriebsstrom Ie                                                      | 10 A                                                 |  |  |
|                                                                                 | (externe Absicherung erforderlich)                   |  |  |
| Geräteabsicherung                                                               | ≤ 10A träge bei Einsatz gemäß UL 61010               |  |  |
| Elektrische Daten – Geräteanschlüsse X0 – X7                                    |                                                      |  |  |
| Maximale Leitungslänge Geräteanschlüsse X0 – X7                                 | 30 m                                                 |  |  |
| Sicherheitseingänge                                                             | X1 und X2                                            |  |  |
| Schaltschwellen<br>(gem. EN 61131, Typ 1)                                       | - 3 V … 5 V (Low)<br>13 V … 30 V (High)              |  |  |
| Stromaufnahme je Eingang                                                        | < 10 mA / 24 V                                       |  |  |
| Zulässiger Reststrom der Ansteuerung                                            | < 1,0 mA                                             |  |  |
| Akzeptierte Testpulslänge auf Eingangssignal<br>Bei einem Testpulsintervall von | 0,01 … 1,0 ms<br>20 ms … 120 s                       |  |  |
| Klassifizierung                                                                 | ZVEI CB24I                                           |  |  |
| Senke: C1 Quelle: C1 C2 C3                                                      |                                                      |  |  |
| Taktausgänge                                                                    | Y1 und Y2                                            |  |  |
| Ausführung der Schaltelemente                                                   | p-schaltend, kurzschlussfest                         |  |  |
| Bemessungsbetriebsspannung U <sub>e</sub>                                       | 24 VDC                                               |  |  |
| Bemessungsbetriebsstrom le                                                      | Y1: 15 mA                                            |  |  |
|                                                                                 | Y2: 10 mA bei 24 V / 30 mA bei GND                   |  |  |
| Reststrom I <sub>r</sub>                                                        | ≤ 0,5 mA                                             |  |  |
| Spannungsfall Du                                                                | ≤ 1 V                                                |  |  |
| Testpulsdauer:                                                                  | ≤ 1 ms                                               |  |  |
| Testpulsintervall:                                                              | 500 ms                                               |  |  |
| Klassifizierung                                                                 | ZVEI CB24I                                           |  |  |
| Senke: C1 Quelle: C1                                                            |                                                      |  |  |
| Digital-Ausgang                                                                 | DO                                                   |  |  |
| Ausführung der Schaltelemente                                                   | 2p-schaltend, kurzschlussfest                        |  |  |
| Gebrauchskategorie                                                              | DC 12 / DC 1                                         |  |  |
| Bemessungsbetriebsspannung U <sub>e</sub>                                       | 24 VDC                                               |  |  |
| Bemessungsbetriebsstrom le                                                      | 0,8                                                  |  |  |
| Reststrom I <sub>r</sub>                                                        | ≤ 0,5 m                                              |  |  |
| Spannungsfall Du                                                                | ≤2                                                   |  |  |
| Induktive Last                                                                  | ≤ 400 r                                              |  |  |
| Testpulsdauer                                                                   | ≤ 1 ms                                               |  |  |
| Schaltfrequenz Ausgang                                                          | ≤ 1 Hz                                               |  |  |
| Testpulsintervall                                                               | 15 … 500 ms                                          |  |  |
| Klassifizierung                                                                 | ZVEI CB24I                                           |  |  |
| Senke: C1 Quelle: C1                                                            |                                                      |  |  |

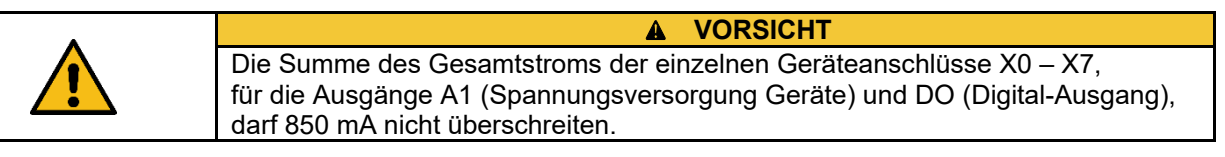

| Bezeichnung                                                                | Wert                                                 |
|----------------------------------------------------------------------------|------------------------------------------------------|
| Diagnose-Eingang / FB-Interface                                            | DI                                                   |
| Schaltschwellen                                                            | - 3 V … 5 V (Low)<br>13 V … 30 V (High)              |
| Stromaufnahme je Eingang                                                   | < 12 mA / 24 V                                       |
| Zulässiger Reststrom der Ansteuerung                                       | < 1,0 mA                                             |
| Eingangsentprellfilter                                                     | 10 ms                                                |
| FB-Interface Datenübertragungsrate                                         | 19,2 kBaud                                           |
| Spannungsversorgung Geräte                                                 | A1 und A2                                            |
| Bemessungsbetriebsspannung U <sub>e</sub>                                  | 24 VDC                                               |
| Bemessungsbetriebsstrom I <sub>e</sub>                                     | 0,8 A                                                |
| Leitungsabsicherung Geräteanschluss                                        | 1,5 A<br>(integrierte selbstrückstellende Sicherung) |
| Elektrische Daten – EtherNet/IP                                            |                                                      |
| Feldbusprotokoll                                                           | EtherNet/IP / CIP Safety                             |
| Spezifikation:<br>- EtherNet/IP<br>- Unterstützte Optionen<br>- CIP Safety | V1.27<br>DLR<br>V2.22                                |
| Übertragungsrate                                                           | 100 Mbit/s Full Duplex                               |
| Adressierung                                                               | via DHCP / BootP                                     |
| Integrierter Switch                                                        | Dual Port, 100 Mbit/s                                |
| Unterstützte EtherNet/IP Dienste                                           | LLDP                                                 |
| Service Interface                                                          | WEB-Interface HTTP                                   |

# 2.5 Sicherheitskenndaten

# 2.5.1 Sicherheitseingänge 2-kanalig

| Bezeichnung                                             | Wert                                |
|---------------------------------------------------------|-------------------------------------|
| Vorschriften                                            | EN ISO 13849-1, IEC 61508, EN 62061 |
| PL                                                      | е                                   |
| Kategorie                                               | 4                                   |
| DC                                                      | 99 %                                |
| PFH                                                     | 1,7 x 10 <sup>-9</sup> /h           |
| PFD <sub>avg</sub>                                      | 1,5 x 10 <sup>-4</sup>              |
| SIL                                                     | geeignet für Anwendungen in SIL 3   |
| Gebrauchsdauer                                          | 20 Jahre                            |
| Reaktionszeit lokaler Sicherheits-Eingang > EtherNet/IP | 20 ms                               |

Die SFB erfüllt die Anforderungen als PDDB (Näherungsschalter mit definiertem Verhalten unter Fehlerbedingungen) nach EN 60947-5-3 in Verbindung mit Magnetsensoren (2 Öffner Kontakte) bis PLe / SIL 3.

# 2.5.2 Sicherheitseingänge 1-kanalig

| Bezeichnung                                             | Wert                                |
|---------------------------------------------------------|-------------------------------------|
| Vorschriften                                            | EN ISO 13849-1, IEC 61508, EN 62061 |
| PL                                                      | d                                   |
| Kategorie                                               | 2                                   |
| DC                                                      | 90 %                                |
| PFH                                                     | 2,3 x 10 <sup>-7</sup> /h           |
| PFDavg                                                  | 2,0 x 10 <sup>-2</sup>              |
| SIL                                                     | geeignet für Anwendungen in SIL 1   |
| Gebrauchsdauer                                          | 20 Jahre                            |
| Reaktionszeit lokaler Sicherheits-Eingang > EtherNet/IP | 20 ms                               |
| Testintervall für Fehleraufdeckung                      | 10 s                                |

# 2.5.3 Sicherheitsausgänge 1 Leitung (PL d)

| Bezeichnung                                             | Wert                                |
|---------------------------------------------------------|-------------------------------------|
| Vorschriften                                            | EN ISO 13849-1, IEC 61508, EN 62061 |
| PL                                                      | d                                   |
| Kategorie                                               | 3                                   |
| DC                                                      | 90 %                                |
| PFH                                                     | 1,0 x 10 <sup>-7</sup> /h           |
| PFD <sub>avg</sub>                                      | 8,8 x 10 <sup>-3</sup>              |
| SIL                                                     | geeignet für Anwendungen in SIL 2   |
| Gebrauchsdauer                                          | 20 Jahre                            |
| Reaktionszeit EtherNet/IP > lokaler Sicherheits-Ausgang | 50 ms                               |

# 2.5.4 Sicherheitsausgänge 2 Leitungen (PL e)

| Bezeichnung                                             | Wert                                |
|---------------------------------------------------------|-------------------------------------|
| Vorschriften                                            | EN ISO 13849-1, IEC 61508, EN 62061 |
| PL                                                      | е                                   |
| Kategorie                                               | 4                                   |
| DC                                                      | 99 %                                |
| PFH                                                     | 1,8 x 10 <sup>-9</sup> /h           |
| PFDavg                                                  | 1,6 x 10 <sup>-4</sup>              |
| SIL                                                     | geeignet für Anwendungen in SIL 3   |
| Gebrauchsdauer                                          | 20 Jahre                            |
| Reaktionszeit EtherNet/IP > lokaler Sicherheits-Ausgang | 50 ms                               |

|   | HINWEIS                                                                                              |
|---|----------------------------------------------------------------------------------------------------|
| i | In den PFH-Werten ist bereits ein Zuschlag von 0,5 x 10 <sup>-9</sup> /h für das Netzwerk enthalten. |

### 2.5.5 Sichere Reaktionszeiten SFB-EIP

Die Gesamtreaktionszeit einer Sicherheitsfunktion, setzt sich aus folgenden Einzelzeiten zusammen:

- Reaktionszeit angeschlossenes Sicherheitsschaltgerät (siehe Betriebsanleitung Sicherheitsschaltgerät)
- Reaktionszeit Safety-Feldbox SFB-EIP
- Reaktionszeit Safety-Steuerung (PLC), inkl. Übertragungszeit Feldbus (siehe Handbuch Sicherheitssteuerung)
- Reaktionszeit des Outputs
- Reaktionszeit des sicheren Abschaltorgans (Aktuator)

| WARNUNG                                                                                                    |
|----------------------------------------------------------------------------------------------------|
| Zusätzlich zu den maximalen Reaktionszeiten der SFB-EIP müssen die<br>Reaktionszeiten der angeschlossenen Sicherheitsschaltgeräte, das ermittelte<br>"Connection Reaction Time Limit", die Reaktionszeit des Outputs und evtl. die<br>Reaktionszeiten von weiteren Komponenten, wie z.B. Aktuatoren, berücksichtigt<br>werden. |
|                                                                                                    |

| $\wedge$ | WARNUNG                                                                                                    |
|----------|----------------------------------------------------------------------------------------------------|
|          | Die maximal zulässigen Reaktionszeiten der Sicherheitsfunktionen sind in der Risikoanalyse der Maschine definiert! |

### Die Safety-Feldbox SFB-EIP hat folgende Kennwerte:

| WC Delay Time Safety Inputs SFB:  | 20 ms | (Reaktionszeit Safety Input)  |
|-----------------------------------|-------|-------------------------------|
| WC Delay Time Safety Outputs SFB: | 50 ms | (Reaktionszeit Safety Output) |
| Device Watch-Dog Time SFB:        | 12 ms | (Device WD_Time)              |

Grundsätzliche Informationen zur "Safety Function Response Time" (SFRT)

Die "Safety Funktion Response Time" (SFRT) ist die maximale Zeit in der das sichere System auf Änderung von Eingangssignalen oder auf Modulfehler reagiert.

Zur Bestimmung der Reaktionszeit einer Sicherheitsfunktion muss stets das Gesamtsystem vom Sicherheitsschaltgerät bis zum Aktuator betrachtet werden. (s.a. DIN EN IEC 61784-3-2)

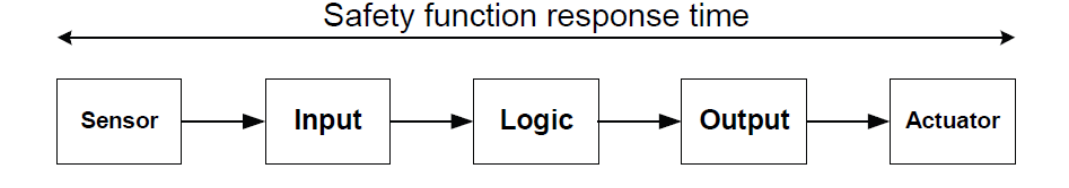

Für einzelne Komponenten in der Sicherheitsfunktion kann zusätzlich zur Reaktionszeit eine Risikozeit oder Überwachungszeit (Watch-Dog = WD Time) im Datenblatt angegeben sein.

Für ein 1-Fehler sicheres System muss zur Summe aller Reaktionszeiten, die längste Watch-Dog Zeitdifferenz ( $\Delta T WD_Time$ ), addiert werden, um die Safety Funktion Response Time (SFRT) zu bestimmen.

Berechnung "Safety Function Response Time" (SFRT)

#### **Beispiel:**

Berechnung der "Safety Function Response Time" (SFRT) für eine **Safety Input Funktion** der SFB-EIP:

| Summe Reaktion                           | nszeiten:<br><b>1 Response Time:</b> | 230 ms<br><b>330 ms</b> | (+ längste ∆T WD_Time)                                      |
|------------------------------------------|--------------------------------------|-------------------------|-------------------------------------------------------------|
| Reaktionszeit:                           | Aktuator                             | ??? ms                  | (z. B. Antrieb)                                             |
| Reaktionszeit:                           | Output                               | 30 ms                   | (Leistungsschütz)                                           |
| Reaktionszeit:                           | Controller + Bus                     | < 80 ms                 | (Connection Reaction Time)                                  |
| Reaktionszeit:<br><i>ΔT WD_Time:</i>     | Safety Input SFB<br>Safety Input SFB | 20 ms<br>+12 ms         | (20 ms Reaktionszeit SFB)<br>(12 ms WD_Time SFB)            |
| Reaktionszeit:<br><i>\[]\]T WD_Time:</i> | Safety Sensor<br>Safety Sensor       | 100 ms<br>+100 ms       | (100 ms Reaktionszeit Sensor)<br>(200 ms Risikozeit Sensor) |

|   | HINWEIS                                                                                                    |
|---|----------------------------------------------------------------------------------------------------|
| i | Weitere Informationen zur Konfiguration eines "Safety Module" entnehmen sie dem "Safety Controller User Manual" ihrer Steuerung. |
|   |                                                                                                    |
| • | WARNUNG                                                                                                    |
|   | Die Sicherheitsfunktionen, die Konfiguration der sicheren Feldbox und die                                                        |

# **3** Installation

# 3.1 Montage

| Der Einbau der Feldbox muss so erfolgen, dass nur Zugriff durch autorisiertes<br>Fachpersonal erfolgen kann. |
|----------------------------------------------------------------------------------------------------|

# 3.1.1 Allgemeine Montagehinweise

Feldbox mit zwei M6-Schrauben auf einer ebenen Anbaufläche, zur mechanisch spannungsfreien Montage, befestigen. Das maximale Anzugsdrehmoment beträgt 3,0 Nm. Die Gebrauchslage ist beliebig.

| Feldbox nicht außerhalb geschlossener Räume installieren. |
|-----------------------------------------------------------|

### 3.1.2 Abmessungen

Alle Maße in mm.

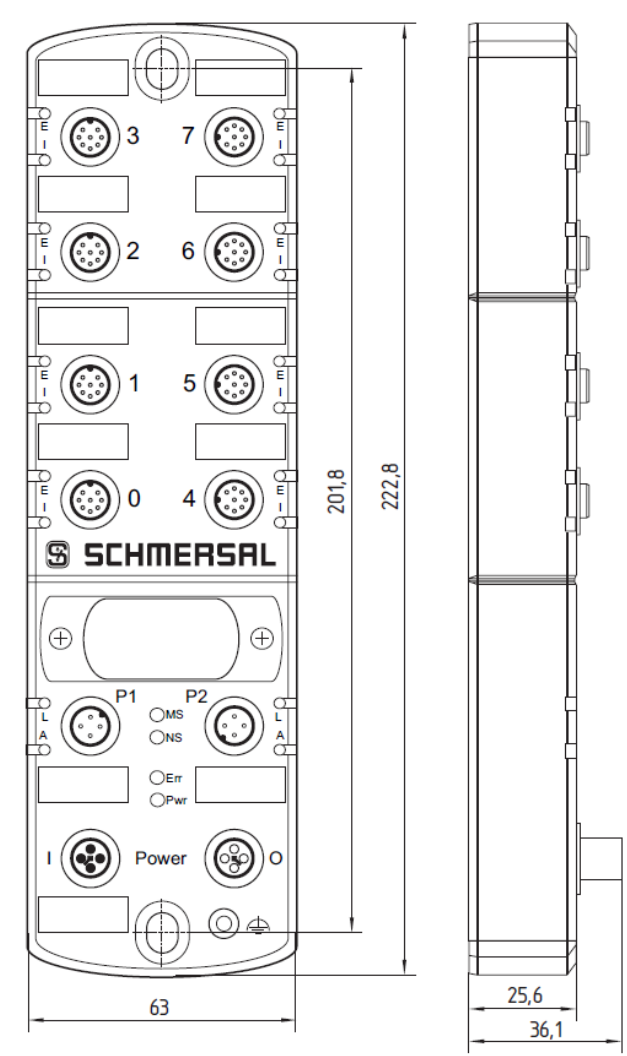

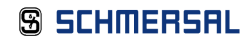

# 3.1.3 Demontage und Entsorgung

Die sichere Feldbox ist nur im spannungslosen Zustand zu demontieren.

Die sichere Feldbox ist entsprechend der nationalen Vorschriften und Gesetze fachgerecht zu entsorgen.

# 3.1.4 Zubehör

| HINWEIS                                                                  |
|--------------------------------------------------------------------------|
| Weiteres Zubehör finden sie unter dem Suchbegriff "SFB-EIP" im Schmersal |
| Online Katalog unter <b>products.schmersal.com</b> .                     |

# Anschluss- und Verbindungsleitungen

|                                                    | Beschreibung                              | Länge [m] | Typenbezeichnung                     | Teile-Nr. |
|----------------------------------------------------|-------------------------------------------|-----------|--------------------------------------|-----------|
| M12-Power-Leitungen,<br>4-polig, gerade, T-codiert | Anschlussleitung,<br>Kupplung             | 5,0       | A-K4P-M12P-S-G-5M-BK-2-X-T-4         | 103013430 |
|                                                    |                                           | 10,0      | A-K4P-M12P-S-G-10M-BK-2-X-T-4        | 103013431 |
|                                                    |                                           | 20,0      | A-K4P-M12P-S-G-20M-BK-2-X-T-4        | 103038975 |
|                                                    |                                           | 30,0      | A-K4P-M12P-S-G-30M-BK-2-X-T-4        | 103038976 |
|                                                    | Verbindungsleitung,<br>Stecker / Kupplung | 1,5       | V-SK4P-M12P-S-G-1,5M-BK-2-X-T-4      | 103025136 |
|                                                    |                                           | 3,0       | V-SK4P-M12P-S-G-3M-BK-2-X-T-4        | 103013432 |
|                                                    |                                           | 5,0       | V-SK4P-M12P-S-G-5M-BK-2-X-T-4        | 103013433 |
|                                                    |                                           | 7,5       | V-SK4P-M12P-S-G-7,5M-BK-2-X-T-4      | 103013434 |
|                                                    |                                           | 10,0      | V-SK4P-M12P-S-G-10M-BK-2-X-T-4       | 103038978 |
|                                                    | Anschlussleitung,                         | 5,0       | AIE-S4P-M12/RJ45-S-G-5M-GN-2-X-D-1   | 103013435 |
|                                                    |                                           | 7,5       | AIE-S4P-M12/RJ45-S-G-7,5M-GN-2-X-D-1 | 103013436 |
|                                                    | RJ45 auf M12                              | 10,0      | AIE-S4P-M12/RJ45-S-G-10M-GN-2-X-D-1  | 103013437 |
| M12-Ethernet-Leitungen,                            |                                           | 20,0      | AIE-S4P-M12/RJ45-S-G-20M-GN-2-X-D-1  | 103038980 |
| 4-polig, gerade, D-codiert,                        |                                           | 1,5       | VIE-SS4P-M12-S-G-1,5M-GN-2-X-D-1     | 103038982 |
| geschirmt                                          | Verbindungsleitung,<br>Stecker / Stecker  | 3,0       | VIE-SS4P-M12-S-G-3M-GN-2-X-D-1       | 103013438 |
|                                                    |                                           | 5,0       | VIE-SS4P-M12-S-G-5M-GN-2-X-D-1       | 103013439 |
|                                                    |                                           | 7,5       | VIE-SS4P-M12-S-G-7,5M-GN-2-X-D-1     | 103013440 |
|                                                    |                                           | 10,0      | VIE-SS4P-M12-S-G-10M-GN-2-X-D-1      | 103038983 |
|                                                    | Verbindungsleitung,<br>Stecker / Kupplung | 0,5       | V-SK8P-M12-S-G-0,5M-BK-2-X-A-4-69    | 101217786 |
|                                                    |                                           | 1,0       | V-SK8P-M12-S-G-1M-BK-2-X-A-4-69      | 101217787 |
|                                                    |                                           | 1,5       | V-SK8P-M12-S-G-1,5M-BK-2-X-A-4-69    | 101217788 |
|                                                    |                                           | 2,5       | V-SK8P-M12-S-G-2,5M-BK-2-X-A-4-69    | 101217789 |
| M12 Coröteeneeblueeleitungen                       |                                           | 3,5       | V-SK8P-M12-S-G-3,5M-BK-2-X-A-4-69    | 103013428 |
| 8-polig, gerade, A-codiert                         |                                           | 5,0       | V-SK8P-M12-S-G-5M-BK-2-X-A-4-69      | 101217790 |
|                                                    |                                           | 7,5       | V-SK8P-M12-S-G-7,5M-BK-2-X-A-4-69    | 103013429 |
|                                                    |                                           | 10,0      | V-SK8P-M12-S-G-10M-BK-2-X-A-4-69     | 103013125 |
|                                                    |                                           | 15,0      | V-SK8P-M12-S-G-15M-BK-2-X-A-4-69     | 103038984 |
|                                                    |                                           | 20,0      | V-SK8P-M12-S-G-20M-BK-2-X-A-4-69     | 103038566 |
|                                                    |                                           | 30,0      | V-SK8P-M12-S-G-30M-BK-2-X-A-4-69     | 103038567 |

# Adapter-Leitungen

|                               | Beschreibung                              | Länge [m] | Typenbezeichnung                     | Teile-Nr. |
|-------------------------------|-------------------------------------------|-----------|--------------------------------------|-----------|
| Adapter-Verbindungsleitungen, | Verbindungsleitung,<br>Stecker / Kupplung | 2,5       | VFB-SK8P/4P-M12-S-G-2,5M-BK-2-X-A-4  | 103032864 |
| Sensoren mit OSSD.            |                                           | 5,0       | VFB-SK8P/4P-M12-S-G-5M-BK-2-X-A-4    | 103032865 |
| Y-Adapter-Leitungen für       | Y-Adapterleitung,<br>Stecker / Kupplung   | 1,0       | SFB-Y-SLCG-8P-S-G-1M-BK-2-X-A-4      | 103032867 |
| SLC/G-440-COM und SLB 440.    |                                           | 1,0       | SFB-Y-SLCG-COM-8P-S-G-1M- BK-2-X-A-4 | 103032866 |

### Sonstiges Zubehör

|                   | Beschreibung                          | Menge [St] | Typenbezeichnung            | Teile-Nr. |
|-------------------|---------------------------------------|------------|-----------------------------|-----------|
| Sonstiges Zubehör | Bezeichnungs-<br>schilder für PFB/SFB | 20         | ACC-PFB-SFB-LAB-SN-20PCS-V2 | 103035090 |
|                   | M12-Schutzkappen<br>für PFB/ FB       | 10         | ACC-PFB-SFB-M12-PCAP-10PCS  | 103013920 |
|                   | Siegel-Aufkleber<br>für PFB/SFB       | 4          | ACC-PFB-SFB-SLLAB-4PCS      | 103013919 |

# 3.2 Elektrischer Anschluss

# 3.2.1 Allgemeine Hinweise zum Elektrischen Anschluss

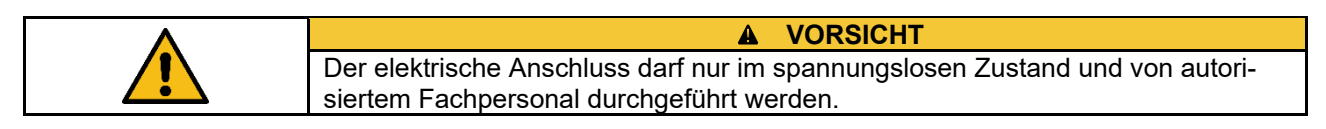

Zur Versorgung der sicheren Feldbox können an den M12-Power Steckern, Leitungen mit einem Leitungsquerschnitt von maximal 1,5 mm<sup>2</sup> angeschlossen werden.

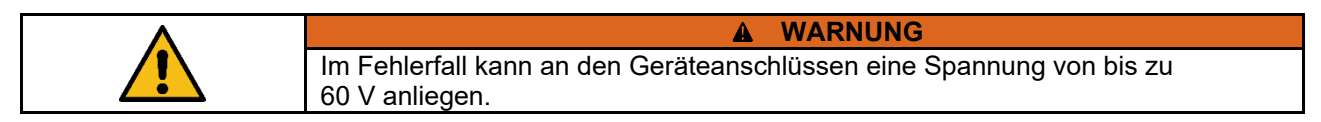

### 3.2.2 Hinweise zum Geräteaustausch

Für den einfachen Austausch einer defekten SFB-EIP wird der hinter dem Sichtfenster gesteckte Memory-Stick eingesetzt.

Auf dem Memory-Stick sind die Netzwerk-Parameter (TUNID, Subnetzmaske und Gateway-IP) gespeichert.

| • |                                                                                                    |
|---|----------------------------------------------------------------------------------------------------|
|   | <b>Ersatzgerät muss sich im Auslieferzustand befinden !</b><br>Falls erforderlich "Factory-Reset" <b>ohne gesteckten Memory-Stick</b> durchführen. |
|   | (3.4.1 KL 4.3.3)                                                                                                    |

Zum Austausch einer defekten SFB-EIP ist wie folgt vorzugehen:

- Anlage und SFB in den spannungslosen Zustand bringen
- Drehcodierschalter beim Ersatzgerät auf gewählten IP-Mode einstellen
- Memory-Stick aus defekter SFB-EIP vorsichtig herausziehen
- Memory-Stick in Ersatzgerät einstecken
- Netzwerkleitungen und Spannungsversorgung an Ersatzgerät anschließen
- SFB-EIP mit Spannung versorgen
- ➔ Nach einer kurzen Bootphase quittiert die SFB mit 3x GRÜN blinken der Modul Error LED (Err) die Übernahme der Netzwerkparameter und wechselt in den RUN-Mode.
- → Sollte die Modul Error LED (Err) 3x ROT blinken, war das Ersatzgerät nicht auf Werkseinstellungen zurückgesetzt !
   Die Modul Error LED (Err) blinkt danach schnell mit 3 Hz ROT.
   Memory-Stick entfernen und Factory-Reset mit der SFB durchführen.
   Danach Gerätetausch, wie oben beschrieben, erneut versuchen.
- Sichtfenster verschließen, Gerät montieren und Geräteanschlüsse installieren
- Anlage und SFB wieder in Betrieb nehmen

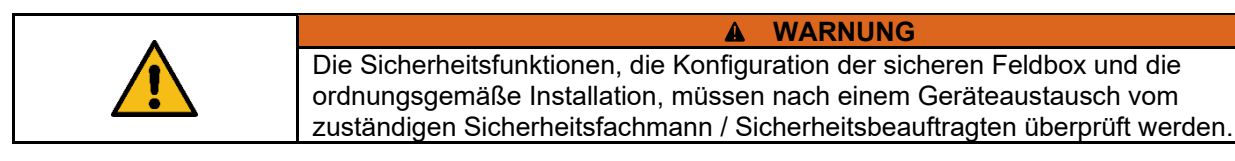

#### 3.2.3 Übersicht Anschlüsse und LED-Anzeigen

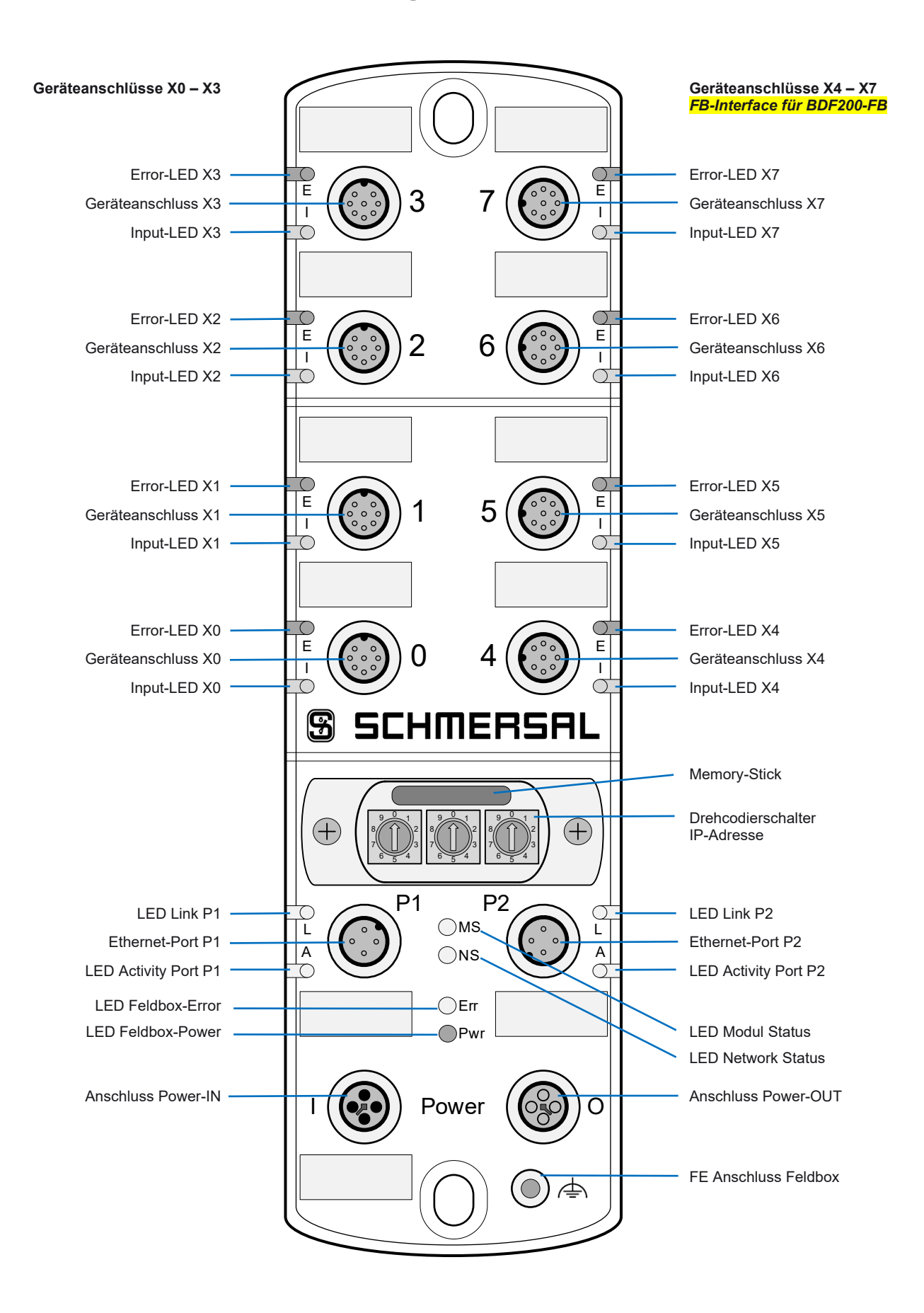

#### 3.2.4 Spannungsversorgung und Absicherung

Die Versorgungsspannung der sicheren Feldbox ist mit einer Sicherung von 10 A abzusichern. Um den Leitungsquerschnitt für die Versorgungsspannung der Feldbox zu erhöhen, sollten die beiden Anschlüsse von Us, sowie von GND, parallel geschaltet werden. In der Feldbox sind die Pins 1 + 4, sowie die Pins 2 + 3 gebrückt!

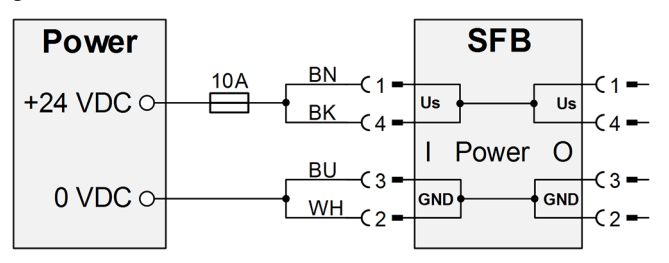

Interne Sicherungselemente Geräteanschlüsse

Die 8 Geräteanschlüsse X0 – X7 sind für 0,8 A Dauerstrom ausgelegt und jeweils mit einem selbstrückstellendem Sicherungselement von 1,5 A für den Leitungsschutz ausgestattet. Wenn das Sicherungselement auslöst, blinkt die rote LED am Geräteanschluss mit 4 Pulsen. Nach beseitigen der Überlast an einem Anschluss, stellt sich das Sicherungselement nach einer kurzen Abkühlungsphase von selbst zurück.

# 3.2.5 Massekonzept und Abschirmung

Für den fehlerfreien Betrieb der Feldbox ist eine Funktionserde anzuschließen. Beim Anschluss der Funktionserde sind Masseschleifen zu vermeiden.

Normalerweise wird die Funktionserde FE über den Switch verbunden. Bei EMV-Problemen kann die Feldbox über den separaten FE Anschluss geerdet werden. Ein Masseband ist als Zubehör erhältlich.

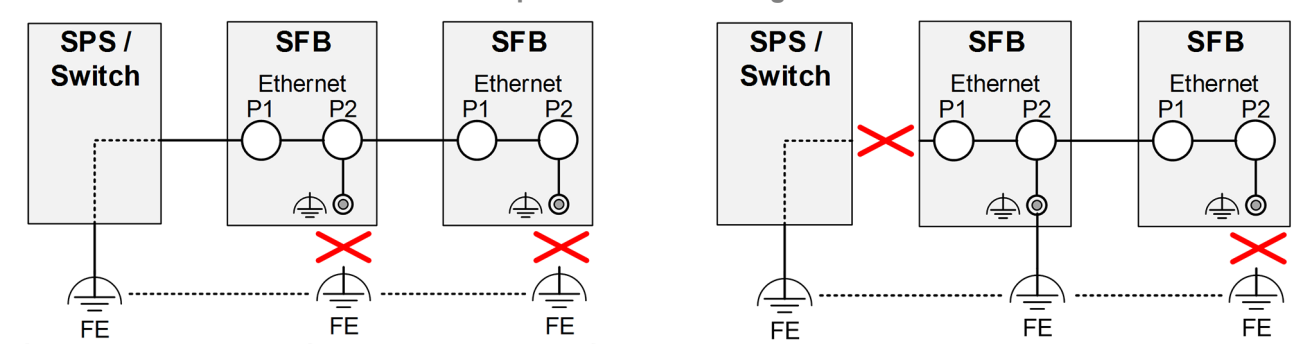

# Anschlussbeispiele zur Vermeidung von Masseschleifen
#### 3.2.6 Geräteanschlüsse X0 – X7

| Polbild | Polbild Pin Farbe Signal |                                                                                                    | Signal              | Beschreibung der Feldboxsignale                          |
|---------|--------------------------|----------------------------------------------------------------------------------------------------|---------------------|----------------------------------------------------------|
|         | 1                        | WH                                                                                                    | A1                  | +24 VDC Geräteversorgung, intern abgesichert, max. 0,8 A |
| 2 3     | 2                        | BN                                                                                                    | Y1                  | Taktausgang 1, Speisung Sicherheitskanal 1               |
| 1 8 4   | 3                        | GN                                                                                                    | A2                  | 0 VDC Geräteversorgung                                   |
| 7 5     | 4                        | YE                                                                                                    | X1                  | Sicherheitseingang 1                                     |
| 6       | 5                        | GY                                                                                                    | DI                  | Diagnose-Eingang / FB-Interface                          |
|         | 6                        | PK                                                                                                    | Y2                  | Taktausgang 2, Speisung Sicherheitskanal 2               |
|         | 7                        | BU                                                                                                    | X2                  | Sicherheitseingang 2                                     |
|         | 8                        | RD                                                                                                    | DO                  | Sicherer Ausgang, max. 0,8 A                             |
|         |                          |                                                                                                    |                     | VORSICHT                                                 |
|         |                          | Der Taktausgang / Sicherheitsausgang Y1 kann mit maximal 15 mA an 24 VDC<br>belastet werden. Der Taktausgang / Sicherheitsausgang Y2 kann mit maximal<br>10 mA an 24 VDC und 30 mA an 0 VDC belastet werden. |                     |                                                          |
|         |                          | A WARNUNG                                                                                                    |                     |                                                          |
|         | (                        | m Fehlerfa<br>60 V anlieg                                                                                                    | all kann ar<br>jen. | n den Geräteanschlüssen eine Spannung von bis zu         |

#### Ausführung: M12-Buchse, 8-polig, A-Codiert

#### 3.2.7 Power I/O Anschlüsse

#### Ausführung: M12-Power Stecker/Buchse, 4-polig, T-Codiert

| Polbild | Pin | Farbe | Signal | Beschreibung der Feldboxsignale             |
|---------|-----|-------|--------|---------------------------------------------|
|         | 1   | BN    | Us     | +24 VDC Versorgung SFB (gebrückt mit Pin 4) |
| 4       | 2   | WH    | GND    | 0 VDC Versorgung SFB (gebrückt mit Pin 3)   |
|         | 3   | BU    | GND    | 0 VDC Versorgung SFB (gebrückt mit Pin 2)   |
|         | 4   | BK    | Us     | +24 VDC Versorgung SFB (gebrückt mit Pin 1) |
| 2       |     |       |        |                                             |

### 3.2.8 EtherNet/IP-Anschlüsse P1/P2

#### Ausführung: M12-Buchse, 4-polig, D-Codiert

| Polbild | Pin        | Farbe | Signal | Beschreibung der Feldboxsignale |
|---------|------------|-------|--------|---------------------------------|
|         | 1          | YE    | TD+    | Transmit-Data +                 |
| 2       | 2          | WH    | RD+    | Receive-Data +                  |
| 1 3     | 3          | OG    | TD-    | Transmit-Data -                 |
|         | 4          | BU    | RD-    | Receive Data -                  |
| 4       | Flansch Fl |       | FE     | Abschirmung Ethernet            |
|         |            |       |        |                                 |

#### Farbcodes der SCHMERSAL M12-Leitungen, gem. DIN 47100

|     | M12, 4    | 4-polig | M12, 8-polig |    |          |     |    |          |
|-----|-----------|---------|--------------|----|----------|-----|----|----------|
| Pin | Aderfarbe |         | Pin          | A  | derfarbe | Pin | A  | derfarbe |
| 1   | BN        | Braun   | 1            | WH | Weiß     | 5   | GY | Grau     |
| 2   | WH        | Weiß    | 2            | BN | Braun    | 6   | PK | Rosa     |
| 3   | BU        | Blau    | 3            | GN | Grün     | 7   | BU | Blau     |
| 4   | BK        | Schwarz | 4            | YE | Gelb     | 8   | RD | Rot      |

# 3.3 LED-Diagnoseanzeigen

#### 3.3.1 LED-Anzeigen Geräteanschlüsse X0 – X7

An jedem Geräteanschluss stehen 2 LED-Anzeigen zu Verfügung.

Eine grün/rote Error Dual-LED und eine gelbe Input-LED zur Anzeige der Schaltzustände an den Sicherheitseingängen.

#### **Error-LED Geräteanschluss (E)**

#### Die Error-LED kann folgende Anzeige- und Blinkmuster ausgeben:

| LED | Anzeige                  | Beschreibung                                                                                                    |
|-----|--------------------------|----------------------------------------------------------------------------------------------------|
|     | Grün, EIN                | Kein Fehler am Geräteanschluss                                                                                               |
|     | Grün, blinkend           | Fehler Geräteanschluss kann quittiert werden<br><i>Quittierimpuls senden oder Spannungsreset</i>                             |
|     | 1                        |                                                                                                    |
|     | Rot, blinkend<br>1 Puls  | Querschluss Sicherheitseingänge<br>Geräteanschlussleitungen und Geräte überprüfen                                            |
|     | Rot, blinkend<br>2 Pulse | Parameterfehler / Fehler Sicherheitseingänge<br>Keine Testimpulse, Parameter, Geräteanschlussleitungen und Geräte überprüfen |
|     | Rot, blinkend<br>3 Pulse | Fehler Taktausgänge<br>Geräteanschlussleitungen und Geräte überprüfen                                                        |
|     | Rot, blinkend<br>4 Pulse | Überlast Geräteversorgung<br>Sicherung Geräteversorgung ausgelöst, Geräte überprüfen                                         |
|     | Rot, blinkend<br>5 Pulse | Überlast Digital-Ausgang<br>Strombegrenzung aktiv, Geräteanschlussleitungen und Geräte überprüfen                            |
|     | Rot, blinkend<br>6 Pulse | Querschluss Digital-Ausgang<br>Geräteanschlussleitungen und Geräte überprüfen                                                |
|     | Rot, blinkend<br>7 Pulse | Fehler FB-Interface (nur Steckplatz 4 - 7)<br>Geräteanschlussleitungen und Geräte überprüfen                                 |

|   | HINWEIS                                                                      |
|---|------------------------------------------------------------------------------|
| i | Einige Fehler können nach Passivierung des Steckplatzes nicht länger erkannt |
|   | betroffenen Steckplatz angezeigt.                                            |

#### Input-LED (I)

#### Die Input-LED kann folgende Anzeige- und Blinkmuster ausgeben:

| LED        | Anzeige        | Beschreibung                                                             |
|------------|----------------|--------------------------------------------------------------------------|
| $\bigcirc$ | AUS            | Beide Sicherheitseingänge LOW                                            |
|            | Gelb, Ein      | Beide Sicherheitseingänge HIGH                                           |
|            | Gelb, blinkend | Nur ein Sicherheitseingang HIGH,<br>oder Diskrepanz- / Stabilzeit-Fehler |

#### 3.3.2 LED-Anzeigen EtherNet/IP-Anschlüsse P1/P2

An den Ethernet-Ports stehen 2 LED-Anzeigen zu Verfügung. Eine grüne Link-LED und eine gelbe Activity-LED.

Link-LED (L)

Die Link-LED kann folgende Anzeige- und Blinkmuster ausgeben:

| LED | Anzeige   | Beschreibung                  |
|-----|-----------|-------------------------------|
|     | Grün, EIN | Verbindung zum Ethernet aktiv |

Activity-LED (A)

#### Die Activity-LED zeigt die Aktivität der Datenübertragung auf dem Feldbus an:

| LED | Anzeige        | Beschreibung                    |
|-----|----------------|---------------------------------|
|     | Gelb, blinkend | Ethernet-Datenübertragung aktiv |

#### 3.3.3 Zentrale LED-Anzeigen SFB-EIP

Für die Diagnose der Feldbox stehen 4 zentrale LED-Anzeigen zu Verfügung:

(MS) = grün/rote Dual-LED für Modul-Status
 (NS) = grün/rote Dual-LED für Netzwerk-Status
 (Err) = grün/rote Dual-LED für Feldbox-Fehler
 (Pow) = grüne LED für Fehler Versorgungsspannung (Power)

Die MS-LED und die NS-LED entsprechen den Spezifikationen gemäß der "CIP NETWORKS LIBRARY Vol.5 CIP safety".

Modul-Status LED (MS)

Die Modul-Status LED kann folgende Anzeige- und Blinkmuster ausgeben:

| LED | Anzeige                 | Beschreibung                                                                               |
|-----|-------------------------|--------------------------------------------------------------------------------------------|
|     | Grün, blinkend          | Standby<br>SFB wartet auf Verbindungsaufnahme                                              |
|     | Grün, EIN               | Operating<br>SFB arbeitet fehlerfrei                                                       |
|     | Rot, blinkend           | Parametrierfehler<br>IP-Adresse wurde nachträglich verändert (Drehcodierschalter prüfen)   |
|     | Rot, EIN                | Interner Fehler Feldbox<br>Spannungsreset versuchen / Modul defekt                         |
|     | Rot / Grün,<br>blinkend | Selbsttest und warten auf Parameter<br>SFB führt Selbsttest durch und wartet auf Parameter |

#### **Network-Status LED (NS)**

# Die Network-Status LED kann folgende Anzeige- und Blinkmuster ausgeben:

| LED        | Anzeige                 | Beschreibung                                                                  |
|------------|-------------------------|-------------------------------------------------------------------------------|
| $\bigcirc$ | AUS                     | No IP address<br>Keine IP Adresse konfiguriert                                |
|            | Grün, blinkend          | Not connected<br>Keine CIP-Verbindung eingerichtet                            |
|            | Grün, EIN               | Connected<br>CIP-Verbindung vorhanden                                         |
|            | Rot, blinkend           | Connection Timeout<br><i>Timeout der CIP-Verbindung</i>                       |
|            | Rot, EIN                | Duplicate IP or Network fault Doppelte IP-Adresse erkannt oder Netzwerkfehler |
|            | Rot / Grün,<br>blinkend | TUNID wird vergeben<br>SFB führt Parametrierung durch                         |

# Modul Error-LED (Err)

# Die Modul Error-LED kann folgende Anzeige- und Blinkmuster ausgeben:

| LED | Anzeige                             | Beschreibung                                                                                                    |
|-----|-------------------------------------|----------------------------------------------------------------------------------------------------|
|     | Grün, EIN                           | RUN Feldbox                                                                                                    |
|     | Grün, blinkend                      | Modul-Fehler kann quittiert werden<br>Über globalen Quittier-Impuls oder durch Spannungsreset quittieren                                 |
|     | Grün, 3x blinken<br><b>einmalig</b> | Schreiben von Netzwerk-Parametern oder Factory-Reset erfolgreich<br>Übernahme Netzwerk-Parameter in Memory-Stick oder EEPROM erfolgreich |
|     | Rot, 3x blinken<br><b>einmalig</b>  | Ersatzgerät steht bei Gerätetausch nicht auf Werkseinstellungen<br>Memory-Stick entfernen und Factory-Reset mit SFB durchführen          |
|     | Rot, EIN                            | Interner Fehler Feldbox<br>Spannungsreset versuchen / Modul defekt                                                                       |
|     | Rot, blinkend<br><b>3 Hz</b>        | Schreiben von Netzwerk-Parametern oder Factory-Reset nicht erfolgreich Vorgang überprüfen und erneut versuchen                           |
|     | Rot, blinkend<br>1 Puls             | Fehler interne Übertemperatur<br>Umgebungstemperatur überprüfen                                                                          |
|     | Rot, blinkend<br>2 Pulse            | Fehler: Ungültige SNN / TUNID<br>Drehcodierschalter prüfen / SNN ändern                                                                  |
|     | Rot, blinkend<br>3 Pulse            | Fehler: Requested Packet Intervall (RPI) zu kurz oder zu lang<br><i>RPI-Zeit überprüfen / verlängern</i>                                 |
|     | Rot, blinkend<br>4 Pulse            | Fehler Länge Quittierimpuls<br>Impulszeit 500 ms Quittierung überprüfen                                                                  |
|     | Rot, blinkend<br>5 Pulse            | Fehler Überlast Taktausgänge<br>Geräteanschlüsse überprüfen                                                                              |
|     | Rot, blinkend<br>6 Pulse            | Überspannung Feldbox U > 29 V<br>Versorgungsspannung überprüfen                                                                          |

# Power-LED Feldbox (Pwr)

# Die Power-LED kann folgende Anzeige- und Blinkmuster ausgeben:

| LED        | Anzeige                | Beschreibung                                                                  |
|------------|------------------------|-------------------------------------------------------------------------------|
|            | Grün, EIN              | Versorgungsspannung Feldbox OKAY                                              |
|            | Grün, blinkend<br>1 Hz | Warnung Unterspannung  U < 20 V<br>Versorgungsspannung überprüfen             |
|            | Grün, blinkend<br>3 Hz | Fehler Unterspannung U < 17 V<br>Versorgungsspannung überprüfen               |
| $\bigcirc$ | AUS                    | Feldbox abgeschaltet U < 12 V oder U > 34 V<br>Versorgungsspannung überprüfen |

# 4 Inbetriebnahme

# 4.1 Inbetriebnahme und Wartung

#### 4.1.1 Inbetriebnahme

Die ordnungsgemäße Funktion der projektierten Sicherheitsfunktionen ist zu überprüfen.

| A WARNUNG                                                                                                    |
|----------------------------------------------------------------------------------------------------|
| Die Sicherheitsfunktionen, die Konfiguration der sicheren Feldbox und die<br>ordnungsgemäße Installation, müssen vom zuständigen Sicherheitsfachmann /<br>Sicherheitsbeauftragten überprüft werden. |

#### 4.1.2 Wartung

Bei ordnungsgemäßer Installation und bestimmungsgemäßer Verwendung arbeitet die sichere Feldbox wartungsfrei.

# 4.2 Einzuhaltende Vorsichtsmaßnahmen bei Verwendung

| A WARNUNG                                                                                                    |
|----------------------------------------------------------------------------------------------------|
| Wenn Geräte mit verschiedenen SIL-Stufen in einer Sicherheitsfunktionen einge-<br>setzt werden, sind die Auswirkungen im Netzwerk sorgfältig zu prüfen.<br>Verwenden Sie nur Bauteile, die in Übereinstimmung mit der Sicherheitsnorm,<br>dem erforderlichen Sicherheitsniveau entsprechen. |

| A WARNUNG                                                                                    |
|----------------------------------------------------------------------------------------------|
| Vor einem aktivieren des Safety Look in der PLC, erst alle Sicherheitsfunktionen überprüfen. |

| • | A WARNUNG                                                                                                    |
|---|----------------------------------------------------------------------------------------------------|
|   | Wenn Sie sich dafür entscheiden, Sicherheitsverbindungen mit einer SCID=0 zu konfigurieren, sind Sie dafür verantwortlich, dass Sicherheitssteuerung und SFB über die korrekten Konfigurationen verfügen. |

# 4.3 Konfiguration der SFB-EIP

#### 4.3.1 Projektierung

Die Projektierung der SFB-EIP in Studio 5000 erfolgt in zwei Datenbereichen:

#### Zyklische Daten (Assemblies)

Die zyklische Kommunikation transportiert die sicheren EA-Daten und die funktionalen Statusinformationen über das jeweilige Input oder Output Assembly.

Azyklische CIP Generic Messages (Explicit Messages)

Über herstellerspezifische CIP-Objekte werden Diagnose- und Statusdaten bereitgestellt, die von der PLC über CIP Generic Messages (Expicit Messages) abgefragt werden können.

Die SFB-EIP überträgt in den verschiedenen CIP-Objekten die Diagnosedaten, die Gerätesteckplatzparameter und den Modul-Status.

Die Datenbereiche sind im Kapitel 4.4.1 und 4.4.2 beschrieben.

Die Projektierung der SFB-EIP sollte in folgender Reihenfolge vorgenommen werden

- EDS-Datei der SFB-EIP in Studio 5000 installieren
- IP-Mode mit Drehcodierschaltern einstellen
- Netzwerkverbindung herstellen und SFB mit Spannung versorgen
- BootP DHCP-Tool aufrufen und IP-Adresse vergeben
- "Safety Task Period" für Sicherheitsprogramm in Studio 5000 einstellen
- "New Module" in Studio 5000 konfigurieren und SFB-EIP hinzufügen
  - Device "Name" vergeben und "IP-Adresse" der SFB-EIP einstellen
- Requested Packet Intervall (RPI) für Safety Inputs auf 20 ms einstellen
- Safety-Parameter der Geräteanschlüsse unter "Safety Configuration" konfigurieren (Parametersätze A / B / C / D für Geräteanschlüsse)
- Projekt in die PLC "Downloaden"
- Programm f
  ür die Fehlerquittierung von Modulfehlern und Steckplatzfehlern implementieren

| Bei Power-Up können von der SFB Modulfehler erkannt werden !<br>Die SFB setzt dann eine "Quittieranforderung" und im Webserver werden auf der<br>Seite "Status Device Ports" alle Anzeigen auf ROT gesetzt.<br>Zur Aufhebung der Passivierung kann es dann erforderlich sein, initial einmal<br>einen Quittierimpuls zu senden. (s.a. Kapitel 5.3.1) |   | HINWEIS                                                                                                    |
|----------------------------------------------------------------------------------------------------|---|----------------------------------------------------------------------------------------------------|
|                                                                                                    | l | <b>Bei Power-Up können von der SFB Modulfehler erkannt werden !</b><br>Die SFB setzt dann eine "Quittieranforderung" und im Webserver werden auf der<br>Seite "Status Device Ports" alle Anzeigen auf ROT gesetzt.<br>Zur Aufhebung der Passivierung kann es dann erforderlich sein, initial einmal<br>einen Quittierimpuls zu senden. (s.a. Kapitel 5.3.1) |

|                  | HINWEIS                                                                                                    |
|------------------|----------------------------------------------------------------------------------------------------|
| Weiter<br>dem "S | e Informationen zur Konfiguration eines "Safety Module" entnehmen sie afety Controller User Manual" ihrer Steuerung. |

| • | A WARNUNG                                                                 |
|---|---------------------------------------------------------------------------|
|   | Die Sicherheitsfunktionen, die Konfiguration der sicheren Feldbox und die |
|   | ordnungsgemäße Installation, müssen vom zuständigen Sicherheitsfachmann / |
|   | Sicherheitsbeauftragten überprüft werden.                                 |

### SCHMERSAL

#### 4.3.2 EDS-Datei einlesen

Die für die Projektierung erforderlichen Gerätedaten werden in EDS-Dateien (Electronic Data Sheet) gespeichert.

Die EDS-Datei für die SFB-EIP finden sie:

- im Internet unter <u>www.products.schmersal.com</u> / Suchbegriff "SFB"
- im Gerät, herunterladbar über den Webserver, Info-Seite (s.a. Kapitel 6)

Im "Safety Controller User Manual" ihrer Steuerung finden sie das Verfahren zum Importieren von EDS-Dateien.

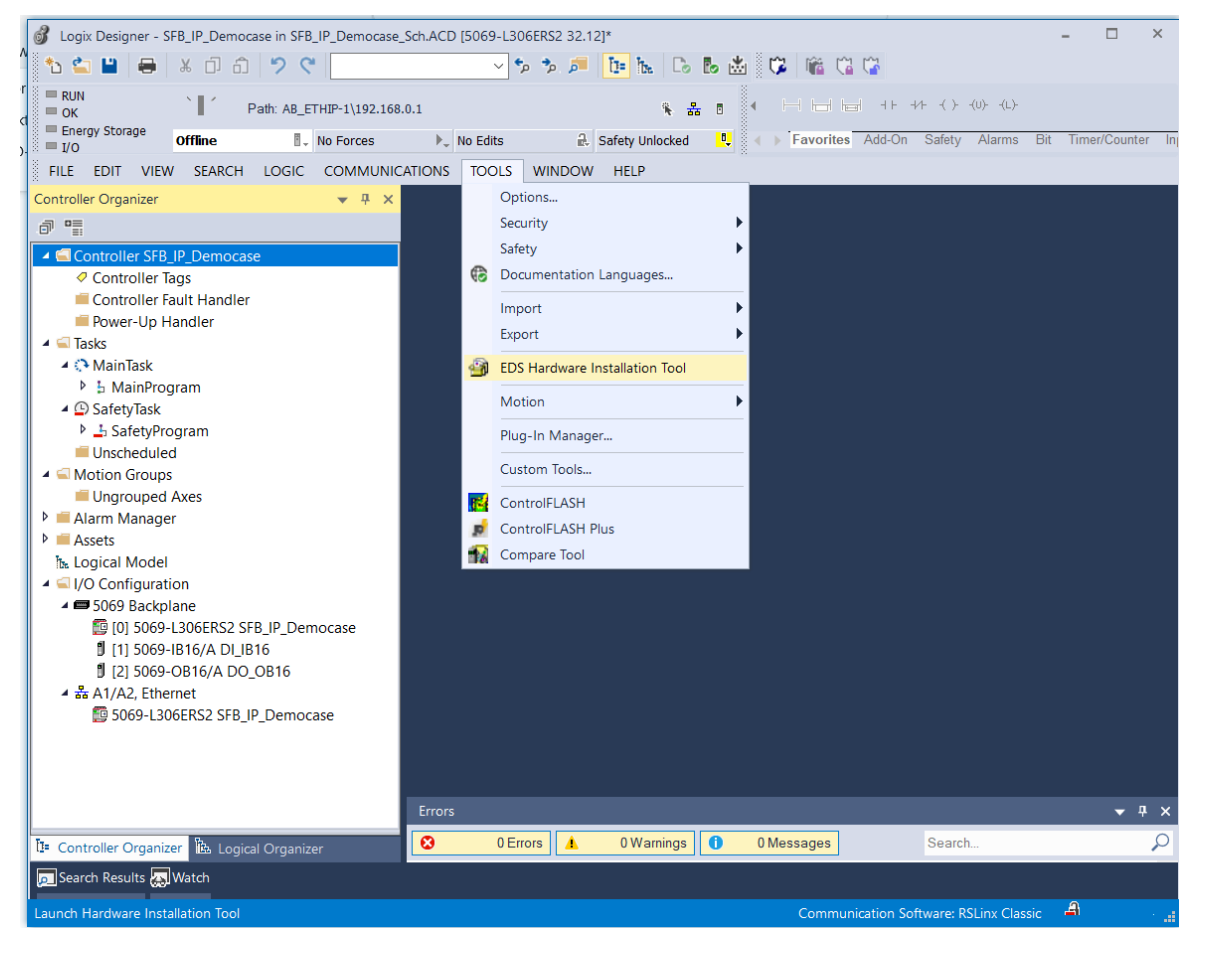

Im Register "TOOLS" -> "EDS Hardware Installation Tool" auswählen:

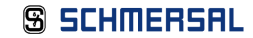

# EDS-File "SFB-EIP-8M12-IOP.eds" mit dem EDS Wizard installieren:

#### EDS Wizard starten

| Rockwell Automation's EDS W | lizard                                                | ×                  |
|-----------------------------|-------------------------------------------------------|--------------------|
| R                           | Welcome to Rockwell Automation's ED<br>Wizard         | 5                  |
|                             | The EDS Wizard allows you to:                         |                    |
|                             | - register EDS-based devices. Fenster ausschneiden    |                    |
|                             | - unregister a device.                                |                    |
|                             | - change the graphic images associated with a device. |                    |
|                             | - create an EDS file from an unknown device.          |                    |
|                             | - upload EDS file(s) stored in a device.              |                    |
|                             | To continue click Next                                |                    |
|                             |                                                       | Weiter > Abbrechen |

# Option "Register an EDS file" auswählen

| Rockwell           | Aut                | omation's EDS Wizard                                                                                                   |          |          | ×         |
|--------------------|--------------------|----------------------------------------------------------------------------------------------------|----------|----------|-----------|
| <b>Option</b><br>W | <b>15</b><br>hat t | ask do you want to complete?                                                                                           |          |          |           |
| <b>B</b>           | ſ                  | Register an EDS file(s).<br>This option will add a device(s) to our database.                                          |          |          |           |
|                    | C                  | Unregister a device.<br>This option will remove a device that has been registered by an EDS file from<br>our database. |          |          |           |
| ×                  | C                  | Create an EDS file.<br>This option creates a new EDS file that allows our software to recognize your<br>device.        |          |          |           |
| Ð                  | C                  | Upload EDS file(s) from the device.<br>This option uploads and registers the EDS file(s) stored in the device.         |          |          |           |
|                    |                    |                                                                                                    |          |          |           |
|                    |                    |                                                                                                    |          |          |           |
|                    |                    |                                                                                                    | < Zurück | Weiter > | Abbrechen |

#### EDS-File "SFB-EIP-8M12-IOP.eds" auswählen

| Rockwell Automation's EDS Wizard                                                                                                    | ×       |
|----------------------------------------------------------------------------------------------------|---------|
| Registration<br>Electronic Data Sheet file(s) will be added to your system for use in Rockwell Automation applications.                                                                             |         |
|                                                                                                    |         |
| Register a single file                                                                                                    |         |
| C Register a directory of EDS files   Look in subfolders                                                                                                    |         |
| Named:                                                                                                    |         |
| D:\Automatisierung\Studio 5000\Musterkoffer\EDS\SFB-EIP-8M12-IOP./                                                                                                    |         |
| If there is an icon file (ico) with the same name as the file(s) you are registering then this image will be associated with the device. To perform an installation test on the file(s), click Next |         |
|                                                                                                    |         |
| < Zurück Weiter > Ab                                                                                                    | brechen |

# SFB-EIP mit dem ICON wird angezeigt

| Rockwell Automation              | 's EDS Wizard                                                |                   | ×         |
|----------------------------------|--------------------------------------------------------------|-------------------|-----------|
| Change Graphic<br>You can change | Image<br>the graphic image that is associated with a device. |                   |           |
|                                  | Product Types                                                |                   |           |
| Change icon                      | Vendor Specific Type<br>SFB-EIP-8M12-IOP                     |                   |           |
|                                  | 1                                                            |                   |           |
|                                  |                                                              |                   |           |
|                                  |                                                              |                   |           |
|                                  |                                                              | < Zurück Weiter > | Abbrechen |

# Registrierung bestätigen

| Rockwell Automation's EDS Wizard                                         |          |          | ×         |
|--------------------------------------------------------------------------|----------|----------|-----------|
| Final Task Summary<br>This is a review of the task you want to complete. |          |          |           |
| You would like to register the following device.<br>SFB-EIP-8M12-IOP     |          |          |           |
|                                                                          |          |          |           |
|                                                                          | < Zurück | Weiter > | Abbrechen |

| Rockwell Automation's EDS W | izard                                           | ×              |
|-----------------------------|-------------------------------------------------|----------------|
|                             | You have successfully completed the EDS Wizard. |                |
|                             |                                                 | Fertig stellen |

#### 4.3.3 IP-Mode einstellen und Factory-Reset

Mit den 3 Drehcodierschaltern hinter dem Sichtfenster kann der IP-Mode eingestellt und ein "Factory-Reset" der SFB-EIP durchgeführt werden.

Sichtfenster vorsichtig entfernen. (Schrauben Torx 10)

| Die Schrauben des Sichtfensters sind nicht gesichert!<br>Bitte darauf achten, dass Schrauben nicht verloren gehen.                  |
|----------------------------------------------------------------------------------------------------|
| ▲ VORSICHT                                                                                                    |
| Beim Öffnen des Sichtfensters ist darauf zu achten, dass keine Feuchtigkeit oder zu viel Luftfeuchtigkeit in die Feldbox eindringt. |
| ▲ VORSICHT                                                                                                    |
| Elektrostatisch gefährdete Bauteile!<br>Leiterplatte nicht direkt berühren.                                                         |

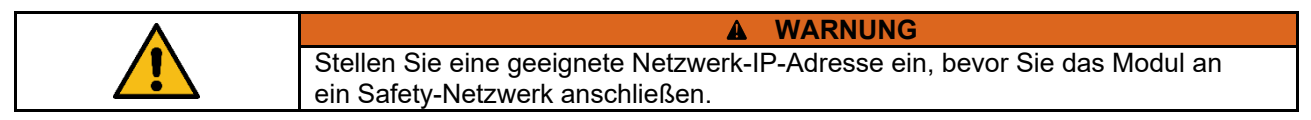

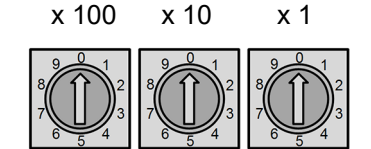

**IP-Mode** 

| 000                        | DHCP-Mode (Auslieferzustand)                                                        |
|----------------------------|-------------------------------------------------------------------------------------|
| 0 0 1 2 5 4                | feste IP-Adresse vergeben<br>(Default IP-Adresse: 192.168.1.xxx)                    |
| 888                        | Factory Reset SFB durchführen                                                       |
| 998                        | Netzwerk-Parameter aus SFB in Memory-Stick übertragen                               |
| 999                        | DHCP-Mode                                                                           |
| 2 5 5 8 8 7<br>8 8 9 9 9 7 | Schalterstellungen ohne Funktion !<br>Modul Error LED (Err) blinkt mit 2 Pulsen ROT |

Einstellen des IP-Mode

- SFB-EIP spannungslos schalten
- IP-Mode einstellen (DHCP oder feste IP-Adresse s.o.)
- Sichtfenster wieder verschließen
- SFB-EIP wieder mit Spannung versorgen
- → Wenn die SFB-EIP erstmalig in Betrieb genommen wird, müssen anschließend die Netzwerk-Parameter (IP-Adresse, Subnetzmaske und Gateway-IP) mit dem BootP-DHCP Tool eingestellt werden.
- → Sollte beim Einschalten der SFB, nach der Bootphase, die Modul Error LED (Err) mit 3 Hz ROT schnell blinken, ist ein leerer Memory-Stick eingebaut. Memory-Stick muss nachträglich manuell konfiguriert (s.a. Pkt. 4.3.4) oder ausgetauscht werden.

Factory-Reset SFB durchführen

Beim Factory-Reset werden die Netzwerk-Parameter (TUNID, Subnetzmaske und Gateway-IP) in der SFB-EIP gelöscht.

|   | HINWEIS                                                                                                    |
|---|----------------------------------------------------------------------------------------------------|
| i | Wenn der Memory-Stick beim Ausführen des Factory-Reset gesteckt ist, werden auch die Netzwerk-Parameter auf dem Memory-Stick gelöscht. |
|   | Eine Inbetriebnahme der SFB-EIP ist dann nur noch mit dem <b>BootP-DHCP Tool</b> möglich.                                              |

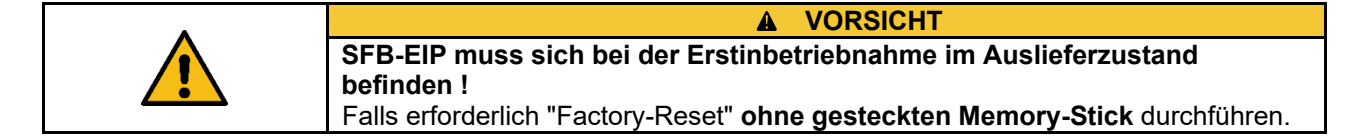

Zum Ausführen eines Factory-Reset ist wie folgt vorzugehen:

- Anlage und SFB in den spannungslosen Zustand bringen
- Überprüfen ob Memory-Stick gesteckt ist, wenn nötig entfernen
- Drehcodierschalter auf 8 8 8 einstellen
- SFB wieder mit Spannung versorgen
- ➔ Nach einer kurzen Bootphase quittiert die SFB mit 3x GRÜN blinken der Modul Error LED (Err) den erfolgreichen Factory-Reset. Danach wechselt die SFB in den Modulfehler (Shut-Down) und die Modul Error LED (Err) leuchtet ROT.
- Sollte die Modul Error LED (Err) mit 3 Hz ROT schnell blinken, war der Factory Reset nicht erfolgreich ! Vorgang überprüfen und danach Factory-Reset erneut versuchen.
- SFB wieder in den spannungslosen Zustand bringen und den Drehcodierschalter wieder auf den gewünschten IP-Mode stellen
- Falls erforderlich, Memory-Stick wieder einstecken
- Sichtfenster wieder verschließen
- Gerät montieren und installieren
- Anlage und SFB wieder in Betrieb nehmen

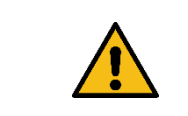

#### **WARNUNG**

Die Sicherheitsfunktionen, die Konfiguration der sicheren Feldbox und die ordnungsgemäße Installation, müssen vom zuständigen Sicherheitsfachmann / Sicherheitsbeauftragten überprüft werden.

# 4.3.4 Memory-Stick nachträglich konfigurieren

Wenn der Memory-Stick bei der Inbetriebnahme nicht gesteckt war, kann dieser nachträglich manuell konfiguriert werden.

| HINWEIS                                                                                                    |
|----------------------------------------------------------------------------------------------------|
| Memory-Stick muss sich dafür im Auslieferungszustand befinden !                                                                                                    |
| Ein schon mal genutzter Memory-Stick kann nicht verwendet werden.                                                                                                    |
|                                                                                                    |
| Die nachträgliche Konfiguration des Memory-Sticks ist auch erforderlich, wenn                                                                                                    |
| beim Einschalten der SFB, nach der Bootphase, die Modul Error LED (Err)                                                                                                    |
| mit <b>3 HZ ROT</b> schnell blinkt.                                                                                                    |
| Netzwerk-Parametern                                                                                                    |
|                                                                                                    |
| Zum manuellen Konfigurieren des Memory-Stick ist wie folgt vorzugehen:                                                                                                    |
| <ul> <li>Anlage und SFB in den spannungslosen Zustand bringen</li> </ul>                                                                                                    |
| Leeren Memory-Stick in SFB einstecken                                                                                                    |
| Drehcodierschalter auf 9 9 8 einstellen                                                                                                    |
| SFB wieder mit Spannung versorgen                                                                                                    |
| → Nach einer kurzen Bootphase quittiert die SFB mit 3x GRÜN blinken der<br>Modul Error LED (Err) die erfolgreiche Konfiguration des Memory-Sticks.<br>Danach wechselt die SFB in den Modulfehler (Shut-Down) und<br>die Modul Error LED (Err) leuchtet ROT.         |
| Sollte die Modul Error LED (Err) mit 3 Hz ROT schnell blinken, war das<br>Übertragen der Netzwerk-Parameter in den Memory-Stick nicht erfolgreich !<br>Überprüfen ob der Memory-Stick im Auslieferzustand ist und mit einem<br>neuen Memory-Stick erneut versuchen. |
| <ul> <li>SFB erneut in den spannungslosen Zustand bringen und den<br/>Drehcodierschalter wieder auf den gewünschten IP-Mode stellen</li> </ul>                                                                                                    |
| Sichtfenster wieder verschließen                                                                                                    |
| Gerät montieren und installieren                                                                                                    |
| Anlage und SEB wieder in Betrieb nehmen                                                                                                    |
|                                                                                                    |
| A WARNUNG                                                                                                    |
| Die Sicherheitsfunktionen, die Konfiguration der sicheren Feldbox und die                                                                                                    |
| ordnungsgemäße Installation, müssen vom zuständigen Sicherheitsfachmann /                                                                                                    |
| Sicherheitsbeauftragten überprüft werden.                                                                                                    |

#### 4.3.5 IP-Adresse mit BootP DHCP-Tool vergeben

Wenn die IP-Adresse mit dem BootP DHCP-Tool vergeben werden muss, blinkt die Modul-Status LED (MS) grün.

BootP DHCP-Tool starten und Netzwerkinterface auswählen

| Select Network Interface                                                                                                    |                                                                  |  |  |  |  |
|----------------------------------------------------------------------------------------------------|------------------------------------------------------------------|--|--|--|--|
| Please select a network interface:                                                                                                    |                                                                  |  |  |  |  |
| Description                                                                                                    | IP Address                                                       |  |  |  |  |
| ASIX AX88179 USB 3.0 to Gigabit Ethernet Adapter<br>Realtek USB GbE Family Controller #3<br>Intel(R) Wireless-AC 9260 160MHz<br>Microsoft Wi-Fi Direct Virtual Adapter<br>Microsoft Wi-Fi Direct Virtual Adapter #2 | 192.168.0.131<br>Unknown<br>192.168.178.46<br>Unknown<br>Unknown |  |  |  |  |
| ОК                                                                                                    |                                                                  |  |  |  |  |

Warten bis die MAC-Adresse vom gewünschten Teilnehmer angezeigt wird Hinweise:

- Dieser Vorgang kann einige Minuten dauern
- Feldbusbasierende Geräte von Schmersal erkennen sie an dem folgenden

#### MAC-Bereich: 14:C3:C2:xx:xx:xx

| Add Relation      | [            | Disco        | overvi | History    |         |        | Clear Hist | tory |
|-------------------|--------------|--------------|--------|------------|---------|--------|------------|------|
| Ethernet Address  | (MAC) Type   | (hr:min:sec) | #      | IP Address | Но      | stname |            |      |
| 14:C3:C2:22:01:72 | DHCF         | P 14:37:04   | 2      |            |         |        |            |      |
|                   |              |              |        |            |         |        |            |      |
|                   |              |              |        |            |         |        |            |      |
|                   |              |              |        |            |         |        |            |      |
|                   |              |              |        |            |         |        |            |      |
|                   |              | <b>F</b> .   |        | 1.11       |         |        |            |      |
|                   |              | Ente         | red R  | elations   |         |        |            |      |
| Ethernet Address  | (МАС) Туре   | Ente         | red Ri | elations   | Descrip | tion   |            |      |
| Ethernet Address  | (МАС) Туре   | Ente         | red Ri | elations   | Descrip | tion   |            |      |
| Ethernet Address  | (МАС) Туре   | Ente         | red Ri | elations   | Descrip | tion   |            |      |
| Ethernet Address  | (МАС)   Туре | Ente         | red Ri | elations   | Descrip | tion   |            |      |
| Ethernet Address  | (MAC) Type   | Ente         | red Ri | elations   | Descrip | tion   |            |      |
| Ethernet Address  | (MAC) Type   | Ente         | red R  | elations   | Descrip | tion   | <br>       |      |

# Den gewünschten Teilnehmer mit Doppelklick auswählen und im Fenster "New Entry" unter "Client" die IP-Adresse eingeben.

| 5    | BootP DHCP EtherNet/IP         | Commissioning Tool                          | — |             | $\times$ |
|------|--------------------------------|---------------------------------------------|---|-------------|----------|
| File | Tools Help                     |                                             |   |             |          |
|      | Add Relation                   | Discovery History                           |   | Clear Histo | ry       |
|      | Ethernet Address (M            | AC) Type (hr:min:sec) # IP Address Hostname |   |             |          |
|      | 14:C3:C2:22:01:72              | New Entry ×                                 |   |             |          |
|      |                                | Server IP Address: 192.168.0.131            |   |             |          |
|      |                                | Client Address (MAC): 14:C3:C2:22:01:72     |   |             |          |
|      |                                | Client IP Address: 192 . 168 . 0 . 2        |   |             |          |
| Г    | Ethornat Address (M            | Hostname:                                   |   |             | _        |
| -    | 14:C3:C2:22:01:72              | Description:                                |   |             |          |
|      |                                | OK                                          |   |             |          |
|      |                                |                                             |   |             |          |
|      |                                |                                             |   |             |          |
| Er   | rors and warnings              |                                             |   | Relati      | ons —    |
| S    | ent 192.168.0.2 to Ethernet ad | dress 14:C3:C2:22:01:72                     |   | 1 of 25     | 6        |
|      |                                |                                             |   |             |          |

# Warten bis die eingegebene IP-Adresse im oberen Teil des Programfensters angezeigt wird

|         | 📓 BootP DHCP EtherNet/IP Commissioning Tool – 🗆 🗙                                                         |                  |                                    |               |                    |           |            |             |               |
|---------|----------------------------------------------------------------------------------------------------|------------------|------------------------------------|---------------|--------------------|-----------|------------|-------------|---------------|
| File    | e Tools Help                                                                                              |                  |                                    |               |                    |           |            |             |               |
|         | Add Relation                                                                                              |                  | Disco                              | very History  |                    |           | (          | Clear Histo | ry            |
|         | Ethernet Address (MA                                                                                      | AC) Type         | (hr:min:sec)                       | # IP Add      | ress               | Hostname  |            |             |               |
|         | 14:C3:C2:22:01:72                                                                                         | DHCP             | 15:06:38                           | 5 192.16      | 8.0.2              |           |            |             |               |
|         |                                                                                                    |                  |                                    |               |                    |           |            |             |               |
|         |                                                                                                    |                  |                                    |               |                    |           |            |             |               |
|         |                                                                                                    |                  |                                    |               |                    |           |            |             |               |
|         |                                                                                                    |                  |                                    |               |                    |           |            |             |               |
|         |                                                                                                    |                  |                                    |               |                    |           |            |             |               |
|         | Delete Relation                                                                                           |                  | Enter                              | red Relations | Enable E           |           | Disable B0 | OTP/DHC     | P             |
|         | Delete Relation                                                                                           | AC) Type         | Enten                              | red Relations | Enable E           | Scription | Disable BC | )OTP/DHC    | P             |
|         | Delete Relation<br>Ethernet Address (M/<br>14:C3:C2:22:01:72                                              | AC) Type<br>DHCP | Enter<br>IP Address<br>192.168.0.2 | red Relations | Enable E<br>ame De | scription | Disable BC | OTP/DHC     | ж<br>         |
|         | Delete Relation Ethernet Address (Ma 14:C3:C2:22:01:72                                                    | AC) Type<br>DHCP | Enter<br>IP Address<br>192.168.0.2 | red Relations | Enable E<br>ame De | scription | Disable BC | )OTP/DHC    | ж<br>         |
|         | Delete Relation Ethernet Address (M/ 14:C3:C2:22:01:72                                                    | AC) Type<br>DHCP | Enter<br>IP Address<br>192.168.0.2 | red Relations | Enable E<br>ame De | SCRIPTION | Disable BC | )OTP/DHC    | æ             |
|         | Delete Relation Ethernet Address (M/ 14:C3:C2:22:01:72                                                    | AC) Type<br>DHCP | Enter<br>IP Address<br>192.168.0.2 | red Relations | Enable E<br>ame De | Scription | Disable B0 | OOTP/DHC    | æ             |
|         | Delete Relation Ethernet Address (MA 14:C3:C2:22:01:72                                                    | AC) Type<br>DHCP | Enter<br>IP Address<br>192.168.0.2 | red Relations | Enable E<br>ame De | scription | Disable BC | OTP/DHC     | æ             |
|         | Delete Relation Ethernet Address (M/ 14:C3:C2:22:01:72 rors and warnings                                  | AC) Type<br>DHCP | Enter<br>IP Address<br>192.168.0.2 | red Relations | Enable E<br>ame De | Scription | Disable B0 | )OTP/DHC    |               |
| -E<br>s | Delete Relation Ethernet Address (M/ 14:C3:C2:22:01:72 rrors and warnings ent 192.168.0.2 to Ethernet add | AC) Type DHCP    | Enter<br>192.168.0.2               | red Relations | Enable E<br>ame De | Scription | Disable BC | POTP/DHC    | P<br>ons<br>6 |

# Den Teilnehmer im **unteren** Teil des Programmfensters auswählen und "Disable BOOTP/DHCP" anklicken.

| BootP DHCP EtherNet/IP Commission             | ng Tool                   | - 🗆 X                              |
|-----------------------------------------------|---------------------------|------------------------------------|
| Add Relation                                  | Discovery History         | Clear History                      |
| Ethernet Address (MAC) Type                   | (hr:min:sec) # IP Address | s Hostname                         |
| 14:C3:C2:22:01:72 DHCP                        | 15:06:38 5 192.168.0.2    |                                    |
| Delete Relation                               | Entered Relations En      | able BOOTP/DHCP Disable BOOTP/DHCP |
| Ethernet Address (MAC) Type                   | IP Address Hostname       | Description                        |
| 14:C3:C2:22:01:72 DHCP                        | 192.168.0.2               |                                    |
|                                               |                           |                                    |
| Errors and warnings                           |                           | Relations                          |
| Sent 192.168.0.2 to Ethernet address 14:C3:C2 | :22:01:72                 | 1 of 256                           |

| HINWEIS                                                        |  |
|----------------------------------------------------------------|--|
| Nach erfolgreichem Deaktivieren wird der Teilnehmer nicht mehr |  |
| im Programmfenster angezeigt.                                  |  |
| <br>Die Modul-Status LED (MS) leuchtet dauerhaft grün.         |  |

#### 4.3.6 Safety Task Periode für Sicherheitsprogramm einstellen

| 💰 Logix Designer    | - SFB_IP_Democas | e [5069-L306ERS2 3   | 32.12]            |            |                 |     |                               |               |                 |                    | -            | □ ×     |
|---------------------|------------------|----------------------|-------------------|------------|-----------------|-----|-------------------------------|---------------|-----------------|--------------------|--------------|---------|
| 12 🖆 💾 🗧            | ۵ G X            | 5 6                  |                   |            | t h. Co         | Ь 📩 | 🕫 🛍 🕻                         | 1 ( <b>*</b>  |                 |                    |              |         |
| RUN<br>OK           | `∎′ Pa           | th: AB_ETHIP-1\192.1 | 168.0.1           |            | <b>%</b> 4      | 8 8 |                               | ai +⊦ +/⊦ -() |                 |                    |              |         |
| I/O                 | Offline          | No Forces            | ▶ <sub>↓</sub> No | Edits      | Safety Unlocked | •   | <ul> <li>Favorites</li> </ul> | Add-On Safety | / Alarms Bit    | Timer/Counter      | Input/Output | Compare |
| FILE EDIT V         | IEW SEARCH       | LOGIC COMMUN         | VICATIONS T       | OOLS WINDO | W HELP          |     |                               |               |                 |                    |              |         |
| Controller Organize | er -             | <b>▼</b> ₽ 3         | ×                 |            |                 |     |                               |               |                 |                    |              |         |
| a •                 |                  |                      |                   |            |                 |     |                               |               |                 |                    |              |         |
| 🔺 🛋 Controller S    | FB_IP_Democase   |                      |                   |            |                 |     |                               |               |                 |                    |              |         |
| Controlle           | er Tags          |                      |                   |            |                 |     |                               |               |                 |                    |              |         |
| Power-U             | n Handler        |                      |                   |            |                 |     |                               |               |                 |                    |              |         |
| 🔺 🛋 Tasks           |                  |                      |                   |            |                 |     |                               |               |                 |                    |              |         |
| 🔺 🖓 MainTask        | :                |                      |                   |            |                 |     |                               |               |                 |                    |              |         |
| ▶ ৳ MainF           | rogram           |                      |                   |            |                 |     |                               |               |                 |                    |              |         |
| Safe                | Add              | +                    |                   |            |                 |     |                               |               |                 |                    |              |         |
| Unsc 🐰              | Cut              | Strg+X               |                   |            |                 |     |                               |               |                 |                    |              |         |
| 🔺 🛋 Motion 📋        | Сору             | Strg+C               |                   |            |                 |     |                               |               |                 |                    |              |         |
| Ung a               | Paste            | Strg+V               |                   |            |                 |     |                               |               |                 |                    |              |         |
| Alarm I             | Paste Special    | •                    |                   |            |                 |     |                               |               |                 |                    |              |         |
| h. Logical          | Delete           | Entf                 |                   |            |                 |     |                               |               |                 |                    |              |         |
| ▲ ⊆ I/O Cor         | Cross Reference  | Strg+E               |                   |            |                 |     |                               |               |                 |                    |              |         |
| 500.<br>© [(        | Print            | +                    |                   |            |                 |     |                               |               |                 |                    |              |         |
| 1 [1                | Properties       | Alt+Eingabe          |                   |            |                 |     |                               |               |                 |                    |              |         |
| 4 ♣ A1/A2 F         | thernet          |                      |                   |            |                 |     |                               |               |                 |                    |              |         |
| <b>5069</b> -       | L306ERS2 SFB_IP_ | Democase             |                   |            |                 |     |                               |               |                 |                    |              |         |
| SFB-E               | IP-8M12-01 SFB_I | Democase             |                   |            |                 |     |                               |               |                 |                    |              |         |
|                     |                  |                      |                   |            |                 |     |                               |               |                 |                    |              |         |
|                     |                  |                      |                   |            |                 |     |                               |               |                 |                    |              |         |
|                     |                  |                      | Errors            |            |                 |     |                               |               |                 | _                  |              | ▼ 4 ×   |
| 1= Controller Orga  | nizer 🗈 Logical  | Organizer            | 8                 | 0 Errors   | 0 Warnings      | 0   | 0 Messages                    |               |                 | Search             |              | Q       |
| Search Results      | Watch            |                      |                   |            |                 |     |                               |               |                 |                    |              |         |
| Edit properties for | elected componen |                      |                   |            |                 |     |                               | Cor           | nmunication Sof | tware: RSI inv Cla | ssic A       |         |

Mit der rechten Maustaste auf "Safety Task" und im Kontextmenü "Properties" auswählen.

#### Unter "Configuration" die "Safety Task Period" auf 20 ms einstellen

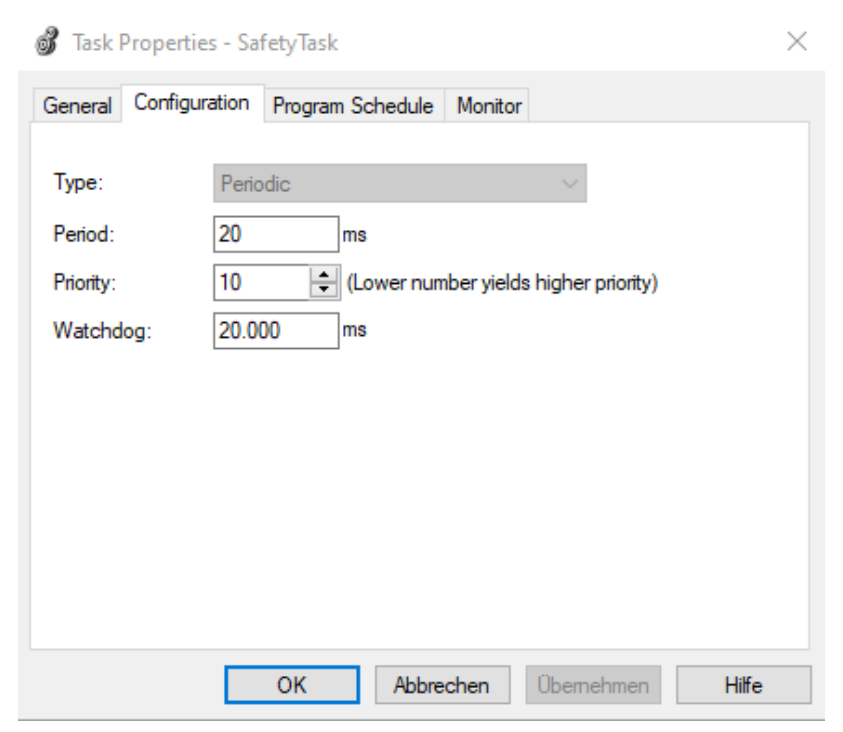

#### 4.3.7 SFB-EIP als New Module hinzufügen

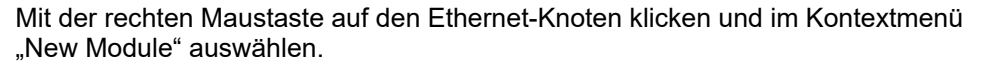

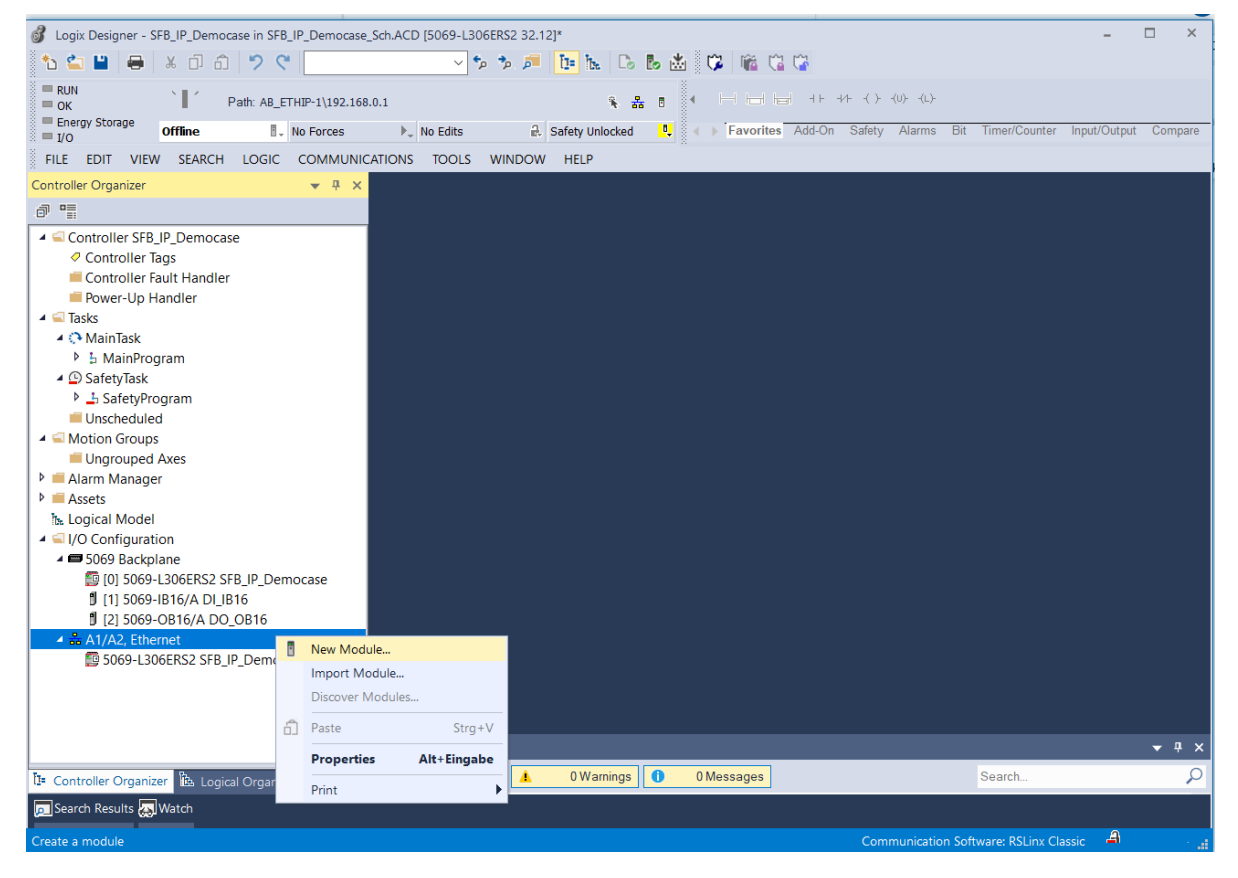

Im nachfolgenden Dialog in das Suchfeld "SFB" eingeben, die "SFB-EIP-V01" auswählen und mit "Create" bestätigen.

| Selec | t Module Type                 |                                 |                               |                           |                  |
|-------|-------------------------------|---------------------------------|-------------------------------|---------------------------|------------------|
| Cata  | alog Module Discovery         | / Favorites                     |                               |                           |                  |
|       | sfb                           |                                 | Clear Filters                 |                           | Show Filters≫    |
|       | Catalog Number<br>SFB-EIP-V01 | Description<br>SFB-EIP-8M12-IOP | Vendor<br>K.A. Schmersal GmbH | Category<br>Safety Discre | ete I/O Device   |
| 1     | of 551 Module Types For       | und                             |                               | ŀ                         | Add to Favorites |
|       | Close on Create               |                                 |                               | Create                    | Close Help       |

Unter "New Module" im Tab "General" bei "Name" den Device-Name vergeben und die IP-Adresse der SFB-EIP eingeben. Stellen sie die mit BootP DHCP vergebene oder die fest auf der SFB-EIP eingestellte IP-Adresse hier ein.

| General*                                                                                                    | General                                                                                                    |                                                                                                    |                                |                                          |                                                                                                    |
|----------------------------------------------------------------------------------------------------|----------------------------------------------------------------------------------------------------|----------------------------------------------------------------------------------------------------|--------------------------------|------------------------------------------|----------------------------------------------------------------------------------------------------|
| - Connection<br>- Safety<br>Module Info<br>- Safety Configuration<br>- Internet Protocol<br>- Port Configuration<br>- Network | Type:<br>Vendor:<br>Parent<br>Name:<br>Description:<br>Module Defin<br>Revision:<br>Electronic Ke<br>Safety Input<br>Safety Outpu<br>Standard Co | SFB-EIP-V01 SFB-EIP-8M12-IOP<br>K.A. Schmersal GmbH Co. KG<br>Local<br>SFB_02<br>ition<br>1.001<br>eying: Compatible Module<br>Connection Safety Input A768<br>it Connecti Safety Output A769<br>nnections Functional Data A151 + A | ~                              | Ethernet Address                         | 192.168.1.       \$         192.168.1.       \$         192.168.1.       \$         Advanced       \$         4873_0223_E748          10/12/2022 11:58:27.400 AM |
| atus: Creating                                                                                                    |                                                                                                    |                                                                                                    |                                |                                          | OK Cancel Help                                                                                                    |
|                                                                                                    | Bei<br>Sic                                                                                                    | der manuellen Vergabe der SN<br>herheitsnetz oder Sicherheitste                                                                                                    | NN ist da                      | RNUNG<br>arauf zu achte<br>inmalig ist.  | n, dass die SNN in je                                                                                                    |
|                                                                                                    | Sic                                                                                                    | herheitssteuerungen (Originato<br>N-Einstellung verfügen, dürfen                                                                                                    | ▲ WA<br>or), die ü<br>diese Fu | RNUNG<br>ber eine Funk<br>unktion nur ve | tion zur "automatische<br>rwenden, wenn das                                                                                                    |

#### 4.3.8 Requested Packet Intervall (RPI) einstellen

Im Register "Safety" können die Zeiten für das "Requested Packet Intervall (RPI)" für die "Safety-Inputs" der SFB-EIP im Bereich 12 ms – 500 ms eingestellt werden. Die RPI-Zeit für die "Safety-Outputs" entspricht der "Safety Task Period". *Die Safety Task Period für die SFB-EIP sollte auf 20 ms eingestellt werden.* 

Die Default RPI-Zeiten für die SFB-EIP sind wie folgt definiert:

- RPI-Zeit Safety Input: 20 ms
- RPI-Zeit Safety Output: 20 ms (entspricht Safety Task Period)

Wir empfehlen die Übernahme dieser Default-Werte.

|   | HINWEIS                                                                                                    |
|---|----------------------------------------------------------------------------------------------------|
| i | Beachten sie bitte, dass die eingestellten Zeiten für das RPI Einfluss auf die<br>Auslastung des Netzwerkes und der PLC, sowie auf die "Sichere Reaktionszeit",<br>der Sicherheitsfunktion haben.<br>Die Zeiten sind bei der Kalkulation der "Safety Function Response Time (SFRT)"<br>zu berücksichtigen. (s.a. Pkt. 2.5.5) |
|   | WARNUNG                                                                                                    |
|   | Die maximal zulässigen Reaktionszeiten der Sicherheitsfunktionen sind in der Risikoanalyse der Maschine definiert!                                                                                                    |

| New Module                                                                                                    | × |
|----------------------------------------------------------------------------------------------------|---|
| General* Safety                                                                                                    |   |
| Connection       Safety         Module Info       Safety Configuration         Internet Protocol       Safety Unput         Port Configuration       Safety Unput         Network       Safety Output         Connection       Safety Configuration         Network       Safety Configuration         Network       Safety Output         Configuration       Safety Output         Network       Safety Output         Configuration       Safety Output         Output       20         Good       Reset         Configuration       Safety Output         Configuration Ownership:       Reset Ownership         Reset Ownership       Configuration Signature:         ID:       I15e_dd2c         Date:       I7032022         Time:       I6:39:45         442 \$\psission |   |
| Status: Creating OK Cancel Help                                                                                                    |   |

# Request Packet Intervall (RPI) für die Safety Inputs unter "Safety" einstellen

# Die Werte für die "Connection Reaction Time Limit" unter "Advanced" sollten dann wie folgt eingestellt sein:

| Requested Packet Interval (RPI): 20  | ms (10 - 500)           |
|--------------------------------------|-------------------------|
| Timeout Multiplier: 2                | (1-4)                   |
| Network Delay Multiplier: 200        | % (10-600)              |
| Connection Reaction Time Limit: 80.0 | ms                      |
| Output                               |                         |
| Requested Packet Interval (RPI): 20  | ms (Safety Task Period) |
| Timeout Multiplier: 2                | (1-4)                   |
| Network Delay Multiplier: 200        | % (10-600)              |
| Connection Reaction Time Limit: 60.0 | ms                      |
|                                      |                         |

Informationen zum "Connection Reaktion Time Limit"

Das "Connection Reaction Time Limit" bestimmt die Überwachungszeit für die Safety Task in der PLC und die EtherNet/IP-Kommunikation zwischen der PLC und der SFB-EIP.

Damit kann sichergestellt werden, dass Kommunikationsprobleme oder Ausfälle einzelner Komponenten, die PLC bzw. die SFB-EIP in den sicheren Zustand überführen.

| HINWEIS                                                                   |
|---------------------------------------------------------------------------|
| Stellen sie das Connection Reaction Time Limit so hoch ein, dass          |
| Kommunikationsverzögerungen toleriert werden. Bei Fehlern darf die        |
| Reaktionszeit des Gesamtsystems jedoch nicht zu hoch werden.              |
| <br>Normalerweise sind die Default-Werte von "Timeout Multiplier = 2" und |
| "Network Delay Multiplier = 200%" ausreichend.                            |

|   | HINWEIS                                                                                                    |
|---|----------------------------------------------------------------------------------------------------|
| 1 | Weitere Informationen zur Konfiguration eines "Safety Module" entnehmen sie<br>dem "Safety Controller User Manual" ihrer Steuerung. |

| • | A WARNUNG                                                                                                    |
|---|----------------------------------------------------------------------------------------------------|
|   | Die Sicherheitsfunktionen, die Konfiguration der sicheren Feldbox und die<br>ordnungsgemäße Installation, müssen vom zuständigen Sicherheitsfachmann /<br>Sicherheitsbeauftragten überprüft werden. |

#### **RPI-Zeit** "Functional Data"

Im Register "Connection" unter "New Module" kann das RPI für die "Functional Data" eingestellt werden.

Über die EDS-Datei ist der Default-Wert von 20 ms eingestellt.

Wir empfehlen die Übernahme dieses Default-Wertes.

#### 4.3.9 Safety-Parameter der Geräteanschlüsse konfigurieren

Jeder Geräteanschluss kann mit 4 verschiedenen Parameterdatensätzen (Typen) für die unterschiedlichen Sicherheitsschaltgeräte konfiguriert werden.

#### Geräteparameter der 4 Typen:

| Тур | Geräteparameter                              | Parameter Stabilzeitfilter                 |
|-----|----------------------------------------------|--------------------------------------------|
| А   | Input: 2 channel OSSD / Output: 1 wire       | Stabilzeit: 0,1 s / Überwachungszeit: 2 s  |
| В   | Input: 2 channel OSSD / Output: 2 wires      | Stabilzeit: 0,1 s / Überwachungszeit: 2 s  |
| С   | Input: 2 channel Contacts / Output: 1 wire   | Stabilzeit: 0,5 s / Überwachungszeit: 10 s |
| D   | Input: 2x 1 channel Contact / Output: 1 wire | Stabilzeit: 0,5 s / Überwachungszeit: 10 s |

Grundsätzliche Informationen zu der Parametrierung der Geräteanschlüsse finden sie im Kapitel 2.2.1.

Im Kapitel 2.3 finden sie Anschlussbeispiele für unterschiedliche Sicherheitsschaltgeräte mit den dazu passenden Parameterdatensatztypen.

Im Register "Safety Configuration" die gewünschte Portkonfiguration durchführen und mit "OK" bestätigen

| New Module             | ×                                                                                                    |                                                       |            |
|------------------------|----------------------------------------------------------------------------------------------------|-------------------------------------------------------|------------|
| Canadit                | Safety Configuration                                                                                                    |                                                       |            |
| - Connection           | Salety Configuration                                                                                                    |                                                       |            |
| - Safety               | Course All Decemptors of                                                                                                    |                                                       |            |
| - Module Info          | Gloup. Vali ratalitetets/ V                                                                                                    |                                                       |            |
| - Safety Configuration | ID A Name Value Units Style Description                                                                                                    |                                                       |            |
| - Internet Protocol    | 502 Config Port 0 (A) Input: 2 channel OSSD / Output: 1 wire V I/O Port Configuration SFB                                                      |                                                       |            |
| - Port Configuration   | 503 Config Port 1 v input for solenoid control. See also manual.). I/O Port Configuration SFB                                                  |                                                       |            |
| - Network              | 504 Config Port 2 (A) Input: 2 channel OSSD / Output: 1 wire (For Switches, Sensors & Interlocks with 2 channel OSSD outputs and 1 wire inp    | out for solenoid control. See also                    | manual.).  |
|                        | 505 Config Port 3 (B) Input: 2 channel OSSD / Output: 2 wires (For Switches, Sensors & Interlocks with 2 channel OSSD outputs and 2 wire inp   | uts for solenoid control. See also                    | o manual.) |
|                        | 506 Config Port 4 (c) input: 2 channel contacts / Output: 1 wire (rof switches with 2 channel contact outputs and 1 wire input for             | Solenoid control. See also manu<br>See also manual.). | iai.)      |
|                        | S0/ Coming Ports A (A) Input: 2 channel OSSD / Output: 1 wire V V/ Det Configuration SEB                                                       |                                                       |            |
|                        | 500 Config Port C (A) mput: 2 channel OSD / output: 1 wire V I/O Port Configuration SFB                                                        |                                                       |            |
|                        |                                                                                                    |                                                       |            |
|                        |                                                                                                    |                                                       |            |
|                        |                                                                                                    |                                                       |            |
|                        |                                                                                                    |                                                       |            |
|                        |                                                                                                    |                                                       |            |
|                        |                                                                                                    |                                                       |            |
|                        |                                                                                                    |                                                       |            |
|                        |                                                                                                    |                                                       |            |
|                        |                                                                                                    |                                                       |            |
|                        | Insert Factory Defaults                                                                                                    |                                                       |            |
|                        |                                                                                                    |                                                       |            |
|                        | 3. The values displayed here are stored in the controller and are automatically sent to the module when changes are applied or a connection is |                                                       |            |
|                        | established                                                                                                    |                                                       |            |
|                        |                                                                                                    |                                                       |            |
| Status: Creating       | OK Cancel Help                                                                                                    | — T V                                                 |            |
|                        |                                                                                                    | ▼ 4 X                                                 |            |

Nach Abschluss der Konfiguration wird die SFB-EIP auf der linken Seite im Navigationsbaum mit ihrem Icon dargestellt.

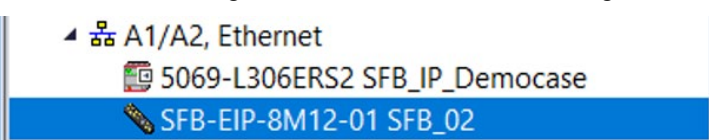

| WARNUNG                                                                                                    |
|----------------------------------------------------------------------------------------------------|
| Die Sicherheitsfunktionen, die Konfiguration der sicheren Feldbox und die<br>ordnungsgemäße Installation, müssen vom zuständigen Sicherheitsfachmann /<br>Sicherheitsbeauftragten überprüft werden. |

### SCHMERSAL

# 4.4 Daten-Layout SFB-EIP

#### 4.4.1 Zyklische Daten (Assemblies)

Die zyklische Kommunikation transportiert die sicheren EA-Daten und die funktionalen Statusinformationen über das jeweilige Input oder Output Assembly.

Die Richtung der zu übertragenden Daten sind immer aus Sicht der PLC definiert.

Durch Nutzung des SFB-EIP **EDS-File** (s.a. Pkt. 4.3.2), müssen keine Assemblies in Studio 5000 konfiguriert werden, da diese im EDS-File beschrieben sind.

Modul-Definition: SFB-EIP Menüpunkt: General & Module Definition

| General<br>Connection<br>Safety<br>Module Info<br>Safety Configuration | General<br>Type:<br>Vendor:<br>Parent                                        | SFB-EIP-8M12-01 SFB-EIP-8M12-IOP<br>K.A. Schmersal GmbH Co. KG |                |                                       |                  |            |      |
|------------------------------------------------------------------------|------------------------------------------------------------------------------|----------------------------------------------------------------|----------------|---------------------------------------|------------------|------------|------|
| Port Configuration                                                     | Name:                                                                        |                                                                |                | Ethernet Address                      |                  |            |      |
|                                                                        | Description:                                                                 |                                                                |                | Aodule Definition                     |                  |            |      |
|                                                                        |                                                                              |                                                                | Elect<br>Conn  | ronic Keying: Com<br>lections:<br>ame | patible Modu     | le<br>lize |      |
|                                                                        | Module Defin                                                                 | ition                                                          | Sa             | afety Input                           | Safety<br>Input: | 4          | SINT |
|                                                                        | Revision:                                                                    | 1.001                                                          | Sa             | afety Output                          | Safety<br>Output | 4          | SINT |
|                                                                        | Electronic Keying: Compatible Module<br>Safety Input Connection Safety Input | Fu                                                             | unctional Data | Input:<br>Output                      | 10<br>6          | SINT       |      |
|                                                                        | Safety Outpu<br>Standard Cor                                                 | t Connecti Safety Output<br>nections Functional Data<br>Change |                | ОК                                    | Cance            | əl         | Help |

Die Bitbelegung der Datenbytes in den einzelnen Assemblies sind nachfolgend beschrieben. In der Spalte "Contr.-Tags" finden sie als Referenz die Controller-Tags in denen die entsprechenden Bytes liegen.

| Assembly 768: Safety | Input A768, | Eingangsdaten | (SFB => PLC) | ) |
|----------------------|-------------|---------------|--------------|---|
|----------------------|-------------|---------------|--------------|---|

| Data Type | ContrTags     | SFB Daten                               | Bit | Signal                 |
|-----------|---------------|-----------------------------------------|-----|------------------------|
| SINT [03] | Device Name:  | Safety Input Daten                      |     |                        |
| SINT [0]  | :SI.Data[0].x | Safety Input X1/X2                      | 0   | Geräteanschluss X0     |
|           |               |                                         | 1   | Geräteanschluss X1     |
|           |               | 2-kanaliges Gerät                       | 2   | Geräteanschluss X2     |
|           |               | Safety Inputs X1 UND X2                 | 3   | Geräteanschluss X3     |
|           |               |                                         | 4   | Geräteanschluss X4     |
|           |               | 1-kanaliges Gerät                       | 5   | Geräteanschluss X5     |
|           |               | Safety Input X1                         | 6   | Geräteanschluss X6     |
|           |               |                                         | 7   | Geräteanschluss X7     |
| SINT [1]  | :SI.Data[1].x | Safety Input X2                         | 0   | Geräteanschluss X0     |
|           |               |                                         | 1   | Geräteanschluss X1     |
|           |               | 2-kanaliges Gerät                       | 2   | Geräteanschluss X2     |
|           |               |                                         | 3   | Geräteanschluss X3     |
|           |               |                                         | 4   | Geräteanschluss X4     |
|           |               | 1-kanaliges Gerät                       | 5   | Geräteanschluss X5     |
|           |               | Safety Input X2                         | 6   | Geräteanschluss X6     |
|           |               |                                         | 7   | Geräteanschluss X7     |
| SINT [2]  | :SI.Data[2].x | Qualifier-Bit Geräteanschluss           | 0   | Qualifier Anschluss X0 |
|           |               |                                         | 1   | Qualifier Anschluss X1 |
|           |               | 0 = Geräteanschluss passiviert          | 2   | Qualifier Anschluss X2 |
|           |               | 1 = Geräteanschluss aktiv               | 3   | Qualifier Anschluss X3 |
|           |               |                                         | 4   | Qualifier Anschluss X4 |
|           |               | Eine Kopie der Qualifier-Bits liegt in: | 5   | Qualifier Anschluss X5 |
|           |               | - Functional Data unter:                | 6   | Qualifier Anschluss X6 |
|           |               | Device Name:I.Data[1].x                 | 7   | Qualifier Anschluss X7 |
| SINT [3]  | :SI.Data[3].x | Nicht benutzt ! (internes Padding Byte) |     |                        |

| HINWEIS                                                                            |
|------------------------------------------------------------------------------------|
| Wenn ein 2-kanaliges Gerät angeschlossen ist, wird im Assembly 768                 |
| nur 1 sicheres Bit für das Gerät, in <b>Device Name:SI.Data[0].x,</b> übertragen.  |
| Sind <b>zwei</b> 1-kanalige Geräte angeschlossen, werden 2 sichere Bits, für jedes |
| <br>Gerät getrennt, in Device Name:SI.Data[0].x und Device Name:Data[1].x,         |
| übertragen.                                                                        |

### Assembly 769: Safety Output A769, Ausgangsdaten (PLC => SFB)

| Data Type    | ContrTags       | SFB Daten                               | Bit | Signal             |
|--------------|-----------------|-----------------------------------------|-----|--------------------|
| SINT [03]    | Device Name:    | Safety Output Daten                     |     |                    |
| SINT [0]     | :SO.Data[0].x   | Safety Output                           | 0   | Geräteanschluss X0 |
|              |                 | Safaty Outputs DO                       | 1   | Geräteanschluss X1 |
|              |                 |                                         | 2   | Geräteanschluss X3 |
|              |                 |                                         | 4   | Geräteanschluss X4 |
|              |                 |                                         | 5   | Geräteanschluss X5 |
|              |                 |                                         | 6   | Geräteanschluss X6 |
|              |                 |                                         | 7   | Geräteanschluss X7 |
| SINT [1].[3] | :SI.Data[1].[3] | Nicht benutzt ! (internes Padding Byte) |     |                    |

SCHMERSAL

# Die Kommunikationsbereiche der SFB können unter "Controller Tags" beobachtet und unbenannt werden

| Logix Designer - SFB_IP_Democase in SFB_IP_Democase.      | _Sch.ACD [5069-L306ERS2 32.12]*     |                    |                                            | - 🗆 ×             |  |  |
|-----------------------------------------------------------|-------------------------------------|--------------------|--------------------------------------------|-------------------|--|--|
| 15 🖕 🖴 🖶 X D 台 🤊 😋 🔍 🔨 🍫 🦻 📴 🍖 🕞 😹 🕼 🕼 🕼 🕼 🕼 🕼            |                                     |                    |                                            |                   |  |  |
| RUN<br>OK Path: AB_ETHIP-1\192.168                        | .0.1                                | * • • • •          | + + -+/+ -( )(U)(L)-                       |                   |  |  |
| Energy Storage                                            | ▶ No Edits 🔒 Safety Unlocke         | d 😃 🔹 Favorites Ad | ld-On Safety Alarms Bit Timer/Counter Inpu | it/Output Compare |  |  |
| FILE EDIT VIEW SEARCH LOGIC COMMUNIC                      | CATIONS TOOLS WINDOW HELP           |                    |                                            |                   |  |  |
| Controller Organizer 🛛 🗸 🖡 🗙                              | Controller Tags - SFB_IP_Democase(c | ontroller) ×       |                                            | -                 |  |  |
| ð •                                                       | Scope: 📴 SFB_IP_Democase 🗸 Show     | All Tags           | <ul> <li>Enter Name Filter</li> </ul>      | ~                 |  |  |
| Controller SFB_IP_Democase                                | Name                                | =≅ ▲ Base Tag      | Data Type                                  | ^ P ▼ ∓           |  |  |
| Controller Fault Handler                                  | Local:1:C                           |                    | AB:5000_DI16:C:0                           | °                 |  |  |
| Power-Up Handler                                          | ▶ Local:1:I                         |                    | AB:5000_DI16:I:0                           | ▶ Gen             |  |  |
| A S Iasks                                                 | ▶ Local:2:C                         |                    | AB:5000_DO16_Diag:C:0                      | ▶ Data            |  |  |
| b MainProgram                                             | Local:2:1                           |                    | AB:5000_DO16_Diag:l:0                      | Con               |  |  |
| SafetyTask     SafetyProgram                              | Local:2:0                           |                    | AB:5000_DO16:0:0                           | ▲ Para            |  |  |
| Unscheduled                                               | ▶ SFB_02:1                          |                    | _055F:SFB_EIP_8M12_01_3216A035:I:0         |                   |  |  |
| A G Motion Groups                                         | ▶ SFB_02:O                          |                    | _055F:SFB_EIP_8M12_01_E771E08B:O:0         |                   |  |  |
| <ul> <li>Ungrouped Axes</li> <li>Alarm Manager</li> </ul> | SFB_02:SI                           |                    | _055F:SFB_EIP_8M12_01_85D36DB4:SI:0        |                   |  |  |
| Assets                                                    | ▶ SFB_02:SO                         |                    | _055F:SFB_EIP_8M12_01_AAB94180:SO:0        |                   |  |  |
| Logical Model                                             | 0                                   |                    |                                            |                   |  |  |
| ✓ ■ 5069 Backplane                                        |                                     |                    |                                            |                   |  |  |
| [0] 5069-L306ERS2 SFB_IP_Democase                         |                                     |                    |                                            |                   |  |  |
| I [1] 5069-IB16/A DL_IB16                                 |                                     |                    |                                            |                   |  |  |
| 4 윪 A1/A2, Ethernet                                       |                                     |                    |                                            |                   |  |  |
| 5069-L306ERS2 SFB_IP_Democase                             |                                     |                    |                                            |                   |  |  |
| SFB-EIP-8M12-01 SFB_02                                    |                                     |                    |                                            | ~                 |  |  |
|                                                           | ✓ ► Monitor Tags \ Edit Tags        | <                  |                                            | >                 |  |  |
|                                                           | Errors                              |                    |                                            | <b>→</b> # ×      |  |  |
| Legical Organizer                                         | 0 Errors 🔥 0 Warning:               | s 0 Messages       | Search                                     | Q                 |  |  |
| 🗩 Search Results 🚑 Watch                                  |                                     |                    |                                            |                   |  |  |
| Ready                                                     |                                     |                    | Communication Software: RSLinx Classic     | A di              |  |  |

# Controller Tags für die Safety Input und Output Daten

| 🔮 Logix Designer - SFB_IP_Democase in SFB_IP_Democase_Sch.ACD [5069-L306ERS2 32.12]* – 🗆 🗘 |                                           |              |                                             |                 |
|--------------------------------------------------------------------------------------------|-------------------------------------------|--------------|---------------------------------------------|-----------------|
| 🏠 🖆 💾 🖶 🕹 🗇 ĉ 😕 🦿                                                                          |                                           | 🖄 🗘 🌾 🖫      | (                                           |                 |
| RUN     OK     Path: AB_ETHIP-1\192.168                                                    | .0.1 🐐 💑 🖥                                |              | +                                           |                 |
| I/O Offline . No Forces                                                                    | ▶ No Edits 🔒 Safety Unlocked              | Favorites Ad | ld-On Safety Alarms Bit Timer/Counter Input | /Output Compare |
| FILE EDIT VIEW SEARCH LOGIC COMMUNIC                                                       | CATIONS TOOLS WINDOW HELP                 |              |                                             |                 |
| Controller Organizer 🛛 🔻 🛱 🗙                                                               | Controller Tags - SFB_IP_Democase(control | ler) ×       |                                             | -               |
| a •                                                                                        | Scope: SFB_IP_Democase > Show: All Ta     | ags          | <ul> <li>Enter Name Filter</li> </ul>       | ~               |
| ▲ Controller SFB_IP_Democase                                                               | Name                                      | 📰 🔺 Base Tag | Data Type                                   | ^ Р → Ф         |
| Controller lags                                                                            | ▶ SFB_02:O                                |              | _055F:SFB_EIP_8M12_01_E771E08B:O:0          |                 |
| Power-Up Handler                                                                           | ▲ SFB_02:SI                               |              | 055F:SFB_EIP_8M12_01_85D36DB4:SI:0          | ▶ Gen           |
| ✓                                                                                          | SFB 02:SI.ConnectionFaulted               |              | BOOL                                        | Data            |
| <ul> <li>MainTask</li> <li>MainProgram</li> </ul>                                          | ▲ SFB 02:SI.Data                          |              | SINT[4]                                     | Pro             |
| SafetyTask                                                                                 | SFB 02'SI Data[0]     SINT                |              | SINT                                        | Para            |
| SafetyProgram                                                                              | ▶ SFB 02:SLData[1]                        |              | SINT                                        |                 |
| ✓ Since Groups                                                                             | ► SFB 02:SI.Data[2]                       |              | SINT                                        |                 |
| Ungrouped Axes                                                                             | ► SFB 02:SLData[3]                        |              | SINT                                        |                 |
| Alarm Manager     Assets                                                                   | 4 SEB 02:SO                               |              | 055E-SEB_EIP_8M12_01_AAB94180-SO-0          |                 |
| he Logical Model                                                                           | SEB 02:SO Data                            |              |                                             |                 |
| ✓ ⊆ I/O Configuration                                                                      | SEB 02:SO Data[0]                         |              | SINT                                        |                 |
| [0] 5069-L306ERS2 SFB_IP_Democase                                                          | SEB 02:50 Data[0]                         |              | SINT                                        |                 |
| [1] 5069-IB16/A DI_IB16                                                                    | SEP 02:50 Data[1]                         |              |                                             |                 |
| □ [2] 5069-OB16/A DO_OB16<br>▲ ♣ A1/A2 Ethernet                                            | > SFB_02:50.Data[2]                       |              |                                             |                 |
| 5069-L306ERS2 SFB_IP_Democase                                                              | P SFB_02:SO.Data[3]                       |              | SINI                                        |                 |
| SFB-EIP-8M12-01 SFB_02                                                                     | ·                                         |              |                                             | _               |
|                                                                                            | A b Monitor Tags λ Edit Tags              | <            |                                             | >               |
|                                                                                            | Errors                                    |              |                                             | <b>▼</b> ₽ ×    |
| The Controller Organizer                                                                   | 0 Errors A 0 Warnings                     | 0 Messages   | Search                                      | Q               |
| Search Results                                                                             |                                           |              |                                             |                 |
|                                                                                            |                                           |              |                                             | 4               |
| Ready                                                                                      |                                           |              | Communication Software: RSLinx Classic      |                 |

| Data Type | ContrTags    | SFB Daten                                                                                                    | Bit                                  | Signal                                                                                                    |
|-----------|--------------|----------------------------------------------------------------------------------------------------|--------------------------------------|----------------------------------------------------------------------------------------------------|
| SINT [09] | Device Name: | Funktionale Input Daten                                                                                                    |                                      |                                                                                                    |
| SINT [0]  | :I.Data[0].x | Qualifier-Bit Geräteanschluss<br>0 = Geräteanschluss passiviert<br>1 = Geräteanschluss aktiv<br>Kopie der Qualifier-Bits aus:<br>- Safety Input Data unter:<br>Device Name: SI Data[2] x | 0<br>1<br>2<br>3<br>4<br>5<br>6<br>7 | Geräteanschluss X0<br>Geräteanschluss X1<br>Geräteanschluss X2<br>Geräteanschluss X3<br>Geräteanschluss X4<br>Geräteanschluss X5<br>Geräteanschluss X6<br>Geräteanschluss X7                                      |
| SINT [1]  | :I.Data[1].x | Fehler-Flags (Bit 0-2)<br>0 = Fehler erkannt<br>1 = Kein Fehler vorhanden<br>Anforderung Fehlerquittierung (Bit 7)<br>0 = keine Anforderung<br>1 = Fehler kann quittiert werden          | 0<br>1<br>2<br>3<br>4<br>5<br>6<br>7 | Fehler-Flag Modul<br>Fehler-Flag Geräteanschluss<br>Fehler-Flag COM FB-Interface<br>Diagnosedaten gültig<br><br><br>Anforderung Fehlerquittierung                                                                 |
| SINT [2]  | :I.Data[2].x | Diagnose Selector<br>0 = IO-Gerätediagnose<br>1 = FB-Interface Gerätediagnose<br>Geräteanschluss X0 – X3 <b>nur IO</b><br>Geräteanschluss X4 – X7 <b>IO oder FB</b>                      | 0<br>1<br>2<br>3<br>4<br>5<br>6<br>7 | Gerätediagnose X0<br>Gerätediagnose X1<br>Gerätediagnose X2<br>Gerätediagnose X3<br>Gerätediagnose X4<br>Gerätediagnose X5<br>Gerätediagnose X6<br>Gerätediagnose X7                                              |
| SINT [3]  | :I.Data[3].x | Diagnose-Signale IO-Geräte<br>0 = Gerätediagnose-Bit ist LOW<br>1 = Gerätediagnose-Bit ist HIGH                                                                                          | 0<br>1<br>2<br>3<br>4<br>5<br>6<br>7 | Gerätediagnose X0<br>Gerätediagnose X1<br>Gerätediagnose X2<br>Gerätediagnose X3<br>Gerätediagnose X4<br>Gerätediagnose X5<br>Gerätediagnose X6<br>Gerätediagnose X7                                              |
| SINT [4]  | :I.Data[4].x | FB-I Antwort-Daten von Gerät an X4<br>0/1 = FB-I Antwort-Bits BDF200<br>FB-I Antwort-Daten, siehe auch<br>Betriebsanleitung BDF200-SD/FB                                                 | 0<br>1<br>2<br>3<br>4<br>5<br>6<br>7 | NOT-HALT nicht betätigtSchließer-KontaktPos. 2Öffner-KontaktPos. 2Schließer-KontaktPos. 3Öffner-KontaktPos. 3Schließer-KontaktPos. 4Fehlerwarnung FB-GerätFehler FB-Gerät                                         |
| SINT [5]  | :I.Data[5].x | FB-I Antwort-Daten von Gerät an X5<br>0/1 = FB-I Antwort-Bits BDF200<br>FB-I Antwort-Daten, siehe auch<br>Betriebsanleitung BDF200-SD/FB                                                 | 0<br>1<br>2<br>3<br>4<br>5<br>6<br>7 | NOT-HALT <b>nicht</b> betätigt<br>Schließer-Kontakt Pos. 2<br>Öffner-Kontakt Pos. 2<br>Schließer-Kontakt Pos. 3<br>Öffner-Kontakt Pos. 3<br>Schließer-Kontakt Pos. 4<br>Fehlerwarnung FB-Gerät<br>Fehler FB-Gerät |

| SINT [6] | :I.Data[6].x | FB-I Antwort-Daten von Gerät an X6      | 0 | NOT-HALT nicht betätigt  |
|----------|--------------|-----------------------------------------|---|--------------------------|
|          |              |                                         | 1 | Schließer-Kontakt Pos. 2 |
|          |              | 0/1 = FB-I Antwort-Bits BDF200          | 2 | Öffner-Kontakt Pos. 2    |
|          |              |                                         | 3 | Schließer-Kontakt Pos. 3 |
|          |              |                                         | 4 | Öffner-Kontakt Pos. 3    |
|          |              | FB-I Antwort-Daten, siehe auch          | 5 | Schließer-Kontakt Pos. 4 |
|          |              | Betriebsanleitung BDF200-SD/FB          | 6 | Fehlerwarnung FB-Gerät   |
|          |              |                                         | 7 | Fehler FB-Gerät          |
| SINT [7] | :I.Data[7].x | FB-I Antwort-Daten von Gerät an X7      | 0 | NOT-HALT nicht betätigt  |
|          |              |                                         | 1 | Schließer-Kontakt Pos. 2 |
|          |              | 0/1 = FB-I Antwort-Bits BDF200          | 2 | Öffner-Kontakt Pos. 2    |
|          |              |                                         | 3 | Schließer-Kontakt Pos. 3 |
|          |              |                                         | 4 | Öffner-Kontakt Pos. 3    |
|          |              | FB-I Antwort-Daten, siehe auch          | 5 | Schließer-Kontakt Pos. 4 |
|          |              | Betriebsanleitung BDF200-SD/FB          | 6 | Fehlerwarnung FB-Gerät   |
|          |              |                                         | 7 | Fehler FB-Gerät          |
| SINT [8] | :I.Data[8].x | Modul- oder Steckplatzfehlernummer      |   | Fehlernummer 099         |
|          |              | - 0 kein Fehler                         |   | -> Fehlerliste abfragen  |
|          |              | - 199 Fehler-Nummer                     |   | (s.a. Pkt. 4.4.2)        |
| SINT [9] | :I.Data[9].x | Nicht benutzt ! (internes Padding Byte) |   |                          |

# Controller Tags für die funktionalen Input Daten

| Cogix Designer - SFB_IP_Democase in SFB_IP_Democase_Sch.ACD [5069-L306ERS2 32.12]*     C      C        |                                      |               |                                        |          |  |  |
|----------------------------------------------------------------------------------------------------|--------------------------------------|---------------|----------------------------------------|----------|--|--|
| Energy Storage Offline . No Forces , No Edits & Safety Unlocked . Safety Unlocked . Safety Unlocked . Safety Alarms Bit Timer/Counter Input/Output Compare                                                                                                    |                                      |               |                                        |          |  |  |
| FILE EDIT VIEW SEARCH LOGIC COMMUNIC                                                                                                    | ATIONS TOOLS WINDOW HELP             | weller) X     |                                        | _        |  |  |
| Controller lags - Srb_IP_Democase(controller) X      Second Democase(controller) X      Finine Name Filler      Second Democase (Controller) X      Second Democase (Controller) X      Second Democase (Cont |                                      |               |                                        |          |  |  |
| ✓ ⊆ Controller SFB_IP_Democase                                                                                                    | Stope. Bai D_IF_Delificast & Show. A |               |                                        |          |  |  |
| Controller Tags                                                                                                    | Name                                 | Es ▲ Base Tag | Data Type                              | ^ P ▼ #  |  |  |
| Controller Fault Handler                                                                                                    | ► Local:2:0                          |               | AB:5000_DO16:O:0                       |          |  |  |
|                                                                                                    | ▲ SFB_02:1                           |               | _055F:SFB_EIP_8M12_01_3216A035:I:0     | 4 G ^    |  |  |
| 🔺 🗘 MainTask                                                                                                    | SFB_02:I.ConnectionFaulted           |               | BOOL                                   | [        |  |  |
| MainProgram                                                                                                    | <ul> <li>SFB_02:I.Data</li> </ul>    |               | SINT[10]                               | ι <      |  |  |
| SafetyProgram                                                                                                    | <ul> <li>SFB_02:I.Data[0]</li> </ul> |               | SINT                                   | 1 B      |  |  |
| Unscheduled                                                                                                    | SFB_02:I.Data[1]                     |               | SINT                                   | 4        |  |  |
| 🔺 🛁 Motion Groups                                                                                                    | ▶ SFB_02:I.Data[2]                   |               | SINT                                   | E F      |  |  |
| Ungrouped Axes                                                                                                    | ▶ SFB_02:I.Data[3]                   |               | SINT                                   | 5.5      |  |  |
| <ul> <li>▶ ■ Assets</li> </ul>                                                                                                    | ▶ SFB 02:I.Data[4]                   |               | SINT                                   | (S       |  |  |
| he Logical Model                                                                                                    | ► SEB 02:LData[5]                    |               | SINT                                   | ER       |  |  |
| ✓ ⊆ I/O Configuration                                                                                                    | N SER 02:1 Data[6]                   |               | SINT                                   | <u> </u> |  |  |
| [0] 5069-L306ERS2 SFB_IP_Democase                                                                                                    | SEP 03d Data[7]                      |               | SINT                                   | E        |  |  |
| 1 [1] 5069-IB16/A DI_IB16                                                                                                    | P SFB_021Data[7]                     |               | SINT                                   |          |  |  |
| [2] 5069-OB16/A DO_OB16                                                                                                    | SFB_02:I.Data[8]                     |               | SINI                                   | 4 0      |  |  |
| 5069-I 306ERS2 SEB IP Democase                                                                                                    | ▶ SFB_02:I.Data[9]                   |               | SINT                                   | <u> </u> |  |  |
| SFB-EIP-8M12-01 SFB_02                                                                                                    | SFB_02:O                             |               | _055F:SFB_EIP_8M12_01_E771E08B:O:0     |          |  |  |
|                                                                                                    | SFB_02:SI                            | <             | _055F:SFB_EIP_8M12_01_85D36DB4:SI:0    | >        |  |  |
|                                                                                                    |                                      |               |                                        | - T X    |  |  |
|                                                                                                    |                                      | 0             |                                        | · * ×    |  |  |
| Controller Organizer                                                                                                    | 0 Errors 4 0 Warnings                | 0 Messages    | Search                                 | Q        |  |  |
| Search Results 😞 Watch                                                                                                    |                                      |               |                                        |          |  |  |
| Ready                                                                                                    |                                      |               | Communication Software: RSLinx Classic | A        |  |  |

| Data Type | ContrTags    | SFB Daten                                                                                                    | Bit                                  | Signal                                                                                                    |
|-----------|--------------|----------------------------------------------------------------------------------------------------|--------------------------------------|----------------------------------------------------------------------------------------------------|
| SINT [05] | Device Name: | Funktionale Output Daten                                                                                                    |                                      |                                                                                                    |
| SINT [0]  | :O.Data[0].0 | Quittierung Fehler / Bit 0                                                                                                    | 0                                    | Fehler quittieren                                                                                                    |
|           |              | High-Puls 500 ms = Fehler quittieren                                                                                                  | 1-7                                  | Reserviert !                                                                                                    |
| SINT [1]  | :O.Data[1].x | FB-I Aufruf-Daten für Gerät an X4<br>0/1 = FB-I Aufruf-Bits BDF200<br>FB-I Aufruf-Daten, siehe auch<br>Betriebsanleitung BDF200-SD/FB | 0<br>1<br>2<br>3<br>4<br>5<br>6<br>7 | LED G24 Signallampe rot<br>LED G24 Signallampe grün<br>LED Leuchttaster Pos. 2<br>LED Leuchttaster Pos. 3<br>LED Leuchttaster Pos. 4<br>                                 |
| SINT [2]  | :O.Data[2].x | FB-I Aufruf-Daten für Gerät an X5<br>0/1 = FB-I Aufruf-Bits BDF200<br>FB-I Aufruf-Daten, siehe auch<br>Betriebsanleitung BDF200-SD/FB | 0<br>1<br>2<br>3<br>4<br>5<br>6<br>7 | <br>LED G24 Signallampe rot<br>LED G24 Signallampe grün<br>LED Leuchttaster Pos. 2<br>LED Leuchttaster Pos. 3<br>LED Leuchttaster Pos. 4<br><br>Quittierung Gerätefehler |
| SINT [3]  | :O.Data[3].x | FB-I Aufruf-Daten für Gerät an X6<br>0/1 = FB-I Aufruf-Bits BDF200<br>FB-I Aufruf-Daten, siehe auch<br>Betriebsanleitung BDF200-SD/FB | 0<br>1<br>2<br>3<br>4<br>5<br>6<br>7 | LED G24 Signallampe rot<br>LED G24 Signallampe grün<br>LED Leuchttaster Pos. 2<br>LED Leuchttaster Pos. 3<br>LED Leuchttaster Pos. 4<br><br>Quittierung Gerätefehler     |
| SINT [4]  | :O.Data[4].x | FB-I Aufruf-Daten für Gerät an X7<br>0/1 = FB-I Aufruf-Bits BDF200<br>FB-I Aufruf-Daten, siehe auch<br>Betriebsanleitung BDF200-SD/FB | 0<br>1<br>2<br>3<br>4<br>5<br>6<br>7 | LED G24 Signallampe rot<br>LED G24 Signallampe grün<br>LED Leuchttaster Pos. 2<br>LED Leuchttaster Pos. 3<br>LED Leuchttaster Pos. 4<br><br>Quittierung Gerätefehler     |
| SINT [5]  | :O.Data[5].x | Nicht benutzt ! (internes Padding Byte)                                                                                               |                                      |                                                                                                    |

# Assembly 152: Functional Data A152, Ausgangsdaten (PLC => SFB)

# Controller Tags für die funktionalen Output Daten

| 🐉 Logix Designer - SFB_IP_Democase in SFB_IP_Democase_Sch.ACD [5069-L306ERS2 32.12]* – 🗆 🗙                                                                                                    |                                                                             |                                                            |  |
|----------------------------------------------------------------------------------------------------|-----------------------------------------------------------------------------|------------------------------------------------------------|--|
| 12 🖕 💾 🖶 X 🗇 A 🤊 🔍 🚽 🗸 🍫 🏂 🔎 📴 🗽 Da 🗞 🏙 🗘 🗌 😳 🖓                                                                                                    |                                                                             |                                                            |  |
|                                                                                                    |                                                                             |                                                            |  |
| Energy Storage                                                                                                    | ▶ No Edits & Safety Unlocked ♥ ← Favorites A                                | dd-On Safety Alarms Bit Timer/Counter Input/Output Compare |  |
| FILE EDIT VIEW SEARCH LOGIC COMMUNIC                                                                                                    | CATIONS TOOLS WINDOW HELP                                                   |                                                            |  |
| Controller Organizer 🗸 🕈 🗙                                                                                                    | Controller Tags - SFB_IP_Democase(controller) ×                             | <b>*</b>                                                   |  |
| a •                                                                                                    | Scope: SFB_IP_Democase Show: All Tags</td <td>V T. Enter Name Filter V</td> | V T. Enter Name Filter V                                   |  |
| Controller SFB_IP_Democase                                                                                                    | Name == A Base Tag                                                          | Data Type                                                  |  |
| Controller Tags     Controller Fault Handler                                                                                                    | ▶ Local:2:0                                                                 | AB:5000_DO16:0:0                                           |  |
| Power-Up Handler                                                                                                    | ▶ SFB_02:1                                                                  | _055F:SFB_EIP_8M12_01_3216A035:I:0 Gen                     |  |
| ✓ Sacks ✓ A Department of the second second sec | ▲ SFB_02:O                                                                  | _055F:SFB_EIP_8M12_01_E771E08B:O:0                         |  |
| MainProgram                                                                                                    | ▲ SFB_02:O.Data                                                             | SINT[6]                                                    |  |
| SafetyTask     SafetyProgram                                                                                                    | ▶ SFB_02:O.Data[0]                                                          | SINT A Para                                                |  |
| Unscheduled                                                                                                    | SFB_02:O.Data[1]                                                            | SINT                                                       |  |
| Motion Groups                                                                                                    | SFB_02:O.Data[2]                                                            | SINT                                                       |  |
| <ul> <li>Ingrouped Axes</li> <li>Alarm Manager</li> </ul>                                                                                                    | SFB_02:O.Data[3]                                                            | SINT                                                       |  |
| Assets                                                                                                    | SFB_02:O.Data[4]                                                            | SINT                                                       |  |
| the Logical Model<br>▲ ⊆ I/O Configuration                                                                                                    | SFB_02:O.Data[5]                                                            | SINT                                                       |  |
| ▲ 🚍 5069 Backplane                                                                                                    | ▲ SFB_02:SI                                                                 | _055F:SFB_EIP_8M12_01_85D36DB4:SI:0                        |  |
| [0] 5069-L306ERS2 SFB_IP_Democase [1] [1] 5069-IB16/A DLIB16                                                                                                    | SFB_02:SI.ConnectionFaulted                                                 | BOOL                                                       |  |
| [1] [2] 5069-OB16/A DO_OB16                                                                                                    | ▶ SFB_02:SI.Data                                                            | SINT[4]                                                    |  |
| ▲ 品 A1/A2, Ethernet                                                                                                    | ► SFB_02:SO                                                                 | _055F:SFB_EIP_8M12_01_AAB94180:SO:0                        |  |
| SFB-EIP-8M12-01 SFB_02                                                                                                    | <i>&lt;</i>                                                                 |                                                            |  |
|                                                                                                    | Monitor Tags Edit Tags                                                      | ×                                                          |  |
|                                                                                                    | Errors                                                                      | ▼ # ×                                                      |  |
| The Controller Organizer, Pth Logical Organizer                                                                                                    | 0 Errors 4 0 Warnings 0 Messages                                            | Search                                                     |  |
|                                                                                                    |                                                                             |                                                            |  |
|                                                                                                    |                                                                             |                                                            |  |
| criter a tag name Communication Software: RSLinx Classic 🖃 🕓 🛔                                                                                                    |                                                                             |                                                            |  |

#### 4.4.2 Azyklische CIP Generic Messages (Explicit Messages)

Über herstellerspezifische CIP-Objekte werden Diagnose- und Statusdaten bereitgestellt, die von der PLC über CIP Generic Messages (Expicit Messages) abgefragt werden können.

Die SFB-EIP überträgt in den verschiedenen CIP-Objekten die Diagnosedaten, die Gerätesteckplatzparameter und den Modul-Status.

|   | HINWEIS                                                                                                    |
|---|----------------------------------------------------------------------------------------------------|
| 1 | Weitere Informationen zur Konfiguration von "Expicit Messages" entnehmen sie dem "Safety Controller User Manual" ihrer Steuerung. |

|   | HINWEIS                                                                                |
|---|----------------------------------------------------------------------------------------|
| ĺ | Die azyklischen CIP-Objekte nicht in einem kürzeren Intervall als 100 ms<br>abfragen ! |

#### Fehler-Logbuch (Logbuch)

Das Fehlerlogbuch zeigt die Fehler-Historie der letzten 30 aufgetretenen und bereits "Gegangenen", d.h. nicht mehr aktiven, Fehler.

#### Die Liste ist wie folgt organisiert:

CIP-Objekt 848 (Hex 350): Fehler-Logbuch Instance / Attribut: Instance 1 und Attribut 1

| Nummer<br>Listeneintrag | Byte Position<br>im Array | Inhalt / Daten                                                |
|-------------------------|---------------------------|---------------------------------------------------------------|
| 0                       | Byte 0                    | Fehlernummer                                                  |
|                         | Byte 1                    | 10 = Modulfehler / 0 7 = Nummer fehlerhafter Geräteanschluss  |
|                         | Byte 2 5                  | Timestamp der Meldung (Format: DINT / Sekunden nach Power ON) |
| 1 Byte 6 Fehlernummer   |                           | Fehlernummer                                                  |
|                         | Byte 7                    | 10 = Modulfehler / 0 7 = Nummer fehlerhafter Geräteanschluss  |
|                         | Byte 8 … 11               | Timestamp der Meldung (Format: DINT / Sekunden nach Power ON) |
| 2                       |                           |                                                               |
| <br>28                  |                           |                                                               |
| 29                      | Byte 174                  | Fehlernummer                                                  |
|                         | Byte 175                  | 10 = Modulfehler / 0 7 = Nummer fehlerhafter Geräteanschluss  |
|                         | Byte 176 179              | Timestamp der Meldung (Format: DINT / Sekunden nach Power ON) |

Liste der aktuellen Fehler (Fehlerliste)

Die Liste der aktuellen Fehler zeigt die letzten 30 Fehlermeldungen.

In der Liste der aktuellen Fehler werden aktive ("Gekommen") und nicht mehr aktive ("Gegangen") Fehler angezeigt.

In dieser Liste werden auch die aktuell passivierten Geräteanschlüsse angezeigt (Fehlermeldung 10 - 17).

Die Liste ist wie folgt organisiert:

CIP-Objekt 848 (Hex 350): Fehlerliste Instance / Attribut: Instance 1 und Attribut 2

| Nummer<br>Listeneintrag | Byte Position im Array | Inhalt / Daten                                                 |
|-------------------------|------------------------|----------------------------------------------------------------|
| 0                       | Byte 0                 | Fehlernummer                                                   |
|                         | Byte 1                 | 1 = Fehler aktiv / 0 = Fehler gegangen                         |
|                         | Byte 2                 | 10 = Modulfehler / 0 7 = Nummer fehlerhafter Geräteanschluss   |
|                         | Byte 3 6               | Timestamp der Meldung (Format: DINT / Sekunden nach Power ON)  |
| 1                       | Byte 7                 | Fehlernummer                                                   |
|                         | Byte 8                 | 1 = Fehler aktiv / 0 = Fehler gegangen                         |
|                         | Byte 9                 | 10 = Modulfehler / 0 … 7 = Nummer fehlerhafter Geräteanschluss |
|                         | Byte 10 13             | Timestamp der Meldung (Format: DINT / Sekunden nach Power ON)  |
| 2<br><br>28             |                        |                                                                |
| 29                      | Byte 203               | Fehlernummer                                                   |
|                         | Byte 204               | 1 = Fehler aktiv / 0 = Fehler gegangen                         |
|                         | Byte 205               | 10 = Modulfehler / 0 7 = Nummer fehlerhafter Geräteanschluss   |
|                         | Byte 206 209           | Timestamp der Meldung (Format: DINT / Sekunden nach Power ON)  |

Liste der Geräteanschlussparameter

Die Liste der Geräteanschlussparameter zeigt die für die einzelnen Geräteanschlüsse eingestellten Parametertypen.

| 1 = Typ A | Input: 2 channel OSSD / Output: 1 wire       |
|-----------|----------------------------------------------|
| 2 = Typ B | Input: 2 channel OSSD / Output: 2 wires      |
| 3 = Typ C | Input: 2 channel Contacts / Output: 1 wire   |
| 4 = Typ D | Input: 2x 1 channel Contact / Output: 1 wire |

(s. a. Pkt. 2.2.1).

Die Liste ist wie folgt organisiert:

CIP-Objekt 849 (Hex 351): Geräteanschlussparameter Instance / Attribut: Instance 1 und Attribut 1

| Nummer<br>Geräteanschluss | Byte Position<br>im Array | Inhalt / Daten                                    |
|---------------------------|---------------------------|---------------------------------------------------|
| X0                        | Byte 0                    | Parametertyp 1 / 2 / 3 / 4 für Geräteanschluss X0 |
| X1                        | Byte 1                    | Parametertyp 1 / 2 / 3 / 4 für Geräteanschluss X1 |
| X2                        | Byte 2                    | Parametertyp 1 / 2 / 3 / 4 für Geräteanschluss X2 |
| X3                        | Byte 3                    | Parametertyp 1 / 2 / 3 / 4 für Geräteanschluss X3 |
| X4                        | Byte 4                    | Parametertyp 1 / 2 / 3 / 4 für Geräteanschluss X4 |
| X5                        | Byte 5                    | Parametertyp 1 / 2 / 3 / 4 für Geräteanschluss X5 |
| X6                        | Byte 6                    | Parametertyp 1 / 2 / 3 / 4 für Geräteanschluss X6 |
| X7                        | Byte 7                    | Parametertyp 1 / 2 / 3 / 4 für Geräteanschluss X7 |

Liste der Modul-Statusmeldungen

Die Liste der Modul-Statusmeldungen zeigt den Status der verschiedenen Modulbereiche.

Folgende Informationen sind vorhanden:

- Fehlerstatus Modul / Steckplatz
  Status der Spannungsversorgung
- Status der Modultemperatur
- Operating Status Modul
  Operating Status Network

Die Liste ist wie folgt organisiert:

| CIP-Objekt 850 (Hex 352): | Modul Statusmeldungen     |
|---------------------------|---------------------------|
| Instance / Attribut:      | Instance 1 und Attribut 1 |

| Nummer<br>Listeneintrag | Byte Position<br>im Array | Inhalt / Daten                            |                                                                                                    |
|-------------------------|---------------------------|-------------------------------------------|----------------------------------------------------------------------------------------------------|
| 0                       | Byte 0 3                  | Aktueller Timestamp (Format:              | DINT / Sekunden nach Power ON)                                                                                                    |
| 1                       | Byte 4                    | Status Modul:<br>Status Geräteanschlüsse: | Bit 0: 1 = RUN<br>Bit 0: 0 = Modul Fehler aktiv<br>Bit 1: 1 = OK<br>Bit 1: 0 = Fehler Geräteanschluss                                                                                   |
| 2                       | Byte 5                    | Status Versorgungsspannung:               | Bit 0: 1 = OK<br>Bit 1: 1 = Grenzbereich<br>Bit 2: 1 = Unterspannung                                                                                                    |
| 3                       | Byte 6 7                  | Wert Versorgungsspannung:                 | INT / Dez 237 = 23,7 Volt                                                                                                    |
| 4                       | Byte 8                    | Status SFB Temperatur:                    | Bit 0: 1 = OK<br>Bit 1: 1 = Grenzbereich<br>Bit 2: 1 = Übertemperatur                                                                                                    |
| 5                       | Byte 9                    | Wert SFB Temperatur                       | SINT / Dez 53 = 53° C                                                                                                    |
| 6                       | Byte 10                   | MS Modul Status:                          | Bit 0: 1 = Operating<br>Bit 1: 1 = Standby<br>Bit 2: 1 = Behebbarer Fehler<br>Bit 3: 1 = Interner Fehler SFB<br>Bit 4: 1 = Warten auf Parameter Test                                    |
| 7                       | Byte 11                   | NS Network Status:                        | Bit 0: 1 = Connected<br>Bit 1: 1 = Not connected<br>Bit 2: 1 = Keine IP-Adresse<br>Bit 3: 1 = Timeout der Connection<br>Bit 4: 1 = Doppelte IP-Adresse<br>Bit 5: 1 = Parametrierung SFB |

Der aktuelle Timestamp kann auch getrennt abgefragt werden.

CIP-Objekt 850 (Hex 352): Instance / Attribut:

Timestamp Instance 1 und Attribut 2

| Nummer<br>Listeneintrag | Byte Position<br>im Array | Inhalt / Daten                                              |
|-------------------------|---------------------------|-------------------------------------------------------------|
| 0                       | Byte 0 3                  | Aktueller Timestamp (Format: DINT / Sekunden nach Power ON) |

# 5 Diagnosesystem

### 5.1 SFB-EIP Diagnosen

Die sichere Feldbox SFB-EIP kann Modulfehler und Steckplatzfehler detektieren.

Bei Modulfehlern wird die SFB-EIP komplett passiviert. Modulfehler sind z.B. Übertemperatur der SFB, Unterspannung oder interne Modulfehler.

Bei Steckplatzfehlern wird nur der betroffene Gerätesteckplatz X0 – X7 passiviert. Steckplatzfehler sind z.B. Querschlüsse auf den Geräteanschlussleitungen oder Fehler in den angeschlossenen Sicherheitsschaltgeräten.

Die Quittierung von Modulfehlern und Steckplatzfehlern erfolgt über einen einheitlichen Quittierungsmechanismus. (s.a. Kapitel 5.3)

Die SFB-EIP übertragt alle Diagnoseinformationen über herstellerspezifische CIP-Objekte.

Diese können von der PLC mittels einer CIP Generic Message (Explicit-Message) azyklisch abgefragt werden. (s.a. Kapitel 4.4.2)

|   | HINWEIS                                                                      |  |
|---|------------------------------------------------------------------------------|--|
| 1 | Weitere Informationen zur Konfiguration von "Expicit Messages" entnehmen sie |  |
|   | dem "Safety Controller Üser Manual Inrer Steuerung.                          |  |

#### 5.1.1 Diagnosemeldungen Modulfehler

| Fehler-Nr. | Fehlermeldung                                                    | Hilfetext / Anmerkung                      |
|------------|------------------------------------------------------------------|--------------------------------------------|
|            | Modulfehler SFB                                                  |                                            |
| 99         | Interner Fehler                                                  | Spannungsreset versuchen / Modul defekt    |
| 90         | Fehler: Kommunikationsunterbrechung<br>EthernetIP                | Ethernet Verbindung überprüfen             |
| 91         | Fehler: Requested Packet Intervall (RPI)<br>zu kurz oder zu lang | RPI-Zeit überprüfen / verlängern           |
| 01         | Fehler: Ungültige SNN / TUNID                                    | Drehcodierschalter prüfen / SNN ändern     |
| 02         | SCID geändert                                                    | Safety-Configuration wurde geändert        |
| 03         | Fehler: Länge Quittierungsimpuls                                 | Impulszeit Quittierung (500 ms) überprüfen |
| 04         | Warnung: Unterspannung U < 20,4 V                                | Versorgungsspannung überprüfen             |
| 05         | Fehler: Unterspannung U < 17 V                                   | Versorgungsspannung überprüfen             |
| 06         | Fehler: Überlast Taktausgänge<br>Geräteanschluss X0 - X7         | Geräteanschlüsse überprüfen                |
| 07         | Fehler: Überspannung U > 29 V                                    | Versorgungsspannung überprüfen             |
| 08         | Warnung: Interne Übertemperatur<br>T > 80 °C                     | Umgebungstemperatur überprüfen             |
| 09         | Fehler: Interne Übertemperatur<br>T > 85 °C                      | Umgebungstemperatur überprüfen             |

|   | HINWEIS                                                                                                    |
|---|----------------------------------------------------------------------------------------------------|
| i | Beim <b>Fehler 06</b> "Überlast Taktausgänge" werden die Taktausgänge abgeschaltet.<br>Der Fehler kann dadurch nicht weiter erkannt werden und es erfolgt die Meldung<br>"Fehler gegangen". |

#### 5.1.2 Diagnosemeldungen Steckplatzfehler

Der Status "Geräteanschluss passiviert" signalisiert, dass Aufgrund eines Fehlers an einem Geräteanschluss, dieser in den sicheren Zustand geschaltet wurde.

"Geräteanschluss passiviert" wird nur in der "Liste der aktiven Fehler" angezeigt. (s.a. Kapitel 4.4.2)

| Fehler-Nr. | Fehlermeldung                 | Hilfetext / Anmerkung                          |
|------------|-------------------------------|------------------------------------------------|
|            | Status Geräteanschluss        | Fehler an Geräteanschluss                      |
| 10         | Geräteanschluss X0 passiviert | Siehe vorrausgegangene Meldung Einzelfehler X0 |
| 11         | Geräteanschluss X1 passiviert | Siehe vorrausgegangene Meldung Einzelfehler X1 |
| 12         | Geräteanschluss X2 passiviert | Siehe vorrausgegangene Meldung Einzelfehler X2 |
| 13         | Geräteanschluss X3 passiviert | Siehe vorrausgegangene Meldung Einzelfehler X3 |
| 14         | Geräteanschluss X4 passiviert | Siehe vorrausgegangene Meldung Einzelfehler X4 |
| 15         | Geräteanschluss X5 passiviert | Siehe vorrausgegangene Meldung Einzelfehler X5 |
| 16         | Geräteanschluss X6 passiviert | Siehe vorrausgegangene Meldung Einzelfehler X6 |
| 17         | Geräteanschluss X7 passiviert | Siehe vorrausgegangene Meldung Einzelfehler X7 |

HINWEIS "Geräteanschluss passiviert" wird ausgegeben, wenn ein vorrausgegangener Fehler zur Passivierung des Geräteanschlusses geführt hat.
| Fehler-Nr. | Fehlermel                                         | dung                                                                                                    | Hilfetext / Anmerkung                                                                                                    |  |
|------------|---------------------------------------------------|----------------------------------------------------------------------------------------------------|----------------------------------------------------------------------------------------------------|--|
|            | Fehler an                                         | Sicherheitseingängen                                                                                                    | Querschluss Sicherheitseingang                                                                                                    |  |
| 20         | Fehler: Sicherheitseingänge<br>Geräteanschluss X0 |                                                                                                    | Querschlussüberwachung falsch parametriert oder<br>Querschluss Sicherheitseingänge X0.<br>Parametrierung, Geräteanschlussleitung und Gerät<br>überprüfen. |  |
| 21         | Fehler: Sicherheitseingänge<br>Geräteanschluss X1 |                                                                                                    | Querschlussüberwachung falsch parametriert oder<br>Querschluss Sicherheitseingänge X1.<br>Parametrierung, Geräteanschlussleitung und Gerät<br>überprüfen. |  |
| 22         | Fehler: Sic<br>Geräteans                          | herheitseingänge<br>chluss X2                                                                                                    | Querschlussüberwachung falsch parametriert oder<br>Querschluss Sicherheitseingänge X2.<br>Parametrierung, Geräteanschlussleitung und Gerät<br>überprüfen. |  |
| 23         | Fehler: Sicherheitseingänge<br>Geräteanschluss X3 |                                                                                                    | Querschlussüberwachung falsch parametriert oder<br>Querschluss Sicherheitseingänge X3.<br>Parametrierung, Geräteanschlussleitung und Gerät<br>überprüfen. |  |
| 24         | Fehler: Sicherheitseingänge<br>Geräteanschluss X4 |                                                                                                    | Querschlussüberwachung falsch parametriert oder<br>Querschluss Sicherheitseingänge X4.<br>Parametrierung, Geräteanschlussleitung und Gerät<br>überprüfen. |  |
| 25         | Fehler: Sicherheitseingänge<br>Geräteanschluss X5 |                                                                                                    | Querschlussüberwachung falsch parametriert oder<br>Querschluss Sicherheitseingänge X5.<br>Parametrierung, Geräteanschlussleitung und Gerät<br>überprüfen. |  |
| 26         | Fehler: Sicherheitseingänge<br>Geräteanschluss X6 |                                                                                                    | Querschlussüberwachung falsch parametriert oder<br>Querschluss Sicherheitseingänge X6.<br>Parametrierung, Geräteanschlussleitung und Gerät<br>überprüfen. |  |
| 27         | Fehler: Sicherheitseingänge<br>Geräteanschluss X7 |                                                                                                    | Querschlussüberwachung falsch parametriert oder<br>Querschluss Sicherheitseingänge X7.<br>Parametrierung, Geräteanschlussleitung und Gerät<br>überprüfen. |  |
|            |                                                   |                                                                                                    | HINWEIS                                                                                                    |  |
| i          |                                                   | "Fehler Sicherheitseingänge" wird ausgegeben, wenn entweder die Querschluss-<br>überwachung bei Anschluss von Kontakten nicht aktiviert wurde oder ein<br>Querschluss von einem Sicherheitseingang X1 oder X2 gegen +24 VDC, 0 VDC<br>oder untereinander vorliegt. |                                                                                                    |  |
|            |                                                   | HINWEIS                                                                                                    |                                                                                                    |  |
|            |                                                   | Dieser Fehler kann erst quittiert werden, wenn die Schutzeinrichtung einmal fehlerfrei geöffnet wurde.                                                                                                    |                                                                                                    |  |
|            |                                                   | HINWEIS                                                                                                    |                                                                                                    |  |
| i          |                                                   | Die Meldung "Fehler Sicherheitseingänge" wird automatisch zurückgesetzt,<br>sobald für 10 s Testimpulse auf den Sicherheitseingängen, bei wieder<br>geschlossener Schutzeinrichtung, erkannt werden.                                                               |                                                                                                    |  |

| Fehler-Nr. | Fehlermeldung                                                                             | Hilfetext / Anmerkung                                                                                                    |  |  |
|------------|-------------------------------------------------------------------------------------------|----------------------------------------------------------------------------------------------------|--|--|
|            | Fehler an Taktausgängen                                                                   | Querschluss Taktausgang                                                                                                    |  |  |
| 30         | Fehler: Taktausgänge<br>Geräteanschluss X0                                                | Querschluss Taktausgänge X0,<br>Geräteanschlussleitung und Gerät überprüfen.                                                                                                    |  |  |
| 31         | Fehler: Taktausgänge<br>Geräteanschluss X1                                                | Querschluss Taktausgänge X1,<br>Geräteanschlussleitung und Gerät überprüfen.                                                                                                    |  |  |
| 32         | Fehler: Taktausgänge<br>Geräteanschluss X2                                                | Querschluss Taktausgänge X2,<br>Geräteanschlussleitung und Gerät überprüfen.                                                                                                    |  |  |
| 33         | Fehler: Taktausgänge<br>Geräteanschluss X3                                                | Querschluss Taktausgänge X3,<br>Geräteanschlussleitung und Gerät überprüfen.                                                                                                    |  |  |
| 34         | Fehler: Taktausgänge<br>Geräteanschluss X4                                                | Querschluss Taktausgänge X4,<br>Geräteanschlussleitung und Gerät überprüfen.                                                                                                    |  |  |
| 35         | Fehler: Taktausgänge<br>Geräteanschluss X5                                                | Querschluss Taktausgänge X5,<br>Geräteanschlussleitung und Gerät überprüfen.                                                                                                    |  |  |
| 36         | Fehler: Taktausgänge<br>Geräteanschluss X6                                                | Querschluss Taktausgänge X6,<br>Geräteanschlussleitung und Gerät überprüfen.                                                                                                    |  |  |
| 37         | Fehler: Taktausgänge<br>Geräteanschluss X7                                                | Querschluss Taktausgänge X7,<br>Geräteanschlussleitung und Gerät überprüfen.                                                                                                    |  |  |
|            |                                                                                           | HINWEIS                                                                                                    |  |  |
| j          | "Fehler Taktausgänge" wird a<br>Taktausgang Y1 oder Y2 geg<br>Bei einem Querschluss geger | "Fehler Taktausgänge" wird ausgegeben, wenn ein Querschluss von einem<br>Taktausgang Y1 oder Y2 gegen +24 VDC, 0 VDC oder untereinander vorliegt.<br>Bei einem Querschluss gegen 0 VDC werden alle Taktausgänge abgeschaltet. |  |  |
|            |                                                                                           | HINWEIS                                                                                                    |  |  |
|            | 10 s nach beheben der Fehler<br>der Fehler kann quittiert werd                            | 10 s nach beheben der Fehlerursache erfolgt die Meldung "Fehler gegangen" und der Fehler kann quittiert werden.                                                                                                    |  |  |

| Fehler-Nr.                                                  | Fehlermeldung                                           |                                                                                                    | Hilfetext / Anmerkung                                                                    |
|-------------------------------------------------------------|---------------------------------------------------------|----------------------------------------------------------------------------------------------------|------------------------------------------------------------------------------------------|
|                                                             | Fehler Überlast Geräteversorgung                        |                                                                                                    | Überlast am Geräteanschluss                                                              |
| 40                                                          | Fehler: Überlast Geräteversorgung<br>Geräteanschluss X0 |                                                                                                    | Sicherung Geräteversorgung X0 ausgelöst, Geräteanschlussleitung und Gerät überprüfen.    |
| 41                                                          | Fehler: Üb<br>Geräteans                                 | erlast Geräteversorgung<br>chluss X1                                                                               | Sicherung Geräteversorgung X1 ausgelöst,<br>Geräteanschlussleitung und Gerät überprüfen. |
| 42                                                          | Fehler: Üb<br>Geräteans                                 | erlast Geräteversorgung<br>chluss X2                                                                               | Sicherung Geräteversorgung X2 ausgelöst,<br>Geräteanschlussleitung und Gerät überprüfen. |
| 43                                                          | Fehler: Überlast Geräteversorgung<br>Geräteanschluss X3 |                                                                                                    | Sicherung Geräteversorgung X3 ausgelöst, Geräteanschlussleitung und Gerät überprüfen.    |
| 44                                                          | Fehler: Überlast Geräteversorgung<br>Geräteanschluss X4 |                                                                                                    | Sicherung Geräteversorgung X4 ausgelöst, Geräteanschlussleitung und Gerät überprüfen.    |
| 45                                                          | Fehler: Überlast Geräteversorgung<br>Geräteanschluss X5 |                                                                                                    | Sicherung Geräteversorgung X5 ausgelöst, Geräteanschlussleitung und Gerät überprüfen.    |
| 46                                                          | Fehler: Überlast Geräteversorgung<br>Geräteanschluss X6 |                                                                                                    | Sicherung Geräteversorgung X6 ausgelöst, Geräteanschlussleitung und Gerät überprüfen.    |
| 47                                                          | Fehler: Überlast Geräteversorgung<br>Geräteanschluss X7 |                                                                                                    | Sicherung Geräteversorgung X7 ausgelöst, Geräteanschlussleitung und Gerät überprüfen.    |
| "Überlast Geräteversorgung"<br>selbstrückstellende Sicherun |                                                         |                                                                                                    | HINWEIS                                                                                  |
|                                                             |                                                         | "Überlast Geräteversorgung" wird ausgegeben, wenn das interne selbstrückstellende Sicherungselement ausgelöst hat. |                                                                                          |

| Fehler-Nr. | Fehlermeldung                                                   | Hilfetext / Anmerkung                                                                                                    |  |  |
|------------|-----------------------------------------------------------------|----------------------------------------------------------------------------------------------------|--|--|
|            | Fehler Überlast Digital-Ausgang                                 | Überlast am Digital-Ausgang                                                                                                    |  |  |
| 50         | Fehler: Überlast Digital-Ausgang<br>Geräteanschluss X0          | Strombegrenzung Digital-Ausgang X0 aktiviert,<br>Geräteanschlussleitung und Gerät überprüfen.                                    |  |  |
| 51         | Fehler: Überlast Digital-Ausgang<br>Geräteanschluss X1          | Strombegrenzung Digital-Ausgang X1 aktiviert,<br>Geräteanschlussleitung und Gerät überprüfen.                                    |  |  |
| 52         | Fehler: Überlast Digital-Ausgang<br>Geräteanschluss X2          | Strombegrenzung Digital-Ausgang X2 aktiviert,<br>Geräteanschlussleitung und Gerät überprüfen.                                    |  |  |
| 53         | Fehler: Überlast Digital-Ausgang<br>Geräteanschluss X3          | Strombegrenzung Digital-Ausgang X3 aktiviert,<br>Geräteanschlussleitung und Gerät überprüfen.                                    |  |  |
| 54         | Fehler: Überlast Digital-Ausgang<br>Geräteanschluss X4          | Strombegrenzung Digital-Ausgang X4 aktiviert,<br>Geräteanschlussleitung und Gerät überprüfen.                                    |  |  |
| 55         | Fehler: Überlast Digital-Ausgang<br>Geräteanschluss X5          | Strombegrenzung Digital-Ausgang X5 aktiviert,<br>Geräteanschlussleitung und Gerät überprüfen.                                    |  |  |
| 56         | Fehler: Überlast Digital-Ausgang<br>Geräteanschluss X6          | Strombegrenzung Digital-Ausgang X6 aktiviert,<br>Geräteanschlussleitung und Gerät überprüfen.                                    |  |  |
| 57         | Fehler: Überlast Digital-Ausgang<br>Geräteanschluss X7          | Strombegrenzung Digital-Ausgang X7 aktiviert,<br>Geräteanschlussleitung und Gerät überprüfen.                                    |  |  |
| HINWEIS    |                                                                 |                                                                                                    |  |  |
| l          | "Überlast Digitalausgang" wird<br>Strombegrenzung des Digital-/ | "Überlast Digitalausgang" wird ausgegeben, wenn die elektronische<br>Strombegrenzung des Digital-Ausgang angesprochen hat.       |  |  |
|            |                                                                 | HINWEIS                                                                                                    |  |  |
|            | Durch Passivierung des Gerät<br>werden und es erfolgt die Melo  | Durch Passivierung des Geräteanschlusses kann der Fehler nicht weiter erkannt werden und es erfolgt die Meldung Fehler gegangen" |  |  |

Durch Passivierung des Geräteanschlusses kann der Fehler nicht weiter erkannt werden und es erfolgt die Meldung "Fehler gegangen".

| Fehler-Nr. | Fehlermeldung                                 |                                                                                                    | Hilfetext / Anmerkung                                                            |  |
|------------|-----------------------------------------------|----------------------------------------------------------------------------------------------------|----------------------------------------------------------------------------------|--|
|            | Fehler an Digital-Ausgang                     |                                                                                                    | Querschluss Digital-Ausgänge                                                     |  |
| 60         | Fehler: Digital-Ausgang<br>Geräteanschluss X0 |                                                                                                    | Querschluss Digital-Ausgänge X0,<br>Geräteanschlussleitung und Gerät überprüfen. |  |
| 61         | Fehler: Dig<br>Geräteanso                     | ital-Ausgang<br>chluss X1                                                                                                    | Querschluss Digital-Ausgänge X1,<br>Geräteanschlussleitung und Gerät überprüfen. |  |
| 62         | Fehler: Dig<br>Geräteanso                     | ital-Ausgang<br>chluss X2                                                                                                    | Querschluss Digital-Ausgänge X2,<br>Geräteanschlussleitung und Gerät überprüfen. |  |
| 63         | Fehler: Dig<br>Geräteanso                     | ital-Ausgang<br>chluss X3                                                                                                    | Querschluss Digital-Ausgänge X3,<br>Geräteanschlussleitung und Gerät überprüfen. |  |
| 64         | Fehler: Dig<br>Geräteanso                     | ital-Ausgang<br>chluss X4                                                                                                    | Querschluss Digital-Ausgänge X4,<br>Geräteanschlussleitung und Gerät überprüfen. |  |
| 65         | Fehler: Dig<br>Geräteanso                     | ital-Ausgang<br>chluss X5                                                                                                    | Querschluss Digital-Ausgänge X5,<br>Geräteanschlussleitung und Gerät überprüfen. |  |
| 66         | Fehler: Dig<br>Geräteanso                     | ital-Ausgang<br>chluss X6                                                                                                    | Querschluss Digital-Ausgänge X6,<br>Geräteanschlussleitung und Gerät überprüfen. |  |
| 67         | Fehler: Digital-Ausgang<br>Geräteanschluss X7 |                                                                                                    | Querschluss Digital-Ausgänge X7,<br>Geräteanschlussleitung und Gerät überprüfen. |  |
|            |                                               | HINWEIS                                                                                                    |                                                                                  |  |
| Li         | i                                             | "Fehler Digital-Ausgang" wird ausgegeben, wenn ein Querschluss von einem Digital-Ausgang gegen +24 VDC, 0 VDC oder einem Fremdpotential vorliegt.                                                                       |                                                                                  |  |
|            |                                               | HINWEIS                                                                                                    |                                                                                  |  |
| ĺ          |                                               | Wenn ein Querschluss Digital-Ausgang gegen +24V vorliegt, wird intern der Master-Switch abgeschaltet und somit alle Digital-Ausgänge DO 0 – DO 7.                                                                       |                                                                                  |  |
| i          |                                               | HINWEIS                                                                                                    |                                                                                  |  |
|            |                                               | Wenn die Fehlermeldung mehrfach erscheint, besteht ein dauerhafter<br>Kurzschluss. Durch Passivierung des Geräteanschlusses kann der Fehler nicht<br>weiter erkannt werden und es erfolgt die Meldung, Fehler gegangen" |                                                                                  |  |

| Fehler-Nr.                         | Fehlermeldung                                          |                                                                                                    | Hilfetext / Anmerkung                                               |  |
|------------------------------------|--------------------------------------------------------|----------------------------------------------------------------------------------------------------|---------------------------------------------------------------------|--|
|                                    | Fehler Diskrepanz- / Stabilzeit                        |                                                                                                    | Überschreitung Diskrepanz- / Stabilzeit                             |  |
| 70                                 | Diskrepanz- / Stabilzeit-Fehler:<br>Geräteanschluss X0 |                                                                                                    | Überwachungszeit X0 überschritten,<br>Schutzeinrichtung überprüfen. |  |
| 71                                 | Diskrepanz<br>Geräteans                                | z- / Stabilzeit-Fehler:<br>chluss X1                                                                                                    | Überwachungszeit X1 überschritten,<br>Schutzeinrichtung überprüfen. |  |
| 72                                 | Diskrepanz<br>Geräteans                                | z- / Stabilzeit-Fehler:<br>chluss X2                                                                                                    | Überwachungszeit X2 überschritten,<br>Schutzeinrichtung überprüfen. |  |
| 73                                 | Diskrepanz<br>Geräteans                                | z- / Stabilzeit-Fehler:<br>chluss X3                                                                                                    | Überwachungszeit X3 überschritten,<br>Schutzeinrichtung überprüfen. |  |
| 74                                 | Diskrepanz<br>Geräteans                                | z- / Stabilzeit-Fehler:<br>chluss X4                                                                                                    | Überwachungszeit X4 überschritten,<br>Schutzeinrichtung überprüfen. |  |
| 75                                 | Diskrepanz<br>Geräteans                                | z- / Stabilzeit-Fehler:<br>chluss X5                                                                                                    | Überwachungszeit X5 überschritten,<br>Schutzeinrichtung überprüfen. |  |
| 76                                 | Diskrepanz<br>Geräteans                                | z- / Stabilzeit-Fehler:<br>chluss X6                                                                                                    | Überwachungszeit X6 überschritten,<br>Schutzeinrichtung überprüfen. |  |
| 77                                 | Diskrepanz<br>Geräteans                                | z- / Stabilzeit-Fehler:<br>chluss X7                                                                                                    | Überwachungszeit X7 überschritten,<br>Schutzeinrichtung überprüfen. |  |
| i                                  |                                                        |                                                                                                    | HINWEIS                                                             |  |
|                                    |                                                        | Ein "Diskrepanz- / Stabilzeitfehler" wird ausgegeben, wenn entweder kurzzeitig<br>oder dauerhaft eine Diskrepanz (ein Unterschied) zwischen den beiden Eingangs-<br>signalen vorliegt, oder die Eingangssignale nicht stabil anliegen.<br>(s.a. Kapitel 2.2.2)<br>Dieser Fehler wird auch ausgegeben, wenn die Schutzeinrichtung nicht korrekt<br>geschlossen wurde oder es zu einer kurzzeitigen einkanaligen Abschaltung |                                                                     |  |
|                                    |                                                        | gekommen ist.                                                                                                    |                                                                     |  |
|                                    |                                                        | HINWEIS                                                                                                    |                                                                     |  |
| Diskre<br>(= abg<br>Siche<br>geger |                                                        | Diskrepanz-Fehler können bei elektronischen Sicherheitsschaltgeräten<br>(= abgeschaltete Querschlussüberwachung) auch erkannt werden, wenn bei den<br>Sicherheitseingängen X1/X2 oder den Taktausgängen Y1/Y2, ein Querschluss<br>gegen +24 VDC oder 0 VDC vorliegt. Geräteanschlussleitungen überprüfen!                                                                                                    |                                                                     |  |
| i                                  |                                                        |                                                                                                    | HINWEIS                                                             |  |
|                                    |                                                        | Dieser Fehler kann erst quittiert werden, wenn die Schutzeinrichtung einmal<br>fehlerfrei geöffnet wurde.<br>Bei bestimmten Typen von Zuhaltungen ist es eventuell erforderlich, die Betriebs-<br>spannung der Zuhaltung oder der SFB einmal abzuschalten, um den Fehler zu<br>guittieren.                                                                                                    |                                                                     |  |

| Fehler-Nr. | Fehlermel                               | dung                                                                                                    | Hilfetext / Anmerkung                                                                  |  |
|------------|-----------------------------------------|----------------------------------------------------------------------------------------------------|----------------------------------------------------------------------------------------|--|
|            | FB-Interfa                              | ce Fehler                                                                                                    | FB-Interface gestört                                                                   |  |
| 84         | Fehler: FB-Interface Geräteanschluss X4 |                                                                                                    | Keine gültige Antwort von Gerät an X4,<br>Geräteanschlussleitung und Gerät überprüfen. |  |
| 85         | Fehler: FB-Interface Geräteanschluss X5 |                                                                                                    | Keine gültige Antwort von Gerät an X5,<br>Geräteanschlussleitung und Gerät überprüfen. |  |
| 86         | Fehler: FB-Interface Geräteanschluss X6 |                                                                                                    | Keine gültige Antwort von Gerät an X6,<br>Geräteanschlussleitung und Gerät überprüfen. |  |
| 87         | Fehler: FB-Interface Geräteanschluss X7 |                                                                                                    | Keine gültige Antwort von Gerät an X7,<br>Geräteanschlussleitung und Gerät überprüfen. |  |
| i          |                                         | HINWEIS                                                                                                    |                                                                                        |  |
|            |                                         | "Fehler FB-Interface" wird so lange ausgegeben, wie keine Kommunikation mit dem FB-Interface Gerät (BDF200-FB) möglich ist. |                                                                                        |  |

# 5.2 Verhalten des Systems im Fehlerfall

| HINWEIS                                                                           |  |
|-----------------------------------------------------------------------------------|--|
| Bei Power-Up können von der SFB Modulfehler erkannt werden !                      |  |
| Die SFB setzt dann eine "Quittieranforderung" und im Webserver werden auf der     |  |
| Seite "Status Device Ports" alle Anzeigen auf ROT gesetzt.                        |  |
| <br>Zur Aufhebung der Passivierung kann es dann erforderlich sein, initial einmal |  |
| einen Quittierimpuls zu senden. (s.a. Kapitel 5.3.1)                              |  |

| A WARNUNG                                                                                                    |
|----------------------------------------------------------------------------------------------------|
| Der Anwender hat abhängig von den erforderlichen Sicherheitsanforderungen festzulegen, ob ein automatischer Wiederanlauf der Sicherheitsfunktion zulässig ist. |

## 5.2.1 Modulfehler

Wenn ein Modulfehler detektiert wird, reagiert die SFB-EIP folgendermaßen:

- Die SFB wird komplett passiviert, d.h. alle 8 Gerätesteckplätze werden passiviert. Alle Ein- und Ausgangsdaten sind auf "0" gesetzt.
- Alle Qualifier-Bits der Gerätesteckplätze X0 X7 werden auf "0" zurückgesetzt. ("1" = Geräteanschluss aktiv und "0" = Geräteanschluss passiviert) (:SI.Data[2].x - Assembly 768 "Safety Input Data", s.a. Kapitel 4.4.1) (:I.Data[0].x - Assembly 151 "Functional Data", s.a. Kapitel 4.4.1)
- Die Modul Status LED (MS) der SFB blinkt ROT. (s.a. Kapitel 3.3.3)
- Die Modul Error-LED (Err) der SFB gibt einen ROTEN Blinkcode aus. (s.a. Kapitel 3.3.3)
- Die SFB setzt das Fehler-Flag "Modul" als Sammelstörmeldung. (:I.Data[1].0 - Assembly 151 "Functional Data", s.a. Kapitel 4.4.1)
- Die SFB sendet die Fehler-Nummer in den zyklischen Daten.
   (:I.Data[8].0-7 Assembly 151 "Functional Data", s.a. Kapitel 4.4.1)
- Die SFB trägt die Fehler-Nummer in die Fehlerliste ein.
   (CIP-Objekt 848 (Hex 350) "Azyklische Daten", s.a. Kapitel 4.4.2)
- Abhängig vom verwendeten Typ wird auch eine Meldung (LED oder Display) an der PLC ausgegeben.

## 5.2.2 Steckplatzfehler

Wenn ein Steckplatzfehler detektiert wird, reagiert die SFB-EIP folgendermaßen:

- Der Steckplatz wird passiviert, alle Ein- und Ausgangsdaten sind auf "0" gesetzt.
- Das Qualifier-Bit des gestörten Gerätesteckplatzes X0 X7 wird auf "0" zurückgesetzt.

("**1**" = Geräteanschluss aktiv und "**0**" = Geräteanschluss passiviert) (:SI.Data[2].x - Assembly 768 "Safety Input Data", s.a. Kapitel 4.4.1) (:I.Data[0].x - Assembly 151 "Functional Data", s.a. Kapitel 4.4.1)

- Die Modul Status LED (MS) der SFB blinkt ROT. (s.a. Kapitel 3.3.3)
- Die Error-LED (E) am Geräteanschluss gibt einen ROTEN Blinkcode aus. (s.a. Kapitel 3.3.1)
- Die SFB setzt das Fehler-Flag "Geräteanschluss" als Sammelstörmeldung. (:I.Data[1].1 - Assembly 151 "Functional Data", s.a. Kapitel 4.4.1)
- Bei FB-Interface Kommunikationsfehlern wird das Fehler-Flag "COM FB-Interface" gesetzt. (:I.Data[1].2 - Assembly 151 "Functional Data", s.a. Kapitel 4.4.1)
- Die SFB sendet die Fehler-Nummer in den zyklischen Daten.
   (:I.Data[8].0-7 Assembly 151 "Functional Data", s.a. Kapitel 4.4.1)
- Die SFB trägt die Fehler-Nummer in die Fehlerliste ein. (CIP-Objekt 848 (Hex 350) "Azyklische Daten", s.a. Kapitel 4.4.2)

#### 5.2.3 Fehler sicherheitsgerichtete Kommunikation zur Safety-PLC

Fehler in der sicherheitsgerichteten Kommunikation werden durch die im CIP-Safety-Profil definierten Mechanismen erkannt. Das System reagiert entsprechend der im CIP-Safety definierten Reaktionen.

Bei einem Fehler in der sicheren Kommunikation werden alle Ein- und Ausgangsdaten der SFB-EIP auf "0" gesetzt und das Modul bleibt so lange passiviert bis der Fehler in der Kommunikation behoben ist.

Nach Beheben des Fehlers in der sicherheitsgerichteten Kommunikation muss der Modulfehler quittiert werden. (s.a. Kapitel 5.3.1)

# 5.3 Quittierung behobener Fehler

# 5.3.1 Quittierung Modulfehler

Wenn ein Modulfehler erkannt wird, werden alle Gerätesteckplätze passiviert. (s.a. Kapitel 5.2.1)

Eine Quittier-Anforderung wird gesendet, wenn der erkannte Modulfehler gegangen ist und wenn kein weiterer Modulfehler erkannt wird.

#### **Quittier-Anforderung:**

(:I.Data[1].7 - Assembly 151 "Functional Data", s.a. Kapitel 4.4.1)

Die Modulfehler werden mit dem globalen Quittier-Impuls quittiert.

#### Quittier-Impuls:

(:O.Data[0].0 - Assembly 152 "Functional Data", s.a. Kapitel 4.4.1)

## 5.3.2 Quittierung Steckplatzfehler

Wenn ein Steckplatzfehler erkannt wird, wird nur der fehlerhafte Geräteanschluss passiviert. (s.a. Kapitel 5.2.2)

Wenn ein Steckplatz wieder fehlerfrei ist, d.h. alle Steckplatzfehler an diesem Steckplatz sind gegangen und gleichzeitig kein Modulfehler aktiv ist, wird eine Quittier-Anforderung gesendet.

Dies erfolgt auch, wenn an einem anderen Steckplatz weitere Fehler erkannt wurden.

#### **Quittier-Anforderung:**

(:I.Data[1].7 - Assembly 151 "Functional Data", s.a. Kapitel 4.4.1)

Die Steckplatzfehler werden mit dem globalen Quittier-Impuls quittiert.

## **Quittier-Impuls:**

(:O.Data[0].0 - Assembly 152 "Functional Data", s.a. Kapitel 4.4.1)

| HINWEIS                                                                             |
|-------------------------------------------------------------------------------------|
| Für die Quittierung von Modulfehlern und Steckplatzfehlern werden die               |
| Qualifier-Bits, die Fehler-Flags, ein Bit für die Anforderung der Fehlerquittierung |
| (Fehler gegangen) und ein Bit für den Quittier-Impuls verwendet.                    |
| Diese Bits sind in Kapitel 4.4.1 "Zyklische Daten (Assemblies)" beschrieben.        |

# 5.3.3 Quittierung mit globalem Quittier-Impuls

Die eigentliche Quittierung eines Fehlers erfolgt über einen Quittier-Impuls von 500 ms (+/- 150 ms) der von der PLC an die SFB-EIP gesendet wird.

Der Impuls quittiert immer global alle gegangenen Modul und Steckplatzfehler !

Fehler, die noch nicht gegangen sind, werden nicht quittiert.

Modulfehler / Steckplatzfehler ist gegangen / kann quittiert werden:

- Modulfehler: Modul Error-LED (Err) blinkt GRÜN. (s.a. Kapitel 3.3.3)
- Steckplatzfehler:
- Error-LED (E) des Steckplatzes blinkt GRÜN. (s.a. Kapitel 3.3.1)
- SFB-EIP setzt den "Request Quittierung" auf "1".
   (:I.Data[1].7 Assembly 151 "Functional Data", s.a. Kapitel 4.4.1)
   Die Quittier-Anforderung für einen gegangenen Modul- oder Steckplatzfehler kann von der PLC ausgewertet werden.
- Mit einem Quittier-Impuls von 500 ms (+/- 150 ms) kann dann der Fehler quittiert werden und das Modul / der Steckplatz wird wieder aktiviert. (:O.Data[0].0 Assembly 152 "Functional Data", s.a. Kapitel 4.4.1)
- Die Qualifier-Bits der Gerätesteckplätze werden wieder auf "1" gesetzt. (:SI.Data[2].x - Assembly 768 "Safety Input Data", s.a. Kapitel 4.4.1) (:I.Data[0].x - Assembly 151 "Functional Data", s.a. Kapitel 4.4.1)
- Die Modul Status LED (MS) der SFB leuchtet wieder GRÜN (s.a. Kapitel 3.3.3)

# – Modulfehler:

- Die Modul Error-LED (Err) leuchtet wieder GRÜN. (s.a. Kapitel 3.3.3)
- Steckplatzfehler:
   Die Error-LED (E) des Steckplatzes leuchtet wieder GRÜN. (s.a. Kapitel 3.3.1)

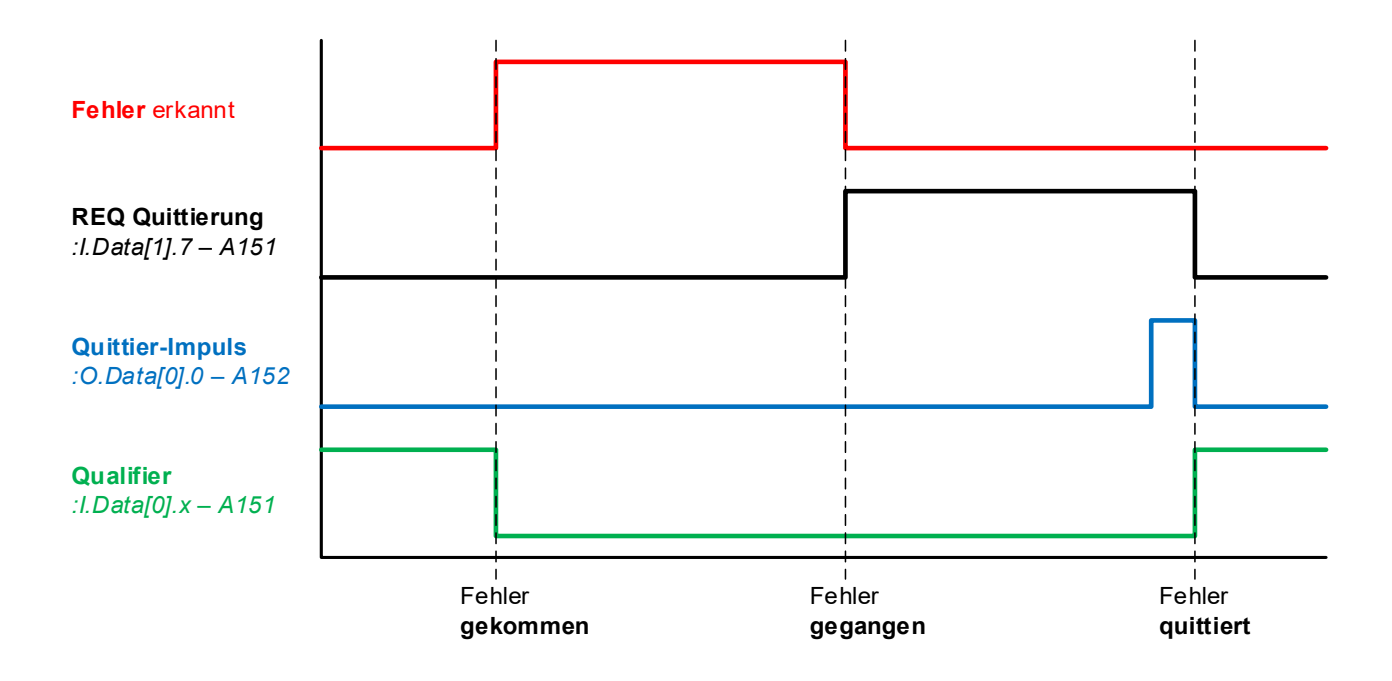

# **6** Webserver

# 6.1 Beschreibung Webserver

In der SFB-EIP ist ein Webserver zur Anzeige von Status- und Diagnosedaten integriert.

Wenn die IP-Adresse bekannt ist, kann der Webserver durch Eingabe der IP-Adresse in die Adress-Leiste eines Internet-Browsers gestartet werden.

|   | HINWEIS                                                                                                   |
|---|----------------------------------------------------------------------------------------------------|
| ĺ | Die Feldbox und das Netzwerkadapter des Computers müssen sich im gleichen Netzwerk (IP-Bereich) befinden. |

Die IP-Adresse der SFB-EIP kann auch über das Rockwell Tool "RSLinx" ermittelt werden.

# 6.1.1 Seite: SFB Home

# Die "SFB Home" Seite zeigt eine Übersicht der wichtigsten Status-, Netzwerk- und Gerätedaten an.

| 0 🔴 🏶               | SFB Sichere Feld Box<br>SFB Home | Schmersal<br>Safe solutions for your industry |
|---------------------|----------------------------------|-----------------------------------------------|
|                     | Status Modul                     |                                               |
| SFB Home            | Status Versorgungsspannung       | 24.1 V                                        |
|                     | Temperatur Modul                 | 44 °C                                         |
| Diagnose            | Modulstatus MS                   | Executing                                     |
|                     | Networkstatus NS                 | Connected                                     |
| Status Device Ports | Link Port 1                      | 100 MBit/s - Full Duplex                      |
|                     | Link Port 2                      |                                               |
| Parameter           |                                  |                                               |
| Falailletei         | MAC ID                           | 14:C3:C2:22:01:72                             |
|                     | IP Adresse                       | 192.168.1.2                                   |
|                     | Subnetzmaske                     | 255.255.255.0                                 |
| Lilfo               | Gateway                          | 0.0.0.0                                       |
| Hille               |                                  |                                               |
|                     | Kodierschalter                   | 000 BootP/DHCP                                |
| Info                | Memory Stick                     | gesteckt                                      |
|                     |                                  |                                               |
|                     | SEB Konfigurations CBC           | 462F_0209_DD32                                |
|                     |                                  | 1801_1041                                     |
| BIINK SFB           | Typenbezeichnung                 | SFB-EIP-8M12-IOP                              |
| 3 Refresh Page      | Bestellnummer                    | 103015480                                     |
|                     | Seriennummer                     | 125                                           |
|                     |                                  |                                               |
|                     | Firmware FMCUs                   | V 1.1                                         |
|                     | Firmware Kommunikation           | V 1.1                                         |
|                     | Hardware Revision                | К                                             |
|                     | Ethernet/IP Vendor ID            | 1375                                          |
|                     | Ethernet/IP Device ID            | 2100                                          |

| Pos. | Abbildung    | Begriff                          | Beschreibung                                                                                                    |
|------|--------------|----------------------------------|----------------------------------------------------------------------------------------------------|
| 1    |              | Sprache                          | Die Sprache der Anzeige kann mit den Sprach-Buttons, zwischen Deutsch und Englisch, geändert werden.                                                |
| 2    | Blink SFB    | Blink SFB                        | Der "Blink SFB" Button sendet an eine verbundene Feldbox<br>ein Signal und die MS/NS-LEDs blinken Rot/Grün für die Dauer<br>einiger Sekunden.       |
| 3    | Refresh Page | Refresh Page<br>(Aktualisierung) | Die Seite wird automatisch alle 4 Sekunden aktualisiert.<br>Über den "Refresh Page" Button kann die Seite jederzeit<br>manuell aktualisiert werden. |

# 6.1.2 Seite: Diagnose

|                                                                                                    | ur industry |
|----------------------------------------------------------------------------------------------------|-------------|
| SFB Home       Behobene Fehler löschen       Fehler behoben       Zeit von Start - 0d 3h:26m:         Fehler aktiv       Fehler aktiv       Fehler aktiv       Fehler aktiv | 31s         |
| Zeit Status Fehler Beschreibung                                                                                                    |             |
| Diagnose 0d 0h:41m:5s 7 14 Geräteanschluss X4 passiviert                                                                                                    |             |
| 0d 0h:40m:43s 24 Fehler: Sicherheitseingänge Geräteanschluss X4                                                                                                    |             |
| Status Dovice Ports 0d 0h:40m:29s 14 Geräteanschluss X4 passiviert                                                                                                    |             |
| Status Device Poins         0d 0h:40m:29s         24         Eehler: Sicherheitseingänge Geräteanschluss X4                                                                 |             |
| Parameter                                                                                                    |             |
| Hilfe                                                                                                    |             |
| Info                                                                                                    |             |
| Blink SFB                                                                                                    |             |
| Refresh Page                                                                                                    |             |
|                                                                                                    |             |
|                                                                                                    |             |
|                                                                                                    |             |

Die "Diagnose" Seite zeigt alle Fehlermeldungen an, die die Feldbox an die Steuerung gesendet hat.

Die Fehlermeldungen sollten in der Steuerung gespeichert werden.

Die SFB-EIP speichert diese Fehlermeldungen nur solange sie eingeschaltet ist.

Jede Fehlermeldung wird mit einem Zeit-Stempel, einem Status-Symbol, der Fehlernummer und der Fehlerbeschreibung angezeigt.

| Zeit-Stempel  | Anzeige wann ein Fehler, nach Power-On der Feldbox,<br>detektiert wurde.<br>Die Zeit startet nach jedem Power-On der Feldbox erneut !                                   |                                        |  |
|---------------|----------------------------------------------------------------------------------------------------|----------------------------------------|--|
| Status-Symbol | Fehler aktiv<br>Fehler behoben                                                                                                    | "Fehler gekommen"<br>"Fehler gegangen" |  |
| Fehler-Nummer | Anzeige der Fehlernum                                                                                                    | mer, die detektiert wurde.             |  |
| Beschreibung  | Anzeige der Fehlermeldung mit der Fehler-Beschreibung.<br>Wenn sie mit dem Maus-Zeiger über die Beschreibung gehen,<br>wird der Hilfetext der Fehlermeldung angezeigt ! |                                        |  |

Fehler aus der Liste löschen

Wenn Fehler behoben (gegangen) sind, können sie über den Button "Behobene Fehler löschen", aus der Fehlerliste der SFB-EIP gelöscht werden.

# 6.1.3 Seite: Status Device Ports

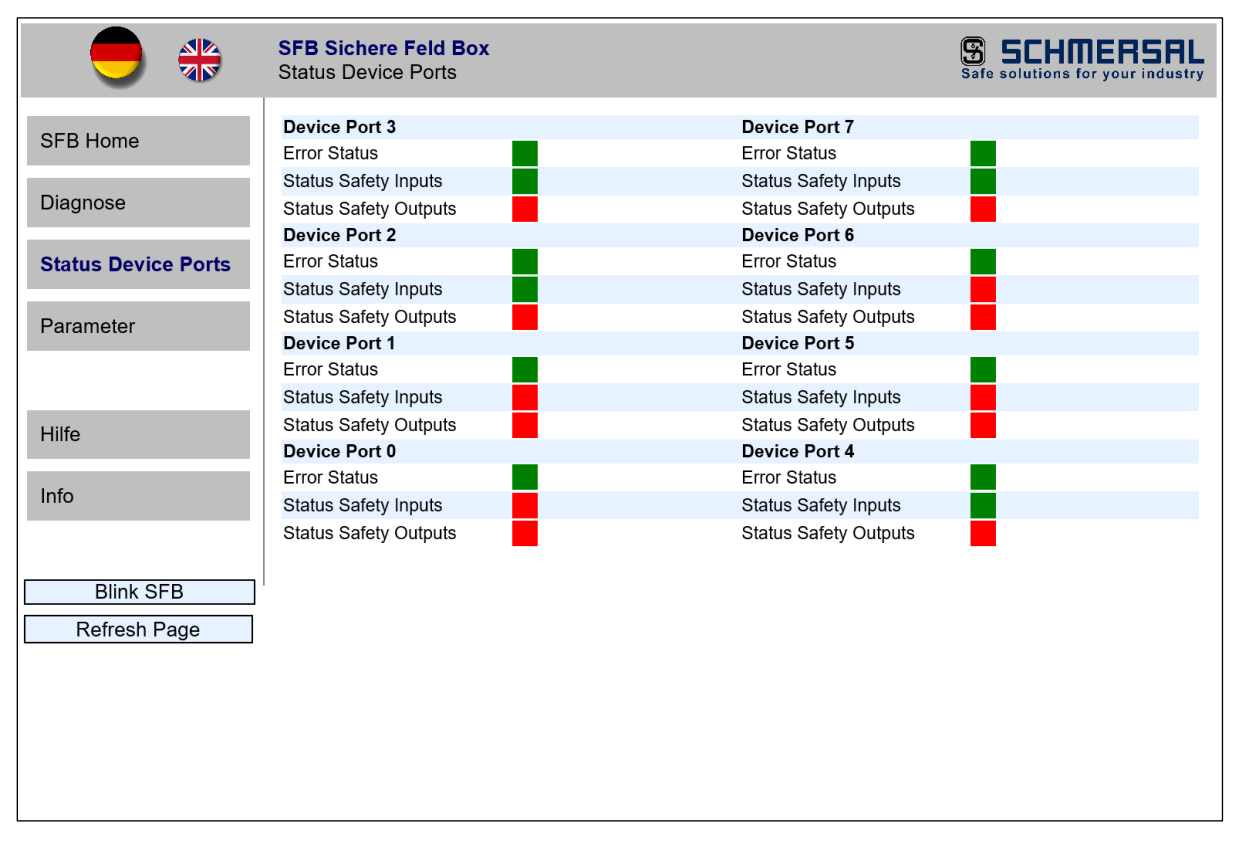

Die "Status Device Ports" Seite zeigt den Error-Status und den I/O-Status von jedem Gerätesteckplatz an.

Die Bedeutung der Farben der Status-Anzeigen werden auf der "Hilfe" Seite erklärt. (s.a. Kapitel 6.1.5)

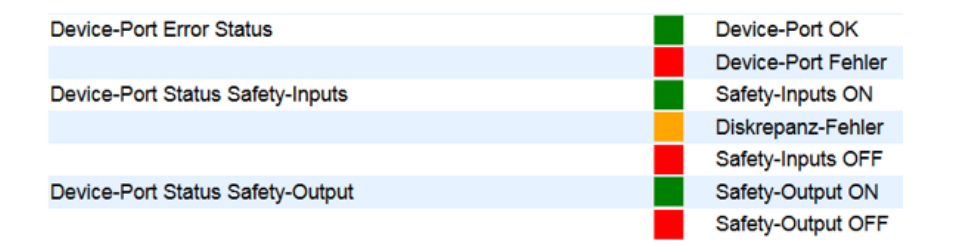

# 6.1.4 Seite: Parameter

| 😑 🏶                 | SFB Sichere Feld Bo<br>Geräte Parameter | x                |                      |                   | Safe solutions for |
|---------------------|-----------------------------------------|------------------|----------------------|-------------------|--------------------|
| SEB Home            |                                         |                  |                      |                   |                    |
|                     | Geräteanschluss 3                       |                  | Geräteanschluss 7    |                   |                    |
| Diagnose            | Konfigurations Typ                      | 1                | Konfigurations Typ   | 1                 |                    |
| 2                   | Querschlussüberwachu                    | na Aus           | Querschlussüberwachu | na Aus            | F ((?)) 3 7        |
|                     | Sicherheits-Eingänge                    | 2-kanalig        | Sicherheits-Eingänge | 2-kanalig         | •••                |
| Status Device Ports | Stabilzeit                              | 0.1 s            | Stabilzeit           | 0.1 s             |                    |
|                     | Überwachungszeit                        | 25               | Überwachungszeit     | 2.8               |                    |
| Parameter           | Sicherheits-Ausgänge                    | 1 Leitung (PLd)  | Sicherheits-Ausgänge | 1 Leitung (PLd)   |                    |
| i urumotor          | Geräteanschluss 2                       |                  | Geräteanschluss 6    |                   |                    |
|                     | Konfigurations Typ                      | 1                | Konfigurations Typ   | 1                 | 1 5                |
|                     | Querschlussüberwachu                    | ngAus            | Querschlussüberwachu | ngAus             |                    |
| Hilte               | Sicherheits-Fingänge                    | 2-kanalig        | Sicherheits-Fingänge | 2-kanalig         |                    |
|                     | Stabilzeit                              | 0.1 s            | Stabilzeit           | 0.1 s             |                    |
| Info                | Übenvachungszeit                        | 26               | Übenvachungszeit     | 26                |                    |
| IIIIO               | Sicherheits-Ausgänge                    | 1 Leituna (PLd)  | Sicherheits-Ausgänge | 1 Leituna (PLd)   | SCHMER             |
|                     |                                         | 3 (*)            |                      | ·/                |                    |
|                     | Geräteanschluss 1                       |                  | Geräteanschluss 5    |                   |                    |
| Blink SFB           | Konfigurations Typ                      | 1                | Konfigurations Typ   | 1                 |                    |
| Refresh Page        | Querschlussüberwachu                    | ng Aus           | Querschlussüberwachu | ng Aus            |                    |
|                     | Sicherheits-Eingänge                    | 2-kanalig        | Sicherheits-Eingänge | 2-kanalig         |                    |
|                     | Stabilzeit                              | 0,1 s            | Stabilzeit           | 0,1 s             | • Err              |
|                     | Überwachungszeit                        | 2 s              | Überwachungszeit     | 2 s               | • Pvr              |
|                     | Sicherheits-Ausgänge                    | 1 Leitung (PLd)  | Sicherheits-Ausgänge | 1 Leitung (PLd)   |                    |
|                     | Geräteanschluss 0                       |                  | Geräteanschluss 4    |                   | Power              |
|                     | Konfigurations Typ                      | 1                | Konfigurations Typ   | 3                 |                    |
|                     | Querschlussüberwachu                    | na Aus           | Querschlussüberwachu | ng Ein            |                    |
|                     | Sicherheits-Eingänge                    | 2-kanalig        | Sicherheits-Eingänge | 2-kanalig         |                    |
|                     | Stabilzeit                              | 0.1 s            | Stabilzeit           | 0.5 s             |                    |
|                     | Überwachungszeit                        | 2 s              | Überwachungszeit     | 10 s              |                    |
|                     | Sicherheits-Ausgänge                    | 1 Leitung (PLd)  | Sicherheits-Ausgänge | 1 Leitung (PLd)   |                    |
|                     | Cionemens-Ausgalige                     | i ceitung (i cu) | Gionemens-Ausyange   | r containg (r ca) |                    |

Die "Parameter" Seite zeigt die eingestellten Konfigurations-Typen mit den eingestellten Parameterwerten von jedem Gerätesteckplatz an.

Wenn die SFB-EIP noch nicht parametriert wurde, sind die Parameter-Werte leer !

# 6.1.5 Seite: Hilfe

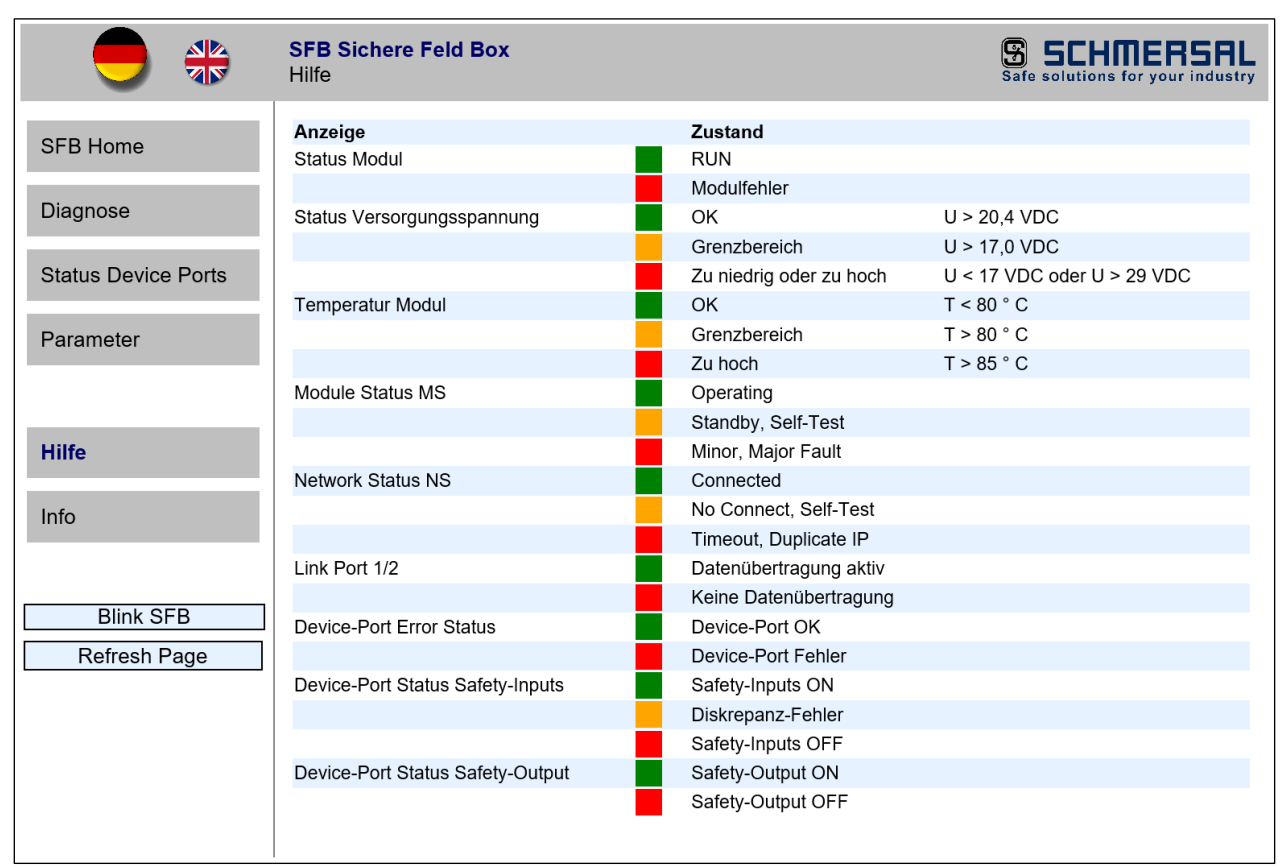

Die "Hilfe" Seite zeigt die Bedeutung der Farben aller Status-Anzeigen im Webserver an.

Außerdem werden für die Versorgungsspannung und die Feldbox-Temperatur, die Grenzwerte angezeigt.

# 6.1.6 Seite: Info

| - *                 | SFB Sichere Feld Box<br>Info                                         |           | SCHMERSAL<br>Safe solutions for your industry |
|---------------------|----------------------------------------------------------------------|-----------|-----------------------------------------------|
| SFB Home            | EDS File herunterladen                                               |           |                                               |
| Diagnose            | Bestellnummer                                                        | 103015480 |                                               |
| Status Device Ports |                                                                      |           |                                               |
| Parameter           |                                                                      |           |                                               |
| Hilfe               |                                                                      |           |                                               |
| Info                | K. A. Schmersal GmbH & Co. KG<br>Möddinghofe 30<br>D-42279 Wuppertal |           |                                               |
| Blink SFB           | Germany                                                              | Power CO  |                                               |
|                     | www.schmersal.com                                                    |           |                                               |

Die "Info" Seite zeigt die Typenbezeichnung, die Bestellnummer und die Support-Adresse von Schmersal an.

Über den Button "EDS File herunterladen", kann das in der Feldbox gespeicherte EDS File heruntergeladen werden.

# 7 Anhang

# 7.1 Auslegungsbeispiele Spannungsversorgung

Wird jede Feldbox einzeln mit Spannung versorgt, ist die maximale Länge einer Feldboxreihe nur durch die maximale Leitungslänge des Feldbusses begrenzt.

Wenn die Spannungsversorgung aber von Feldbox zu Feldbox durchgeschliffen wird, gelten die untenstehenden Maximalauslegungen.

Dabei sind für die unterschiedlichen SCHMERSAL-Geräte jeweils 3 verschiedene Auslegungen dargestellt. Eine Auslegung mit großen Leitungslängen (Maximal), eine Auslegung mit mittleren Leitungslängen (Mittel) und eine Auslegung mit kleineren Leitungslängen (Klein).

Die in der Tabelle auf der nächsten Seite aufgeführten Auslegungsbeispiele, gelten für die folgenden Annahmen:

- Die Beispiele stellen Maximalauslegungen dar, verringern sich einzelne Leitungslängen, sind größere Systeme möglich.
- Verdrahtung der Spannungsversorgung mit 2 x 1,5 mm<sup>2</sup> und Absicherung mit 10 A.
- Verwendung von SCHMERSAL Leitungen.
- Die in der Tabelle aufgeführten Leitungslängen zwischen
   Spannungsversorgung und der 1. Feldbox, sowie zwischen den
   Feldboxen, sind die maximalen Längen.
   Eine Verringerung von einzelnen Leitungslängen ist unkritisch.
- Diese Auslegungen gehen für Zuhaltungen von einer gleichzeitigen Ansteuerung aller Sperr- bzw. Entsperrfunktionen aus.
   Bei zeitversetztem Ansteuern der Sperr- bzw. Entsperrfunktion sind größere Systeme möglich.

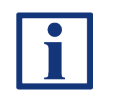

## **HINWEIS**

Ein komfortables Auslegungstool zur Berechnung der realen Spannungsabfälle, steht im Internet unter <u>www.system-engineering-tool.com</u> zu Verfügung.

| Geräte / Auslegung<br>Variante | Max.<br>Anzahl<br>Geräte | Anzahl<br>Feldboxen | Länge Leitung (A)<br>bis zur 1. Feldbox | Länge Leitungen (B)<br>zwischen den Feldboxen | Länge Stichleitungen (C)<br>für den Geräteanschluss |
|--------------------------------|--------------------------|---------------------|-----------------------------------------|-----------------------------------------------|-----------------------------------------------------|
|                                |                          | _                   |                                         |                                               |                                                     |
| AZM 201 / Maximal              | 16                       | 2                   | 10,0 m                                  | 10,0 m                                        | 7,5 m                                               |
| AZM 201 / Mittel               | 20                       | 2,5                 | 7,5 m                                   | 7,5 m                                         | 5,0 m                                               |
| AZM 201 / Klein                | 24                       | 3                   | 7,5 m                                   | 5 m                                           | 3,5 m                                               |
| MZM 100 / Maximal              | 20                       | 2,5                 | 10,0 m                                  | 10,0 m                                        | 7,5 m                                               |
| MZM 100 / Mittel               | 24                       | 3                   | 7,5 m                                   | 7,5 m                                         | 5,0 m                                               |
| MZM 100 / Klein                | 28                       | 3,5                 | 7,5 m                                   | 5 m                                           | 3,5 m                                               |
| AZM 300 / Maximal              | 28                       | 3,5                 | 10,0 m                                  | 10,0 m                                        | 7,5 m                                               |
| AZM 300 / Mittel               | 32                       | 4                   | 7,5 m                                   | 7,5 m                                         | 5,0 m                                               |
| AZM 300 / Klein                | 40                       | 5                   | 7,5 m                                   | 5 m                                           | 3,5 m                                               |
| AZM 400 / Maximal              | 16                       | 2                   | 10,0 m                                  | 10,0 m                                        | 7,5 m                                               |
| AZM 400 / Mittel               | 16                       | 2                   | 7,5 m                                   | 7,5 m                                         | 5,0 m                                               |
| AZM 400 / Klein                | 16                       | 2                   | 7,5 m                                   | 5 m                                           | 3,5 m                                               |
| AZM 1xx / Maximal              | 20                       | 2,5                 | 10,0 m                                  | 10,0 m                                        | 7,5 m                                               |
| AZM 1xx / Mittel               | 24                       | 3                   | 7,5 m                                   | 7,5 m                                         | 5,0 m                                               |
| AZM 1xx / Klein                | 28                       | 3,5                 | 7,5 m                                   | 5 m                                           | 3,5 m                                               |
| RSS, CSS / Maximal             | 48                       | 6                   | 10,0 m                                  | 10,0 m                                        | 7,5 m                                               |
| RSS & CSS / Mittel             | 56                       | 7                   | 7,5 m                                   | 7,5 m                                         | 5,0 m                                               |
| RSS & CSS / Klein              | 64                       | 8                   | 7,5 m                                   | 5 m                                           | 3,5 m                                               |
| Gemischt / Maximal             | 24                       | 3                   | 10,0 m                                  | 10,0 m                                        | 7,5 m                                               |
| Gemischt / Mittel              | 28                       | 3,5                 | 7,5 m                                   | 7,5 m                                         | 5,0 m                                               |
| Gemischt / Klein               | 32                       | 4                   | 7,5 m                                   | 5 m                                           | 3,5 m                                               |

Gemischte Bestückung der Feldbox: 2 x AZM 201, 2 x MZM 100, 2 x AZM 300 und 2 x RSS / CSS

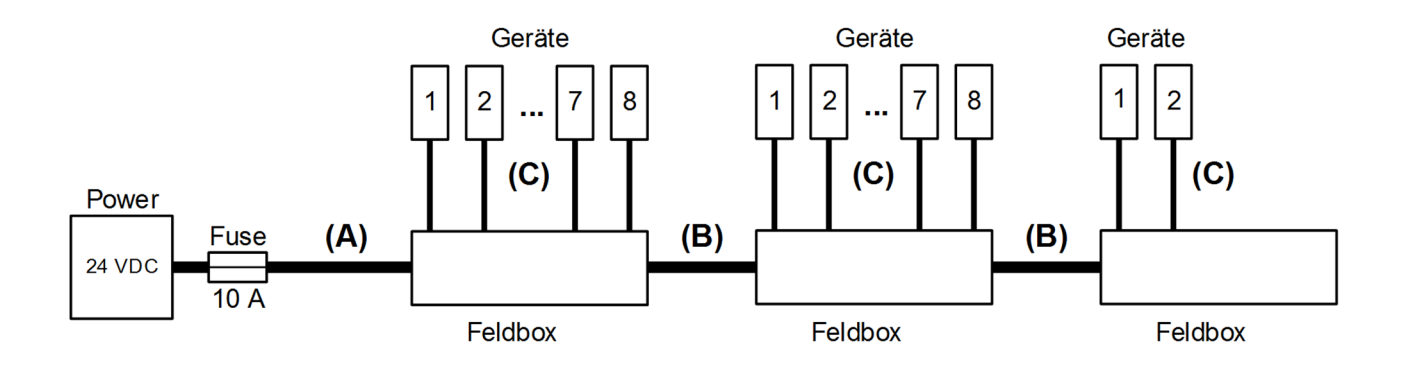

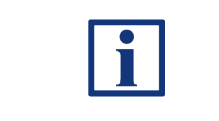

# HINWEIS

Ein komfortables Auslegungstool zur Berechnung der realen Spannungsabfälle, steht im Internet unter <u>www.system-engineering-tool.com</u> zu Verfügung.

# SCHMERSAL

# 7.2 EU-Konformitätserklärung

| EU-Konformitätserkläru                                                                   | ng                                                                                        | S SCHMERSAL                                                         |  |  |
|------------------------------------------------------------------------------------------|-------------------------------------------------------------------------------------------|---------------------------------------------------------------------|--|--|
| Original                                                                                 | K.A. Schmersa<br>Möddinghofe 3<br>42279 Wuppert<br>Germany<br>Internet: www.s             | GmbH & Co. KG<br>)<br>al<br>chmersal.com                            |  |  |
| Hiermit erklären wir, dass die nachfolgend a<br>Anforderungen der unten angeführten Euro | aufgeführten Bau<br>päischen Richtlir                                                     | teile aufgrund der Konzipierung und Bauart den<br>nien entsprechen. |  |  |
| Bezeichnung des Bauteils:                                                                | SFB-EIP                                                                                   |                                                                     |  |  |
| Тур:                                                                                     | siehe Typensch                                                                            | lüssel                                                              |  |  |
| Beschreibung des Bauteils:                                                               | Sichere Feldbo                                                                            | x (IO-Modul mit Feldbusschnittstelle)                               |  |  |
| Einschlägige Richtlinien:                                                                | 2006/42/EG<br>2014/30/EU<br>2011/65/EU                                                    | Maschinenrichtlinie<br>EM∨-Richtlinie<br>RoHS-Richtlinie            |  |  |
| Angewandte Normen:                                                                       | EN 61131-2:20<br>EN 60947-5-3:2<br>EN ISO 13849-<br>IEC 61508 Teile                       | 07<br>2013<br>1:2015<br>9 1-7:2010                                  |  |  |
| Benannte Stelle der Baumusterprüfung:                                                    | ig: TÜV Rheinland Industrie Service GmbH<br>Am Grauen Stein, 51105 Köln<br>Kenn-Nr.: 0035 |                                                                     |  |  |
| EG-Baumusterprüfbescheinigung:                                                           | 01/205/5878.03                                                                            | /23                                                                 |  |  |
| Bevollmächtigter für die Zusammen-<br>stellung der technischen Unterlagen:               | Oliver Wacker<br>Möddinghofe 30<br>42279 Wuppertal                                        |                                                                     |  |  |
| Ort und Datum der Ausstellung:                                                           | Wuppertal, 5. J                                                                           | uni 2023                                                            |  |  |
|                                                                                          | Au                                                                                        | und                                                                 |  |  |
|                                                                                          | Rechtsverbindli<br>Philip Schmer<br>Geschäftsführe                                        | che Unterschrift<br>sal<br>r                                        |  |  |

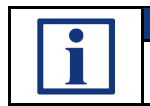

# INFORMATION

Die aktuell gültige Konformitätserklärung steht im Internet unter <u>www.products.schmersal.com</u> zum Download zur Verfügung. **X** (6

K. A. Schmersal GmbH & Co. KG Möddinghofe 30, D - 42279 Wuppertal Germany

 Telefon:
 +49 - (0)2 02 - 64 74 - 0

 Telefax:
 +49 - (0)2 02 - 64 74 - 1 00

 E-Mail:
 info@schmersal.com

 Internet:
 www.schmersal.com

Technische Änderungen vorbehalten, alle Angaben ohne Gewähr.

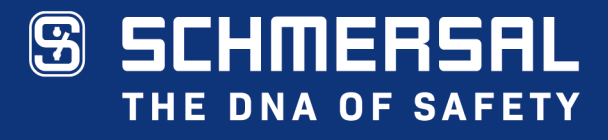

Die genannten Daten und Angaben wurden sorgfältig geprüft. Technische Änderungen und Irrtümer vorbehalten.

www.schmersal.com